## Allure report

## End to End Test report for V1.11.0 Release

Date: 2025-05-20 16:36:32+0100

## **Statistics**

| Launch name     | End to End Test report for V1.11.0 Release |
|-----------------|--------------------------------------------|
| Tests run       | 342                                        |
| Tests passed    | 342                                        |
| Tests failed    | 0                                          |
| Tests broken    | 0                                          |
| Tests skipped   | 0                                          |
| Tests unknown   | 0                                          |
| Tests automated | 0                                          |
| Tests manual    | 342                                        |
| Tags            |                                            |
| Issues          |                                            |
| Environments    |                                            |
| Members         | Owner: admin                               |

## Summary

## No env

| Name   | Passed | Failed | Broken | Skipped |
|--------|--------|--------|--------|---------|
| No env | 342    | 0      | 0      | 0       |

## Story

| Name                     | Passed | Failed | Broken | Skipped |
|--------------------------|--------|--------|--------|---------|
| Agent Logs in info mode  | 3      | 0      | 0      | 0       |
| Agent Metrics            | 15     | 0      | 0      | 0       |
| Agents                   | 15     | 0      | 0      | 0       |
| Archive Stories          | 10     | 0      | 0      | 0       |
| Audit list               | 17     | 0      | 0      | 0       |
| Audit Trial Details      | 6      | 0      | 0      | 0       |
| Canvas                   | 22     | 0      | 0      | 0       |
| Canvas Tab               | 6      | 0      | 0      | 0       |
| Copy Story               | 3      | 0      | 0      | 0       |
| Details TAB              | 3      | 0      | 0      | 0       |
| Device get               | 1      | 0      | 0      | 0       |
| Drag and Drop            | 3      | 0      | 0      | 0       |
| Edit Session             | 4      | 0      | 0      | 0       |
| Journey Segments         | 7      | 0      | 0      | 0       |
| List View                | 22     | 0      | 0      | 0       |
| Non-interactive Elements | 5      | 0      | 0      | 0       |
| Protocol V1              | 17     | 0      | 0      | 0       |
| Protocol V2              | 22     | 0      | 0      | 0       |
| Scheduler                | 6      | 0      | 0      | 0       |
| Schema Editor            | 7      | 0      | 0      | 0       |
| Session                  | 11     | 0      | 0      | 0       |
| Shared Site              | 5      | 0      | 0      | 0       |
| Site                     | 1      | 0      | 0      | 0       |
| Site Admin               | 11     | 0      | 0      | 0       |
| Software Deployment      | 9      | 0      | 0      | 0       |
| Stories                  | 19     | 0      | 0      | 0       |
| Story Editor             | 7      | 0      | 0      | 0       |
| Story Type               | 1      | 0      | 0      | 0       |
| Super Admin              | 1      | 0      | 0      | 0       |
| System Admin             | 9      | 0      | 0      | 0       |
| Timeline View            | 11     | 0      | 0      | 0       |
| Viewer                   | 2      | 0      | 0      | 0       |

## Feature

| Name           | Passed | Failed | Broken | Skipped |
|----------------|--------|--------|--------|---------|
| Agent Tests    | 56     | 0      | 0      | 0       |
| All Users      | 18     | 0      | 0      | 0       |
| API Beta       | 26     | 0      | 0      | 0       |
| API Beta       | 19     | 0      | 0      | 0       |
| Canavas&Agents | 43     | 0      | 0      | 0       |
|                |        |        |        |         |

## End to End Test report for V1.11.0 Release

| Login               | 6  | 0 | 0 | 0 |
|---------------------|----|---|---|---|
| Media Library       | 11 | 0 | 0 | 0 |
| Session             | 40 | 0 | 0 | 0 |
| Site                | 14 | 0 | 0 | 0 |
| Site Content Status | 11 | 0 | 0 | 0 |
| Site Users          | 42 | 0 | 0 | 0 |
| Software            | 12 | 0 | 0 | 0 |
| Stories             | 31 | 0 | 0 | 0 |
| Story Types         | 13 | 0 | 0 | 0 |

## [PASSED]: (342)

| ld   | Name                                                                                                    | Tested by |
|------|----------------------------------------------------------------------------------------------------|-----------|
| 2668 | Verify that user should able to add Title for any field in story type                                                                           | admin     |
| 2669 | Verify that user should able search story list by story name                                                                                    | admin     |
| 2670 | Verify the payload validator with Allfileds, Single Session, Wheatpaste and Workplace As Art                                                    | admin     |
| 2671 | Verify that ghost buster service should not delete active stories from any agent                                                                | admin     |
| 2672 | Verify that user should able to add a space between two fields in a story type                                                                  | admin     |
| 2673 | Verify that ghost stories are getting deleted from agent with ghost buster service from gcp                                                     | admin     |
| 2674 | Verify pagination is working fine for story type list                                                                                           | admin     |
| 2675 | Verify that user should able to schedule an a story from archived list                                                                          | admin     |
| 2676 | verify that user should able to search time line view by story name                                                                             | admin     |
| 2677 | Verify that user should be navigate to Error TAB in agent info page                                                                             | admin     |
| 2678 | Verify user should able to search journey<br>segments list by name                                                                              | admin     |
| 2679 | Verify user should able update canvas details                                                                                                   | admin     |
| 2680 | Verify that story editor should have view only role on story type list page                                                                     | admin     |
| 2681 | Verify that user should able to navigate to Agents<br>list page                                                                                 | admin     |
| 2682 | Verify that user should able to navigate sessions<br>list view page                                                                             | admin     |
| 2683 | Verify that user should able to a create a story                                                                                                | admin     |
| 2684 | Verify token should not displayed in agent logs                                                                                                 | admin     |
| 2685 | Verify user should able to download Enrollment<br>Key from agent list page                                                                      | admin     |
| 2686 | Verify that user should able to add or remove label from asset                                                                                  | admin     |
| 2687 | Verify that user should displayed Enable API<br>Access checkbox in agent info page when API is<br>enabled at site level                         | admin     |
| 2688 | Verify that user should able unlink a canvas from<br>Agent                                                                                      | admin     |
| 2689 | Verify that user should able to filter schedule actions list by story type filter selection                                                     | admin     |
| 2690 | Verify that user should receive delete payload when user deletes deployed agent from software                                                   | admin     |
| 2691 | Verify user should able to search media list by asset name                                                                                      | admin     |
| 2692 | Verify that ghost stories are getting deleted from<br>agent with ghost buster service from gcp<br>Verify that User should enable or disable API | admin     |
|      |                                                                                                    |           |

| 2693 | access from Agent info page                                                                                                    | admin |
|------|----------------------------------------------------------------------------------------------------|-------|
| 2694 | Verify Release Notes link is working fine                                                                                                    | admin |
| 2695 | Verify user should able to fetch canvas list                                                                                                    | admin |
| 2696 | Verify that schema editor should have viewer role                                                                                                    | admin |
| 2697 | Verify that user should able to create story                                                                                                    | admin |
| 2698 | Verify that User should able to remove all stories                                                                                                    | admin |
| 2699 | Verify that user should displayed with alert<br>message while scheduling story on a flagged<br>canvas                                                                     | admin |
| 2700 | Verify that user should filter media list by type filter option                                                                                                    | admin |
| 2701 | Verify that User should able to search story list by                                                                                                    | admin |
| 2702 | Verify that by default user should be navigated                                                                                                    | admin |
| 2703 | Verify that agent up time is getting updated                                                                                                    | admin |
| 2704 | Verify that all unwanted files deleted from agent<br>during device sync maintenance with 24hr<br>precache interval                                                        | admin |
| 2705 | Verify that user should able add, edit and remove<br>Remote and Target folder path to existing software                                                                   | admin |
| 2706 | Verify that user should able to filter audit list by<br>From & To Date filter selection                                                                                   | admin |
| 2707 | Verify that story editor should have view only role on Canvas&Agents page                                                                                                 | admin |
| 2708 | Verify that user should able to navigate to sites list page                                                                                                    | admin |
| 2709 | Verify that user should able to navigate to different sites from multi site toggle                                                                                        | admin |
| 2710 | Verify that ghost buster service should not delete active stories from any agent                                                                                          | admin |
| 2711 | Verify that schema editor should have viewer role stories page                                                                                                    | admin |
| 2712 | Verify that user should able to update asset order<br>list with drag and drop for multi image/video<br>/weblink component                                                 | admin |
| 2713 | Verify that user should able subscribe story types on agent                                                                                                    | admin |
| 2714 | Verify that user should displayed with Not<br>authorized alert message if API access is not<br>enabled in agent info page while Create, edit and<br>delete a story Canvas | admin |
| 2715 | Verify that user should able to create, edit and delete story map from canvas in journey segment info page                                                                | admin |
| 2716 | Verify that site admin should able to create edit<br>and delete story data to a story                                                                                     | admin |
| 2717 | Verify that user should able to schedule story from edit story page                                                                                                    | admin |
|      |                                                                                                    | 1     |

| 2718 | Verify the audit activity on CRUD media assets                                                            | admin |
|------|----------------------------------------------------------------------------------------------------|-------|
| 2719 | Verify the payload validator with Allfileds, Single<br>Session, Wheatpaste and Workplace As Art           | admin |
| 2720 | Verify that user should able to filter story list by                                                      | admin |
| 2721 | Verify that in agent metrics user should displayed<br>with storiesCount, totalPayloadReceivedCount for    | admin |
| 0700 | each connection on agent<br>Verify that user should be navigated to Payloads                              |       |
| 2722 | Tab in agent info page                                                                                    |       |
| 2723 | Verify user should able to get Story details                                                              | admin |
| 2724 | Verify that user should able to havigate to schedule page                                                 | admin |
| 2725 | Verify that as viewer user should able to login into feltboard                                            | admin |
| 2726 | Verify that user should able to create edit and delete Description from existing software                 | admin |
| 2727 | Verify that site admin should create edit and delete story from story list                                | admin |
| 2728 | Verify that agent should receive payload and syn story files from story references                        | admin |
| 2729 | Verify that user should able to create norepeat<br>/daily/weekly session on a canvas                      | admin |
| 2730 | Verify user should start an agent                                                                         | admin |
| 2731 | Verify that user should able to upload, edit and delete a asset from Media Library list                   | admin |
| 2732 | Verify user should able copy existing story from edit story page from Archived story list view            | admin |
| 2733 | Verify that use should able to create An agent with executable file on Windows machine                    | admin |
| 2734 | Verify that pagination is fine for story list                                                             | admin |
| 2735 | Verify user should able to fetch stories list                                                             | admin |
| 2736 | Verify that agent to should receive update payload from published stories                                 | admin |
| 2737 | Verify that user should able to add web link to the story field from media library list                   | admin |
| 2738 | Verify that agent is synching with story files and receiving payloads from Daily/weekly recurring Actions | admin |
| 2739 | Verify that user should able to navigate to connections tab in Agent info page                            | admin |
| 2740 | Verify that user should able create, edit and delete<br>a story data from archived story                  | admin |
| 2741 | Verify that story editor should have view only role<br>on schedule page                                   | admin |
| 2742 | Verify that as a site admin user should able to create, edit or delete canvas from canvas list            | admin |
|      | Verify that agent is synching and downloading story files to target folder from all stories that are      | admin |
| 2743 | scheduled to publised within 24hr time interval                                                           |       |

| 2745  | Verify that user should able to sort story list order  | admin    |
|-------|--------------------------------------------------------|----------|
|       | Verify that agent is symphism and downloading          |          |
| 0740  | Verify that agent is synching and downloading          |          |
| 2746  | story files to target folder from all stories that are | admin    |
|       | scheduled to publised within 24hr time interval        |          |
| 2747  | Verify that user should able filter time line view     | admin    |
|       | with Journey segment filter selection                  |          |
| 2748  | Verify that scheduler should have viewer role on       | admin    |
| 2740  | software page                                          |          |
| 2740  | Verify that user should able to add, edit and delete   | admin    |
| 2749  | agent from list manually                               | aurrin   |
| 075.0 | Verify that user should able to upload new yaml        | a dua in |
| 2750  | file for existing story type                           | admin    |
| 2751  | Verify the audit activity on CRUD Story Types          | admin    |
|       | Verify that user should navigate Software Tab          |          |
| 2752  | under agent info page                                  | admin    |
|       | Verify that schema editor should have viewer role      |          |
| 2753  | on media library page                                  | admin    |
|       | Vorify user should able to get site details with Site  |          |
| 2754  | act ADI                                                | admin    |
|       | yet AFT                                                |          |
| 2755  | Petrile reasonable reasonable Conves                   | admin    |
|       | Details page when user clicks Canvas Name link         |          |
| 2756  | Verify that agent is not downloading same file         | admin    |
|       | twice in target folder                                 |          |
| 2757  | Verify that user should able to updated the story      | admin    |
| 2758  | Verify user should able to search agent list by        | admin    |
| 2700  | name                                                   |          |
| 2750  | Verify that user should able to filter story list by   | admin    |
| 2755  | story type                                             | admin    |
|       | Verify that User should displayed new story            |          |
| 2760  | content fields after uploading new yaml into           | admin    |
|       | existing story type                                    |          |
| 0701  | Verify that that user should able to create session    | a dua in |
| 2/01  | with with does not repeat selection                    | admin    |
| 0700  | Verify that user should able to navigate Agents list   |          |
| 2762  | page in software info page                             | admin    |
| 2763  | Verify user should able to get a device details        | admin    |
|       | Verify that user should able to update the start and   |          |
| 2764  | ston times of the session with drag and drop entire    | admin    |
| 270-  | session selection                                      | dannin   |
|       | Varify that user should able to schedule story from    |          |
| 2765  | three det action monu from story list page             | admin    |
|       | Verify that llear abould able to link and up link      |          |
| 2766  | story types from journey segments                      | admin    |
|       | Story types nom journey segments                       |          |
|       | verify that in agent metrics user should displayed     |          |
|       | totalDownloadedFileCount,                              |          |
| 0707  | localDownloadedByteCount,                              | a dua in |
| 2/0/  | lastDownloadedFileTime, totalDeletedFileCount,         | aamin    |
|       | lastDeleteFileTime, totalMismatchMd5Count,             |          |
|       | totalSymlinkCreationCount,                             |          |
|       | lastSymlinkCreationTime, totalSy                       |          |
| 2768  | Verify that device sync maintenance is started on      | admin    |
| _,    | agent restart                                          |          |
|       |                                                        |          |

| 2769 | Verify that user should able to filter sessions list  | admin  |
|------|-------------------------------------------------------|--------|
|      | Verify that user should displayed with all story      |        |
| 2770 | types subscribed on each web socket connection in     | admin  |
| 2770 | Agent metrics                                         |        |
|      | Verify the rewrite functionality with software        |        |
| 2771 | deployment from Feltboard                             | admin  |
| 2772 | Verify that user should able to fetch session list    | admin  |
| 2112 | Verify that all unwanted files deleted from agent     |        |
| 2773 | during device sync maintenance with 24hr              | ladmin |
| 2,70 | precache interval                                     |        |
|      | Verify that user should able to delete any existing   |        |
| 2774 | session from the list                                 | admin  |
|      | Verify that user should able to sort canyas list by   |        |
| 2775 | Name column                                           | admin  |
|      | Verify that user should able to schedule story with   |        |
| 2776 | daily recurring selection                             | admin  |
|      | Verify that Agent should receive delete navload       |        |
| 2777 | when user archives published story on agent           | admin  |
|      | Verify that user should able to payigate to           |        |
| 2778 | Archived Stories list page                            | admin  |
|      | Verify that user should able to edit scheme(yaml)     |        |
| 2779 | for ovisting story type                               | admin  |
|      | Verify that user should able to create, edit and      |        |
| 2780 | delete a software from list                           | admin  |
|      | Very that system admin should have viewer rele on     |        |
| 2781 | schoma list page                                      | admin  |
|      | Verify that user should able to create, edit and      |        |
| 2782 | delete a canvas from list                             | admin  |
|      | Verify that user should able to sort story list order |        |
| 2783 | by story name                                         | admin  |
|      | Verify that user should able to make web socket       |        |
| 2784 | connection with V1 protocol                           | admin  |
|      | Verify that scheduler should have viewer role on      |        |
| 2785 | canvas&agents page                                    | admin  |
|      | Verify user should able to download app settings      |        |
| 2786 | template of an agent from agent info page             | admin  |
|      | Verify that canyas is added Canyas list when user     |        |
| 2787 | publishes story on canvas                             | admin  |
|      | Verify that user should able to create a session on   |        |
| 2788 | iournev segment                                       | admin  |
|      | Verify user should able to archive story with         |        |
| 2789 | update story API                                      | admin  |
|      | User should able to delete an existing session from   |        |
| 2790 | list                                                  | admin  |
|      | Verify that agent sync and download files from        |        |
| 2791 | extra buckets                                         | admin  |
|      | Verify that User should filter sessions list by story |        |
| 2792 | type filter                                           | admin  |
|      | Verify user should fetch audit list with Start and    |        |
| 2793 | End date filter selection                             | admin  |
| 2794 | Verify Tutorials link is working fine                 | ladmin |
|      |                                                       |        |
|      | I                                                     | I      |

| 2795         | Verify that user should able search audit list by user name                                                                | admin          |
|--------------|----------------------------------------------------------------------------------------------------|----------------|
| 2796         | Verify user should fetch audit list with UserID filter selection                                                           | admin          |
| 2797         | Verify that story editor should have view only role on software page                                                       | admin          |
| 2798         | Verify that user should able to edit actions list with repeats filter seclection                                           | admin          |
| 2799         | User should able to filter time line view with Story type filter selection                                                 | admin          |
| 2800         | verify that user should able to update software zip file for any existing software                                         | admin          |
| 2801         | Verify Agent is receiving payload and sync with story file from story map                                                  | admin          |
| 2802         | Verify that user should able to add sub title under main title for any field in a story type                               | admin          |
| 2803         | Verify that user should update the selected shared sites                                                                   | admin          |
| 2804         | Verify that Agent should receive init payload, sync<br>and download the files when user deploys<br>software from Feltboard | admin          |
| 2805         | Verify that user should able to Unarchive a story from archived stories list                                               | admin          |
| 2806         | Verify that schema editor should create, edit or delete story type from Story types list page                              | admin          |
| 2807         | Verify that user should able to navigate to Journey segments list page                                                     | admin          |
| 2808         | Verify user should able to delete story                                                                                    | admin          |
| 2809         | Verify that as a system admin user should able to login into feltboard                                                     | admin          |
| 2810         | Verify agent is stable and receives payload when reconnecting to the internet after losing connection for a while.         | admin          |
| 2811         | Verify that user should able to add and remove labels from a story                                                         | admin          |
| 2812         | Verify that system admin should create, edit or delete agent from the list                                                 | admin          |
| 2813         | Verify that user should able to remove session from all canvases                                                           | admin          |
| 2814         | Verify the audit activity on CRUD Sites                                                                                    | admin          |
| 2815         | Verify that user should able to fetch stories list                                                                         | admin          |
| 2816         | Verify that user should not delete published /scheduled story                                                              | admin          |
| 2817         | Verify user should delete a canvas from list                                                                               | admin          |
| 2818         | Verify that Agent should receive story payload after uploading new yaml into existing story type                           | admin          |
| I            | Verify uper abould able to get apopific eapyer                                                                             |                |
| 2819         | details with Get Canvas API                                                                                                | admin          |
| 2819<br>2820 | details with Get Canvas API     Verify that user should navigate to System tab     under agent info page                   | admin<br>admin |

| 2822 | Verify that in agent metrics user is displayed with number of web socket connections opened on                                                          | admin |
|------|----------------------------------------------------------------------------------------------------|-------|
|      | agent                                                                                                    |       |
| 2823 | Verify user should able to create a canvas                                                                                                    | admin |
| 2824 | Verify agent is still receiving payloads from stories<br>when primary site controller is failed                                                         | admin |
| 2825 | Verify user should fetch audit list with TargetID filter selection                                                                                      | admin |
| 2826 | Verify that user should able to Add agent using 6 char code generated from agent installer                                                              | admin |
| 2827 | Verify user should able to create a session                                                                                                    | admin |
| 2828 | Verify user should able to logs out from appliation                                                                                                    | admin |
| 2829 | Verify that user should able to edit story from time                                                                                                    | admin |
| 2830 | Verify Agent is receiving payload and sync with                                                                                                    | admin |
| 2831 | Verify Agent should sync files from Remote folder<br>and download files to target folder provided on<br>software config&settings                        | admin |
| 2832 | Verify that Deleted sessions should not present in timeline view                                                                                        | admin |
| 2833 | Verify that user should able update the canvas info                                                                                                    | admin |
| 2834 | Verify that user should able navigate to audit list                                                                                                    | admin |
| 2835 | Verify that user should able delete norepeat/daily<br>/weekly session from list                                                                         | admin |
| 2836 | Verify user should able to filter agents from by agent status                                                                                           | admin |
| 2837 | Verify user should able to sort software list order by name column                                                                                      | admin |
| 2838 | Verify that user should able to update the end time<br>of the session with drag and drop session for latest<br>time                                     | admin |
| 2839 | Verify that user should able to search software list by software name                                                                                   | admin |
| 2840 | Verify that user should able to start agent                                                                                                    | admin |
| 2841 | Verify that agent sync and download files from extra buckets                                                                                            | admin |
| 2842 | Verify that system admin should create edit and delete software                                                                                         | admin |
| 2843 | Verify user should fetch audit list with DeviceID filter selection                                                                                      | admin |
| 2844 | Verify that user should able create/Edit/Delete<br>Shared site                                                                                          | admin |
| 2845 | Verify that user should able to navigate to software<br>info page by clicking on software name or by<br>clicking on edit ink from three dot action menu | admin |
| 2846 | Verify that user should able upload image/video<br>/all supported file into media library                                                               | admin |
| 2847 | Verify that user should able to navigate to asset<br>info page                                                                                          | admin |
|      | Verify that user should able to navigate to software                                                                                                    |       |

| 0.0.10               |                                                                                                    |                |
|----------------------|----------------------------------------------------------------------------------------------------|----------------|
| 2848                 | list page                                                                                                    | admin          |
| 2849                 | Verify that as Site Admin user should able to add                                                                                                    | admin          |
| 2043                 | edit or remove all other roles to a site                                                                                                    |                |
| 2850                 | Verify the audit activity on CRUD Canvases                                                                                                    | admin          |
| 2851                 | Verify that user should able create get the specific story details                                                                                          | admin          |
| 2852                 | Verify user should able to create session with Daily<br>Repeat selection                                                                                    | admin          |
| 2853                 | Verify that user should able subscribe story types on agent                                                                                                 | admin          |
| 2854                 | Verify that user should able to search archived story list by name                                                                                          | admin          |
| 2855                 | verify that user user is displayed with all stories<br>published on canvas with respect to start and stop<br>times                                          | admin          |
| 2856                 | Verify that Agent should receive update payload when user edits existing software                                                                           | admin          |
| 2857                 | Verify that user should able to start agent                                                                                                    | admin          |
| 2858                 | Verify user should able to create story with story content                                                                                                  | admin          |
| 2859                 | Verify that User should able to replace a existing image/video/all supported file types                                                                     | admin          |
| 2860                 | Verify that user should displayed with all published stories on canvas under Stories tab in canvas details page                                             | admin          |
| 2861                 | Verify that user should able to navigate to canvas details page by clicking on canvas name                                                                  | admin          |
| 2862                 | Verify that user should able to remove canvas from<br>Journey segment from Journey Segment tab in<br>canvas details page                                    | admin          |
| 2863                 | Verify that user should displayed total number of assets count on agent                                                                                     | admin          |
| 2864                 | Verify that user should able to create, edit and delete journey segment from list                                                                           | admin          |
| 2865                 | Verify that agent should sync and download story files to target folder                                                                                     | admin          |
| 2866                 | Verify that user should sort media list order by Name, Size , Type and updated columns                                                                      | admin          |
| 2867                 | Verify that user should able to navigate to Timeline view                                                                                                   | admin          |
| 2868                 | Verify user should able to navigate to story type list page                                                                                                 | admin          |
| 2869                 | Verify that user should able to schedule story on canvas                                                                                                    | admin          |
|                      | verify that user should able to add or remove agent from Canvas                                                                                             | admin          |
| 2870                 |                                                                                                    |                |
| 2870<br>2871         | Verify that user should able to navigate to Archived Stories list page                                                                                      | admin          |
| 2870<br>2871<br>2872 | Verify that user should able to navigate to<br>Archived Stories list page<br>Verify that system admin should create, edit or<br>delete canvas from the list | admin<br>admin |

| 2074 | Verify user should fetch audit list with                                                                                                    | admin  |
|------|----------------------------------------------------------------------------------------------------|--------|
| 2074 | TargetModel filter selection                                                                                                    | aurini |
| 2875 | Verify that user should able to navigate to Canvas list screen                                                                                                 | admin  |
| 2876 | Verify that device sync maintenance is started on agent restart                                                                                                | admin  |
| 2877 | Verify that user should displayed with all Journey<br>Segments linked to Canvas in Journey Segment<br>tab in canvas details page                               | admin  |
| 2878 | Verify that as a Site Admin user should able to login into Feltboard                                                                                           | admin  |
| 2879 | Verify user should able to sort Sites list by Name column                                                                                                    | admin  |
| 2880 | Verify that user should displayed all published stories under Stories Tab                                                                                      | admin  |
| 2881 | Verify that user should able to make a copy of existing story from three dot action menu from Stories List View                                                | admin  |
| 2882 | verify user should able to sort agent list by name coulumn                                                                                                    | admin  |
| 2883 | Verify that system admin should create, edit or delete journey segment                                                                                         | admin  |
| 2884 | Verify that agent last seen time and date is getting updated accordingly                                                                                       | admin  |
| 2885 | Verify user should able to navigate to Stories list page                                                                                                    | admin  |
| 2886 | Verify user should able to fetch story type list                                                                                                    | admin  |
| 2887 | Verify user should bale to able download story type                                                                                                    | admin  |
| 2888 | Verify the audit activity on CRUD Journey<br>Segments                                                                                                    | admin  |
| 2889 | Verify that user should able to create, edit and delete story data for all supported fields in feltboard                                                       | admin  |
| 2890 | Verify the time line stories sorting order                                                                                                    | admin  |
| 2891 | Verify that site admin should add, edit or delete software from the list                                                                                       | admin  |
| 2892 | Verify that in agent metrics user should displayed<br>with JWT requested count, jwtRequestTimestamp,<br>jwtReceivedTimestamp,jwtTimestamp and<br>jwtExpiration | admin  |
| 2893 | Verify that site admin should able create edit and delete an agent from the list manualy                                                                       | admin  |
| 2894 | Verify that user should able to update story reference order from edit story page                                                                              | admin  |
| 2895 | Verify that user should able to navigate to Media<br>Library list page                                                                                         | admin  |
| 2896 | Verify user should able to sort journey segments list by Name column                                                                                           | admin  |
| 2897 | Verify that user should able to enable or disable http link to existing software                                                                               | admin  |
| 2898 | Verify that agent is not downloading same file twice in target folder                                                                                          | admin  |
|      |                                                                                                    |        |

| 2899 | Verify that story editor should have view only role                                                                                                    | admin  |
|------|----------------------------------------------------------------------------------------------------|--------|
| 2900 | Verify that as a scheduler user should able to login<br>into Feltboard                                                                                          | admin  |
| 2901 | Verify that user should able to search medial list<br>by asset name                                                                                             | admin  |
| 2902 | Verify that in Agent metrics user should displayed<br>with totalConnectionCount,<br>totalWaitingConnectionCount,<br>totalBlockedConnectionCount opened on agent | admin  |
| 2903 | Verify that user should able to create session with<br>Weekly repeat selection                                                                                  | admin  |
| 2904 | Verify that site admin should schedule story, edit<br>or delete scheduled story for future dates                                                                | admin  |
| 2905 | Verify that user should be navigated Canvas<br>Details page when user clicks Canvas Name link                                                                   | admin  |
| 2906 | Verify that user should able to stop a specific story<br>from capyas from Capyas details page                                                                   | admin  |
| 2907 | Verify user should able to navigate different pages<br>in sites list by clicking on any page number or by<br>clicking on Previous and Next icons                | admin  |
| 2908 | Verify that viewer should have view only role on all pages of feltboard                                                                                         | admin  |
| 2909 | Verify that as a story editor user should able to login into feltboard                                                                                          | admin  |
| 2910 | Verify user should able to get a specific session details with Get API                                                                                          | admin  |
| 2911 | Verify that user should displayed with yellow<br>status bar in edit story after add or remove non<br>interactive elements from Story Type                       | admin  |
| 2912 | Verify user should able to search story type list by name                                                                                                    | admin  |
| 2913 | Verify that User should able replace a shared asset                                                                                                    | ladmin |
| 2914 | Verify that User should be navigated to Edit Story<br>Page when user clicks on a Story Name Link                                                                | admin  |
| 2915 | Verify that user should able to filter audit list by Site type filter                                                                                           | admin  |
| 2916 | Verify user should able to create edit and delete a<br>Flag from any canvas from Timeline View                                                                  | admin  |
| 2917 | Verify user should able to create, edit and delete story types from list                                                                                        | admin  |
| 2918 | Verify that in agent metrics user should displayed<br>with totalFailoverSwitchCount,<br>lastFailoverSwithTime, status, connectedUrl on<br>agent                 | admin  |
| 2919 | Verify that scheduler should have viewer role on media library page                                                                                             | admin  |
| 2920 | Verify the Feltboard version is up to date                                                                                                    | admin  |
| 2921 | Verify user should able to filter audit list with operationType filter selection                                                                                | admin  |
| 2922 | Verify that user should able to delete the story                                                                                                    | admin  |
| 2923 | Verify that user should navigate to Appsettings<br>Tab in agent info page                                                                                       | admin  |

| 2924 | Verity that user should able to archive a published or scheduled story                                                                               | admin |
|------|----------------------------------------------------------------------------------------------------|-------|
| 2925 | Verify that user should able fetch Canvas list                                                                                                    | admin |
| 2926 | Verify that user should able to search canvas list<br>by Canvas name                                                                                 | admin |
| 2927 | Verify that agent is not deleting active story files<br>(including story mapp files and story reference)<br>from agent during device syn maintenance | admin |
| 2928 | Very that system admin should have viewer role or story list page                                                                                    | admin |
| 2929 | Verify the audit activity on CRUD Session                                                                                                    | admin |
| 2930 | Verify that user should able to filter archived story list by Story labels                                                                           | admin |
| 2931 | Verify that user should able filter time line view by canvas filter                                                                                  | admin |
| 2932 | Verify Support link is working fine                                                                                                    | admin |
| 2933 | Verify agent is still receiving payloads from stories when primary site controller is failed                                                         | admin |
| 2934 | Verify that schema editor should have viewer role<br>on schedule page                                                                                | admin |
| 2935 | Verify that user user should not delete canvas if Canvas linked to published/scheduled stories                                                       | admin |
| 2936 | System Admin should have viewer role on schedule page                                                                                                | admin |
| 2937 | Verify that user should able navigate Canvas list                                                                                                    | admin |
| 2938 | Verify the audit activity on CRUD Stories                                                                                                    | admin |
| 2939 | Verify user should able to CRUD web links to media list                                                                                              | admin |
| 2940 | Verify that super admin should able to login into feltboard                                                                                          | admin |
| 2941 | Verify agent is stable and receives payload when reconnecting to the internet after losing connection for a while.                                   | admin |
| 2942 | Verify user should update existing session                                                                                                    | admin |
| 2943 | Verify user should able to update story                                                                                                    | admin |
| 2944 | Verify that user should able to navigate to edit<br>story screen by clicking on story name or by<br>clicking on edit link from three dot action menu | admin |
| 2945 | Verify user should able to sort story type list by name column                                                                                       | admin |
| 2946 | Verify that user should able to filter actions list by date filter selection                                                                         | admin |
| 2947 | Verify that user should able to make web socket connection with V2 protocol                                                                          | admin |
| 2948 | Verify that user should able unlink all canvases from agent                                                                                          | admin |
| 2949 | Verify user should able to fetch session list with start and end date selection                                                                      | admin |
| 2950 | Verify the audit activity on CRUD Site Users                                                                                                    | admin |
| 2951 | Verify that user should able filter media list by Type Filer selection                                                                               | admin |
|      | Verify that user should able to publish stories for                                                                                                  |       |

| 2952 | different time zones                                   | admin     |
|------|--------------------------------------------------------|-----------|
| 2053 | Verify user should able to update key of an agent      | admin     |
| 2900 | from agent info page                                   |           |
| 2954 | Verify that scheduler should schedule Story from       | admin     |
|      | schedule Page                                          |           |
| 2955 | Verify that User should be navigated to Edit Story     | admin     |
| 2050 | Page when user clicks on a Story Name link             | le due in |
| 2900 | Verify that user should able update current session    | admin     |
| 2957 | story files from story references                      | admin     |
|      | Verify that user should able to filter sessions list   |           |
| 2958 | by date filter                                         | admin     |
|      | Verify that agent should sync and download story       |           |
| 2959 | files to target folder                                 | admin     |
|      | Verify user should able to create, edit and delete     |           |
| 2960 | story from the list                                    | admin     |
| 2061 | Verify that Site Admin should able to create edit      | o duo in  |
| 2901 | and delete journey segment from the list               | admin     |
| 2062 | Verify that user should able to create, edit and       | admin     |
| 2902 | delete a new site from sites list                      | aumm      |
| 2963 | Verify that pagination is working fine for media list  | admin     |
| 2964 | Verify the audit activity on CRUD software             | admin     |
| 2965 | Verify that user should able to delete a story from    | admin     |
| 2000 | archived list                                          |           |
| 2966 | Verify that user should able to navigate to Stories    | admin     |
|      | lab                                                    |           |
| 2967 | Verify that scheduler should have viewer role on       | admin     |
|      | schema list page                                       |           |
| 2968 | verify that user should able to deploy software to     | admin     |
|      | Verify that uppr abould able filer media list by label |           |
| 2969 | type filter selection                                  | admin     |
|      | Verify that user should able to search schedule list   |           |
| 2970 | by story name                                          | admin     |
|      | Verify that user should able to search canvas list     |           |
| 2971 | by name in schedule story form                         | admin     |
| 0070 | Verify that user should able to schedule story on      |           |
| 2972 | journey segment                                        | admin     |
| 2973 | Verify that user should able to create a canvas        | admin     |
| 2074 | Verify that user should able to filter archived story  | admin     |
| 2974 | list by story type                                     | aumm      |
| 2975 | Verify that agent to should receive update payload     | admin     |
| 2070 | from published stories                                 |           |
| 2976 | Verify the audit activity on CRUD user from All        | admin     |
|      | Users                                                  |           |
| 2977 | Verify that user should able to edit any existing      | admin     |
|      |                                                        |           |
| 2070 | Verify that user should able to make a copy of         | ladmin    |
| 29/8 | view                                                   |           |
|      | Vorify that uppr should able to askedule story with    |           |
| 2979 | weekly recurring selection                             | admin     |
|      |                                                        |           |
|      |                                                        |           |

| 2980 | Verify that user able to filter session list by journey segment filter selection                                      | admin |
|------|----------------------------------------------------------------------------------------------------|-------|
| 2981 | Verify that as a schema editor user should able to<br>login in to feltboard                                           | admin |
| 2982 | Verify that schema editor should have viewer role<br>on software page                                                 | admin |
| 2983 | Verify that user should able to get the canvas info                                                                   | admin |
| 2984 | Verify that user should able link and unlink canvases from journey segment                                            | admin |
| 2985 | Verify that user should able to import agent from clear blade iot core list                                           | admin |
| 2986 | Verify user should able to search sessions list by story name                                                         | admin |
| 2987 | Verify user should able to unarchive a story with<br>update story api                                                 | admin |
| 2988 | Verify that by default user should be navigated<br>Details tab in Agent info page                                     | admin |
| 2989 | Verify that User should able to enable/disable API at site level                                                      | admin |
| 2990 | Verify that user should able search Canvas list by canvas name                                                        | admin |
| 2991 | Verify that site admin should upload, edit or delete<br>an asset from the media list                                  | admin |
| 2992 | Verify that user should able to add a divider in Story type                                                           | admin |
| 2993 | Verify the audit activity on CRUD Agents                                                                              | admin |
| 2994 | Verify that Story editor should create, edit or delete a story from list                                              | admin |
| 2995 | Verify that site admin should create edit and story type from the list                                                | admin |
| 2996 | Verify that user should able to search specific site by name from sites list                                          | admin |
| 2997 | Verify that user should able to remove session from specific canvas                                                   | admin |
| 2998 | Verify that user should filter media list by labels filter option                                                     | admin |
| 2999 | Verify that user should able to update the start<br>time of the session with drag and drop session for<br>latest time | admin |
| 3000 | Verify User should able to logs into the application                                                                  | admin |
| 3001 | Verify that system admin should have viewer role on medial library page                                               | admin |
| 3002 | Verify that user should able to filter audit list by Activity type filter                                             | admin |
| 3003 | Verify that user should able Delete canvas                                                                            | admin |
| 3004 | Verify agent logs with one liner payload for each story                                                               | admin |
| 3005 | Verify user should displayed with all agent metrics under metrics tab in agent info page                              | admin |
| 3006 | Verify that user should able to filter audit list by Action type filter                                               | admin |
|      | Verify that user should able to delete deployed                                                                       |       |

| 3007 | agent from software                                                                                          | admin |
|------|----------------------------------------------------------------------------------------------------|-------|
| 3008 | Verify that excluded folder on software should not be deleted from software list                             | admin |
| 3009 | Verify that user should able to stop all stories published on canvas from stories tab in Canvas details page | admin |

## [FAILED, BROKEN]: (0)

[SKIPPED]: (0)

[UNKNOWN]: (0)

## **Test Details**

## Verify that user should able to add Title for any field in story type [PASSED]

#### TestCase ID:

1380

#### Custom fields:

- Feature: Story Types

- Story: Non-interactive Elements

#### Members:

admin

## Verify that user should able search story list by story name [PASSED]

#### TestCase ID:

269

Custom fields:

- Feature: Stories

#### Members:

admin

#### Steps:

1. Login into Feltboard 1.1 User starts the application. 1.2. User signs in to application with the correct credentials. 1.3. User should be navigated to home screen

2. User Creates Agenda story type from story type list page

3. Navigate to Stories list page 3.1 User clicks on Stories icon from left nav bar menu 3.2 User should navigate to Stories list page

4. User creates two stories (Single Session and Multi Session) with Agenda Story Type

5. Search Story list by story Name 5.1 User enters Single Session keyword in search field and presses enter key 5.2 User should displayed with Single Session story in search result 5.3 User Clicks on Clear filter Button and then user should displayed with Entire (Single Session and Multi Session) stories list

# Verify the payload validator with Allfileds, Single Session, Wheatpaste and Workplace As Art [PASSED]

#### TestCase ID:

447

#### Custom fields:

- Feature: Agent Tests

- Story: Protocol V2

#### Members:

#### admin

## Verify that ghost buster service should not delete active stories from any agent [PASSED]

#### TestCase ID:

464

#### Custom fields:

- Feature: Agent Tests

- Story: Protocol V2

#### Members:

admin

#### Verify that user should able to add a space between two fields in a story type [PASSED]

#### TestCase ID:

#### 1383

#### Custom fields:

- Feature: Story Types

- Story: Non-interactive Elements

#### Members:

admin

Verify that ghost stories are getting deleted from agent with ghost buster service from gcp [PASSED]

#### TestCase ID:

#### 444

#### Custom fields:

- Feature: Agent Tests

- Story: Protocol V2

#### Members:

admin

## Verify pagination is working fine for story type list [PASSED]

TestCase ID:

#### 235

#### - Feature: Story Types

#### Members:

admin

#### Steps:

1. Login into Feltboard 1.1 User starts the application. 1.2. User signs in to application with the correct credentials. 1.3. User should be navigated to home screen

2. Navigate to Story type list page 2.1 User clicks on Story Types icon from left nav bar menu 2.2 User should navigate to Story Types list page

3. Verify Pagination working fine 3.1 User should able to navigate to different page in story types list by clicking Next and Previous icons from pagination bar 3.2 User should able to navigate any page by clicking specific page number

## Verify that user should able to schedule an a story from archived list [PASSED]

#### TestCase ID:

706

#### Custom fields:

- Feature: Stories

- Story: Archive Stories

#### Members:

admin

#### Steps:

1. Login into Feltboard 1.1 User starts the application. 1.2. User signs in to application with the correct credentials. 1.3. User should be navigated to home screen

2. User Creates Agenda Story Type from Story type list page

3. User creates Single Session Story with Agenda Story type from stories list page

4. Archive Stories 6.1 User clicks on Archive button of Single Session from three dot menu 6.2 User clicks on delete button confirmation popup screen 6.3 User should not displayed with Single Session under stories list

5. Schedule Unarchive Story 5.1 User clicks on Archived Stories View button 5.2 User should be navigated to Archived Stories View list page 5.3 User should displayed with Single Session under archived stories list 5.4 User clicks on schedule button of Single Session story from three dot action menu and User fills mandatory schedule story form and Clicks on save button from top bar menu 6. Actual Result: 1. Single Session story should be published on canvas and story should be moved active stories list from archived list

## verify that user should able to search time line view by story name [PASSED]

#### TestCase ID:

795

- Story: Timeline View

- Feature: Session

#### Members:

#### admin

## Verify that user should be navigate to Error TAB in agent info page [PASSED]

#### TestCase ID:

#### 1410

#### Custom fields:

- Feature: Canavas&Agents
- Story: Agent Metrics

#### Members:

admin

#### Steps:

1. Expected Behavior: 1. User should displayed with all errors received on agent logs 2. Verify that user should filter error list by Global filter selection 3. Verify that user should filter error list by Connection filter selection 4. Verify that user should filter error list by Server filter selection 5. Verify that user should able to search error list using search option with related text

## Verify user should able to search journey segments list by name [PASSED]

#### TestCase ID:

217

#### Custom fields:

- Story: Journey Segments

- Feature: Canavas&Agents

#### Members:

admin

#### Steps:

 Login into Feltboard 1.1 User starts the application.
User signs in to application with the correct
Navigate to Canvas list Page 3.1 User clicks on Canvasses&Agent icon from left nav bar menu 3.2 User should be navigate Canvas list Page 3.3 User creates Lobby Canvas

3. Navigate to Journey segment list Page 4.1 User clicks on Journey Segments Tab 4.2 User should be navigated Journey segments list page

4. Create Journey Segment 4.1 User creates two journey segments (Conference Hall and Theater Hall

5. Search Journey Segments list By name 5.1 User enters Conference Keyword in search field and presses Enter key 5.2 User should displayed with only Conference Hall in search result 5.3 User clicks on Clear filters button 5.3 User should displayed with entire journey segment list

## Verify user should able update canvas details [PASSED]

#### TestCase ID:

#### 1458

#### Custom fields:

- Story: Canvas

- Feature: API Beta

#### Members:

admin

#### Steps:

1. Expected Behavior: 1. user should able to edit canvas name 2. user should able to update canvas description

## Verify that story editor should have view only role on story type list page [PASSED]

#### TestCase ID:

#### 419

#### Custom fields:

- Feature: Site Users

- Story: Story Editor

#### Members:

admin

#### Steps:

1. Login into Feltboard as Story Editor 1.1 User starts the application. 1.2. User signs in to application with the correct credentials. 1.3. User should be navigated to home screen

1.1. Attachment [906]

2. Navigate to Story type list page 2.1 User clicks on Story Types icon from left nav bar menu 2.2 User should navigate to Story Types list page

3. Verify Story Editor Role on Story type list page 1. Story Editor should have View only role Story type list page and Story Type info page (all buttons should disabled and not clickable) 2. Story Editor should search story type list by name using search field

## Verify that user should able to navigate to Agents list page [PASSED]

#### TestCase ID:

219

- Feature: Canavas&Agents
- Story: Agents

#### Members:

admin

#### Steps:

1. Login into Feltboard 1.1 User starts the application. 1.2. User signs in to application with the correct details

2. Navigate to Agent list Page 2.1 User clicks on Canvasses&Agent icon from left nav bar menu 2.2 User should be navigate Canvas list Page 2.3 User clicks on Agent Tab 2.4 User should be navigate to Agent list page

## Verify that user should able to navigate sessions list view page [PASSED]

#### Description:

Expected behavior: By default sessions list should be filter by current date filter

#### TestCase ID:

#### 1314

#### Custom fields:

- Story: List View

- Feature: Session

#### Members:

admin

## Verify that user should able to a create a story [PASSED]

#### TestCase ID:

#### 1021

#### Custom fields:

- Story: Stories - Feature: API Beta

#### .. .

## Members:

admin

## Verify token should not displayed in agent logs [PASSED]

#### TestCase ID:

#### 973

- Story: Agent Logs in info mode
- Feature: Agent Tests

#### Members:

#### admin

## Verify user should able to download Enrollment Key from agent list page [PASSED]

#### TestCase ID:

229

#### Custom fields:

- Feature: Canavas&Agents

- Story: Agents

#### Members:

admin

#### Steps:

1. Login into Feltboard 1.1 User starts the application. 1.2. User signs in to application with the correct details

2. Navigate to Agent list Page 2.1 User clicks on Canvasses&Agent icon from left nav bar menu 2.2 User should be navigate Canvas list Page 2.3 User clicks on Agent Tab 2.4 User should be navigate to Agent list page

3. Download Enrollment Key 3.1 User clicks on Enrollment Key button from top right corner 3.2 User is able to download enrollment Key

## Verify that user should able to add or remove label from asset [PASSED]

#### TestCase ID:

295

#### Custom fields:

- Feature: Media Library

#### Members:

admin

#### Steps:

1. Login into Feltboard 1.1 User starts the application. 1.2. User signs in to application with the correct credentials. 1.3. User should be navigated to home screen

2. Navigate to Media Library page 2.1 User clicks on Media Library icon from left nav bar menu 2.2 User should navigate to Media Library list page

3. Upload an Asset to Media Library List 3.1 User clicks on Media Upload button 3.2. User selects the media file from local machine(ex: Index.jpeg) and clicks on Upload button in Upload Media form popup screen 3.3 User should displayed with Index.jpeg in media list

4. Navigate to Asset info Page 5.1 User clicks on Index.jpeg in media list and user should displayed with Preview of Index.jpeg 5.1 User clicks on More details button in preview of Index.jpeg 5.2 User should be navigated Asset info page Details Tab

5. Add Labels to Asset 5.1 User clicks on Add Labels button 5.2 User enters test-label keyword in Label filed in popup screen and presses enter key 5.3 User should displayed with test-label next to Edit Label button

6. Remove Label from Asset 6.1 User clicks on Edit Labels button 6.2 User unselects test-label from labels from drop down list and clicks OK button in popup screen 6.3 test-label should be removed from Index-jpeg

# Verify that user should displayed Enable API Access checkbox in agent info page when API is enabled at site level [PASSED]

#### TestCase ID:

#### 1067

#### Custom fields:

- Feature: Canavas&Agents
- Story: Agents

#### Members:

admin

## Verify that user should able unlink a canvas from Agent [PASSED]

#### TestCase ID:

#### 1594

#### Custom fields:

- Feature: Canavas&Agents
- Story: Agents

#### Members:

admin

## Verify that user should able to filter schedule actions list by story type filter selection [ PASSED]

#### TestCase ID:

#### 338

#### Custom fields:

- Feature: Session
- Story: List View

#### Members:

admin

Steps:

1. Expected Behavior: 1. User should able to filter Session list with multiple Story type selections

# Verify that user should receive delete payload when user deletes deployed agent from software [PASSED]

#### TestCase ID:

900

#### Custom fields:

Feature: Agent TestsStory: Software Deployment

#### Members:

admin

## Verify user should able to search media list by asset name [PASSED]

#### TestCase ID:

1065

#### Custom fields:

- Feature: Site

#### Members:

admin

# Verify that ghost stories are getting deleted from agent with ghost buster service from gcp [PASSED]

#### TestCase ID:

#### 457

#### Custom fields:

Feature: Agent TestsStory: Protocol V1

#### Members:

admin

## Verify that User should enable or disable API access from Agent info page [PASSED]

TestCase ID:

#### 1068

- Feature: Canavas&Agents

- Story: Agents

#### Members:

#### admin

## Verify Release Notes link is working fine [PASSED]

#### TestCase ID:

#### 1538

#### Custom fields:

- Feature: Login

#### Members:

admin

## Verify user should able to fetch canvas list [PASSED]

#### TestCase ID:

#### 1455

#### Custom fields:

- Story: Canvas

- Feature: API Beta

#### Members:

#### admin

## Verify that schema editor should have viewer role on canvas&agents page [PASSED]

#### TestCase ID:

#### 413

#### Custom fields:

- Feature: Site Users
- Story: Schema Editor

#### Members:

admin

#### Steps:

 Login into Feltboard as Schema Editor 1.1 User starts the application. 1.2. User signs in to application with the correct credentials. 1.3. User should be navigated to home screen
Attachment [901] 2. Navigate to Canvas list Page 2.1 User clicks on Canvasses&Agent icon from left nav bar menu 2.2 User should be navigate Canvas list Page

3. Verify Schema Editor Role on Canvas list page 3.1 Schema Editor should have View only on canvas list page (Add Canvas and all buttons in three dot should be disabled and not clickable) 3.2 Schema Editor should not add or remove agent from Canvas under Agent Tab in Canvas details page (Add agent and Remove agent buttons should be disabled) 3.3 Schema Editor should acess to stop all stories and stop publishing story from three dot menu under Stories Tab in Canvas details page 3.3 Schema Editor should remove canvas from Journey Segment Tab in Canvas Details page

4. Verify Schema Editor Role on Journey Segments List Page 4.1 Schema Editor should have view only role on Journey segment List page (Create Journey Segment and all button in three dot menu should be disabled) 4.2 Schema Editor r should link/unlink Story types from journey segment (Link Story Type button should be disabled) 4.2 Schema Editor should not Edit/delete canvas from journey segment(Add canvas button should be disabled) 4.3 Schema Editor should not Add edit or delete Story Map from Journey Segment (Add Story map button should be disabled)

5. Verify Schema Editor role on Agent List page 5.1 Schema Editor should not create edit and delete agent from list (all buttons should be disabled) Verify Scheduler role on Agent List page 5.1 Schema Editor should not create edit and delete agent from list (all buttons should be disabled)

## Verify that user should able to create story reference to another story [PASSED]

## TestCase ID:

563

## Custom fields:

- Feature: Stories

## Members:

admin

## Steps:

1. Login into Feltboard 1.1 User starts the application. 1.2. User signs in to application with the correct credentials. 1.3. User should be navigated to home screen

2. User creates Child Story type (author) and Parent Story type (book) from story type list page

2.1. Attachment [864]

2.2. Attachment [865]

3. Navigate to Stories list page 3.1 User clicks on Stories icon from left nav bar menu 3.2 User should navigate to Stories list page

4. Create Stories 4.1 User creates child Stories (author-001, author-002) with author story type 4.2 User creates parent Story (Book) with book story type

5. Add Child Stories in a Parent Story 5.1. User clicks on Edit link of Book from three dot menu from story list page 5.2. User should be navigated to Edit Story page of book 5.3. User clicks on Add item button 5.4. User selects author-001 from select story ref yaml 5.5 User clicks on Add item button 5.6 User selects author-001 from select story ref yaml

6. Duplicate Story Reference 6.1 User clicks on duplicate button from three dot menu of author-001 story6.2 User should displayed with author-001 twice in the child story list

7. Remove Story Reference 7.1 User clicks on Remove button from three dot menu of author-001 story6.2 User should not displayed with author-001 twice in the child story list

8. Expected Result: 1. user should displayed with alert message for not adding minimum story references provided in yaml 2. user should displayed with alert message for adding more than maximum story references provided in yaml 3. User is not not delete child story (author-001 or author-002) from story list when they linked to parent story

9. Actual Result: 1. user should displayed with alert message for not adding minimum story references provided in yaml 2. user should displayed with alert message for adding more than maximum story references provided in yaml 3. User is notable to delete child story (author-001 or author-002) from story list when they linked to parent story

# Verify that User should able to remove all stories from Canvas using Stop All Stories button [PASSED]

#### TestCase ID:

1274

#### Custom fields:

- Feature: Site Content Status

- Story: Canvas Tab

#### Members:

admin

#### Steps:

1. Expected Behavior

2. All repeated sessions daily or weekly should be deleted from canvas when user clicks on Stop all Stories button

# Verify that user should displayed with alert message while scheduling story on a flagged canvas [PASSED]

#### TestCase ID:

905

#### Custom fields:

- Story: Timeline View

- Feature: Session

#### Members:

admin

## Verify that user should filter media list by type filter option [PASSED]

#### TestCase ID:

#### 299

#### Custom fields:

- Feature: Media Library

#### Members:

admin

#### Steps:

1. Login into Feltboard 1.1 User starts the application. 1.2. User signs in to application with the correct credentials. 1.3. User should be navigated to home screen

2. Navigate to Media Library page 2.1 User clicks on Media Library icon from left nav bar menu 2.2 User should navigate to Media Library list page

3. Prerequisites 3.1 User uploads an Image file(Index.jpeg) and a video file(video8.mp4) into media list 4. Filter media list by file type filter selection 4.1 User clicks on type filter drop down and selects Image 4.2 User should displayed with only (index.jpeg) images files in the media list 4.3 User clicks on Clear filter button and user should displayed with entire media list 4.4 User clicks on type filter drop down and selects Video 4.5 User should displayed with only (video8.mp4) video files in the media list 4.6 User clicks on Clear filter button and user should displayed with entire media list

## Verify that User should able to search story list by name [PASSED]

#### TestCase ID:

#### 1280

#### Custom fields:

- Story: Stories
- Feature: Site Content Status

#### Members:

admin

## Verify that by default user should be navigated Details tab in Agent info page [PASSED]

#### TestCase ID:

#### 1404

#### Custom fields:

- Feature: Canavas&Agents
- Story: Details TAB

#### Members:

admin

#### Steps:

1. Expected Behavior: 1. User should displayed with Enable API ACCESS check box, uptime, version, last seen, IOT device ID, linked canvases, public key and update key button

## Verify that agent up time is getting updated [PASSED]

## TestCase ID:

1405

- Feature: Canavas&Agents

- Story: Details TAB

#### Members:

#### admin

# Verify that all unwanted files deleted from agent during device sync maintenance with 24hr precache interval [PASSED]

#### TestCase ID:

443

#### Custom fields:

- Feature: Agent Tests
- Story: Protocol V2

#### Members:

admin

#### Steps:

1. Publish story with image and story data 1.1 User starts and logs in to webapp. 1.2. User creates a Single Session schema with image fields from Schema page 1.3. User creates an "Single Session Ramp" story with Agenda schema from Story page. 1.4. User Adds some story data with image file to Agenda Lobby 1.5. User adds Lobby canvas from Canvas page. 1.6. User adds deviceA agent to Lobby canvas. 1.7. User schedules Start Publishing action for the Agenda Lobby story with current date and time. 1.8. User verifies status of Single Session Ramp story appears in story list screen.

2. Start an Agent 1.1 User imports agent project to VS code. 1.2. User opens terminal in VS code. 1.3. User runs "log\_\_level=debug npm start" command from terminal to start agent

 Make web socket connection and subscribes story type 2.1 User opens new terminal. 2.2. User runs "wscat -c ws://localhost:8400/connect/v2" from terminal to connect with WebSocket. 2.3 User runs {"type": "subscribe", "storyType": ["Single Session"]} from terminal to subscribe the schema
Verify Agent received payload for story with complete storyData and synching downloading story files

4. Verify Agent received payload for story with complete storyData and synching downloading story files to target folder

5. Verify Agents deletes unwanted files during device sync maintenance 5.1 User unpublishes "Single Session Ramp" story from Agenda Lobby 5.2 Agent should delete "Single Session Ramp" story files from target folder during device sync maintenance if same file not schedule within 24hr on agent 5.1. Attachment [859]

# Verify that user should able add, edit and remove Remote and Target folder path to existing software [PASSED]

#### TestCase ID:

896

#### Custom fields:

- Feature: Software

#### Members:

#### admin

## Verify that user should able to filter audit list by From & To Date filter selection [PASSED]

#### TestCase ID:

#### 1590

#### Custom fields:

- Feature: All Users

- Story: Audit list

#### Members:

admin

## Verify that story editor should have view only role on Canvas&Agents page [PASSED]

#### TestCase ID:

#### 421

#### Custom fields:

- Feature: Site Users

- Story: Story Editor

#### Members:

admin

#### Steps:

1. Login into Feltboard as Story Editor 1.1 User starts the application. 1.2. User signs in to application with the correct credentials. 1.3. User should be navigated to home screen

2. Navigate to Canvas list Page 2.1 User clicks on Canvasses&Agent icon from left nav bar menu 2.2 User should be navigate Canvas list Page

3. Verify Story Editor Role on Canvas list page 3.1 Story Editor should have View only on canvas list page (Add Canvas and all buttons in three dot should be disabled and not clickable) 3.2 StoryEditor should not add or remove agent from Canvas under Agent Tab in Canvas details page (Add agent and Remove agent buttons should be disabled) 3.3 Story Editor should acess to stop all stories and stop publishing story from three dot menu under Stories Tab in Canvas details page 3.3 Story Editor should remove canvas from Journey Segment Tab in Canvas Details page

4. Verify Story Editor Role on Journey Segments List Page 4.1 Story Editor should have view only role on Journey segment List page (Create Journey Segment and all button in three dot menu should be disabled) 4.2 Story Editor r should link/unlink Story types from journey segment (Link Story Type button should be disabled) 4.2 Story Editor should not Edit/delete canvas from journey segment(Add canvas button should be disabled) 4.3 StoryEditor should not Add edit or delete Story Map from Journey Segment (Add Story map button should be disabled)

5. Verify Story Editor role on Agent List page 5.1 Story Editor should not create edit and delete agent from list (all buttons should be disabled) Verify Scheduler role on Agent List page 5.2 Story Editor should not create edit and delete agent from list (all buttons should be disabled)

## Verify that user should able to navigate to sites list page [PASSED]

#### TestCase ID:

133

#### Custom fields:

- Feature: Site

#### Members:

admin

#### Steps:

1. Login into Feltboard 1.1 User starts the application. 1.2. User signs in to application with the correct credentials. 1.3. User should be navigated to home screen

2. Navigate to Sites Page 2.1 User clicks on Sites icon from left nav bar menu 2.2 User should be navigate Sites list Page

## Verify that user should able to navigate to different sites from multi site toggle [PASSED]

#### TestCase ID:

166

#### Custom fields:

- Feature: Site

#### Members:

admin

#### Steps:

1. Login into Feltboard 1.1 User starts the application. 1.2. User signs in to application with the correct credentials. 1.3. User should be navigated to home screen

2. Switch Sites 2.1 User creates two sites (ThinkWell and Google) 2.2 User clicks on multi sites drop down from top right corner and clicks on ThinkWell 2.3 User should be navigated to Thinkwell Site 2.4 User clicks on multi sites drop down from top right corner and clicks on Google 2.5 User should be navigated to Google site

## Verify that ghost buster service should not delete active stories from any agent [PASSED]

#### TestCase ID:

497

#### Custom fields:

- Feature: Agent Tests
- Story: Protocol V1

#### Members:

admin

## Verify that schema editor should have viewer role stories page [PASSED]

#### TestCase ID:

411

#### Custom fields:

- Feature: Site Users

- Story: Schema Editor

#### Members:

admin

#### Steps:

Login into Feltboard as Schema Editor 1.1 User starts the application.
User signs in to application with the correct credentials.
User should be navigated to home screen
Attachment [899]

2. Navigate to Stories list page 2.1 User clicks on Stories icon from left nav bar menu 2.2 User should navigate to Stories list page

3. Verify Schema Editor Role on Story list page 3.1 Schema Editor should have view only role for story list page (Create story and all buttons in three dot menu should be disabled and not clickable) 3.2 Schema Editor should able to filter story list with Story Type and Label filter options 3.3 Schema Editor should able to search story list by name using search option 3.4 Schema Editor should have view only on Edit story page( all button should be disabled and System Admin should not create edit or delete story data)

# Verify that user should able to update asset order list with drag and drop for multi image /video/weblink component [PASSED]

TestCase ID:

1593

Custom fields:

- Feature: Stories

#### Members:

admin

## Verify that user should able subscribe story types on agent [PASSED]

TestCase ID:

#### 449

#### Custom fields:

- Feature: Agent Tests

- Story: Protocol V1

#### Members:

#### admin

## Verify that user should displayed with Not authorized alert message if API access is not enabled in agent info page while Create, edit and delete a story Canvas [PASSED]

#### TestCase ID:

#### 1202

#### Custom fields:

- Story: Stories - Feature: API Beta

#### Members:

admin

# Verify that user should able to create, edit and delete story map from canvas in journey segment info page [PASSED]

#### TestCase ID:

216

#### Custom fields:

- Story: Journey Segments

- Feature: Canavas&Agents

#### Members:

#### admin

#### Steps:

1. Login into Feltboard 1.1 User starts the application. 1.2. User signs in to application with the correct credentials. 1.3. User should be navigated to home screen

2. Create Story type 2.1 User creates two story types (from-schema and to-schema)

2.1. Attachment [836]

2.2. Attachment [837]

3. Navigate to Canvas list Page 3.1 User clicks on Canvasses&Agent icon from left nav bar menu 3.2 User should be navigate Canvas list Page 3.3 User creates Lobby Canvas

4. Navigate to Journey segment list Page 4.1 User clicks on Journey Segments Tab 4.2 User should be navigated Journey segments list page

5. Create Journey Segment 5.1. User clicks on ADD Journey Segments button 5.2. User fills the mandatory form (CanvasName: Lobby, JourneySegment Name: JS-001 &Story Type: Agenda)and clicks on ADD button in Add Journey Segments popup form 5.3 User should displayed with JS-001 under journey segments list

6. Create Story Mapping 6.1 User clicks on Edit link of JS-001 from three dot menu 6.2 User should be navigated to JS-001 info page 6.3 User clicks on Add Story Map button of Lobby 6.4 User selects fromschema from Map from dorp down list and to-schema from Map To drop down list , enters story mapping data and clicks on Save button 6.5 User should displayed created story mapping for Lobby Cnvas

6.1. Attachment [838]
7. Edit Story Map Data 7.1 User clicks on Lobby canvas from journey segment info page 7.2 User should be navigated to Journey segment canvas info page 7.3 User deletes last two line from story mapping data and clicks on save 7.4 User should be displayed with updated story mapping data for Lobby 8. Delete Story Mapping 8.1 User clicks on delete button from Journey Segment Canvas info page 8.2 User clicks on Remove Story Mapping button from popup screen 8.3 User should not displayed with deleted story mapping for Lobby canvas

# Verify that site admin should able to create edit and delete story data to a story [PASSED]

#### TestCase ID:

368

#### Custom fields:

- Feature: Site Users

- Story: Site Admin

#### Members:

admin

#### Steps:

1. Login into Feltboard as Site Admin 1.1 User starts the application. 1.2. User signs in to application with the correct credentials 1.3. User should be navigated to home screen

1.1. Attachment [873]

2. User Creates Agenda story type from story type list page

2.1. Attachment [879]

3. Navigate to Stories list page 3.1 User clicks on Stories icon from left nav bar menu 3.2 User should navigate to Stories list page

4. Create Story 4.1 User clicks on Create Story button 4.2. User should displayed with Create Story form popup 4.3. User fills mandatory fields(Story Name: Single Session and selects Agenda schema from schema drop-down list) and clicks on Submit button in popup screen 4.4. user is navigated to Edit Story page of Single Session story

5. Add Story Data 5.1 User should able to Add story data for all supported fields in feltboard (image,

video, text, drop down, video, multiple Image component, check box, text file, html file)

6. dit Story Data 6.1 User should able to edit story data for all supported fields in feltboard (image, video, text, drop down, video, multiple Image component, check box, text file, html file)

7. Delete Story Data 7.1 User should able to edit story data for all supported fields in feltboard (image, video, text, drop down, video, multiple Image component, check box, text file, html file)

# Verify that user should able to schedule story from edit story page [PASSED]

#### TestCase ID:

#### 276

Custom fields:

- Feature: Stories

#### Members:

admin

#### Steps:

1. Login into Feltboard 1.1 User starts the application. 1.2. User signs in to application with the correct credentials. 1.3. User should be navigated to home screen

2. Create prerequisites 2.1 User navigates Canvases list page and create Lobby Canvas 2.2 User navigates to Story Type list page and creates Agenda Story type

3. Create Story 3.1 User navigates Stories list page 3.2 User clicks on Create Story button 3.3 User should displayed with Create Story form popup 3.4. User fills mandatory fields(Story Name: Single Session and selects Agenda schema from schema drop-down list) and clicks on Submit button in popup screen 3.5. user is navigated to Edit Story page of Single Session story

4. Schedule Story from Edit Story Page 4.1 User clicks on Schedule Story button from edit story page 4.2 User should navigated to Schedule Story form page 4.3 User selects Publishing Start and stop time According and Select Lobby from canvas list and clicks on save button from top bar menu 4.4 User should be navigated to Stories list and user should displayed with Single Session story status with published 4.5 Story should be unpublished from Lobby after stop time provided in schedule story form

# Verify the audit activity on CRUD media assets [PASSED]

#### TestCase ID:

1575

#### Custom fields:

- Feature: All Users

- Story: Audit list

#### Members:

admin

# Verify the payload validator with Allfileds, Single Session, Wheatpaste and Workplace As Art [PASSED]

#### TestCase ID:

#### 460

#### Custom fields:

- Feature: Agent Tests

- Story: Protocol V1

#### Members:

admin

# Verify that user should able to filter story list by story labels [PASSED]

#### TestCase ID:

#### 273

#### Custom fields:

- Feature: Stories

#### Members:

admin

#### Steps:

1. Login into Feltboard 1.1 User starts the application. 1.2. User signs in to application with the correct credentials. 1.3. User should be navigated to home screen

2. User Creates two Story Types(Agenda and wheatpaste) from story type list page

3. Navigate to Stories list page 3.1 User clicks on Stories icon from left nav bar menu 3.2 User should navigate to Stories list page

4. Create Two Stories 4.1 User creates Single Session story with Agenda Story Type 4.2 User creates Multi Session Story with wheatpaste Story Type

5. Add Label 5.1 User navigates to Edit Story page Single Session by clicking on edit link from three dot menu 5.2 User Adds test-label to Single session from Edit story page

6. Filter story list by label type filter selection 6.1 User clicks on Label filter drop down and selects testlabel 6.2 Filter result should display Single Session story 6.3 User clicks on Clear Filters button and then user should displayed with Entire Story list

# Verify that in agent metrics user should displayed with storiesCount, totalPayloadReceivedCount for each connection on agent [PASSED]

### TestCase ID:

863

#### Custom fields:

- Feature: Agent Tests
- Story: Agent Metrics

#### Members:

admin

# Verify that user should be navigated to Payloads Tab in agent info page [PASSED]

#### TestCase ID:

1411

### Custom fields:

- Feature: Canavas&Agents
- Story: Agent Metrics

#### Members:

admin

### Steps:

1. Expected behavior: 1. User should displayed with last ten payloads received on agent for each connection 2. User should displayed date/time, story name, story type name, connection details for each payload

# Verify user should able to get Story details [PASSED]

#### TestCase ID:

#### 1449

#### Custom fields:

- Story: Stories

- Feature: API Beta

#### Members:

admin

# Verify that user should able to navigate to schedule page [PASSED]

#### TestCase ID:

331

#### Custom fields:

- Feature: Session

- Story: List View

#### Members:

admin

#### Steps:

1. Login into Feltboard 1.1 User starts the application. 1.2. User signs in to application with the correct credentials. 1.3. User should be navigated to home screen

2. Navigate to Schedule List page 2.1 User clicks on Schedule Icon from left navigation bar menu 2.2 User should be navigated to current date schedule list view page

# Verify that as viewer user should able to login into feltboard [PASSED]

#### TestCase ID:

425

#### Custom fields:

- Feature: Site Users
- Story: Viewer

#### Members:

admin

#### Steps:

 Login into Feltboard as Viewer 1.1 User starts the application. 1.2. User signs in to application with the correct credentials. 1.3. User should be navigated to home screen
Attachment [910] 2. Navigate to Site Users Page 2.1 User clicks on Site User icon from left navigation bar menu 2.2 User should displayed all users assigned to that site and user should displayed with his Viewer under Role column next to his Email ID

3. Expected Result: 1. User should switch to different sites he is linked from multi site toggle on top right corner 2. Viewer should not have access to Sites list page and All Users page 3. All user displayed with all the details like Name, Email ID, Role, when user was created and last logged in to feltboard 4. Viewer should not add edit or delete any roles to sites (all buttons should be disabled in site user page)
4. Actual Result 1. User should switch to different sites he is linked from multi site toggle on top right corner 2 Viewer should not have access to Sites list page and All Users page 3. All user displayed with all the details like Name, Email ID, Role, when user was created and last logged in to feltboard 4. Viewer should not add edit or delete any roles to sites (all buttons should be disabled in site user page)

# Verify that user should able to create edit and delete Description from existing software [ PASSED]

#### TestCase ID:

#### 895

#### Custom fields:

- Feature: Software

#### Members:

admin

# Verify that site admin should create edit and delete story from story list [PASSED]

#### TestCase ID:

367

### Custom fields:

- Feature: Site Users

- Story: Site Admin

#### Members:

admin

#### Steps:

1. Login into Feltboard as Site Admin 1.1 User starts the application. 1.2. User signs in to application with the correct credentials 1.3. User should be navigated to home screen

1.1. Attachment [872]

2. User Creates Agenda story type from story type list page

3. Navigate to Stories list page 3.1 User clicks on Stories icon from left nav bar menu 3.2 User should navigate to Stories list page

4. Create Story 4.1 User clicks on Create Story button 4.2. User should displayed with Create Story form popup 4.3. User fills mandatory fields(Story Name: Single Session and selects Agenda schema from schema drop-down list) and clicks on Submit button in popup screen 4.4. user is navigated to Edit Story page of Single Session story

5. Edit Story Name 5.1 User clicks on pencil icon from edit story page 5.2 User updates story name Single Session-Update and clicks on OK button from popup screen 5.3 User Clicks on Back To Stories button 5.4 User should displayed with updated story name (Single Session-update) under stories List 6. Delete Stories 6.1 User clicks on Delete link of Single Session-update from three dot menu 6.2 User clicks on delete button confirmation popup screen 6.3 User should not displayed with Single Sessionupdate under stories list

# Verify that agent should receive payload and syn story files from story references [ PASSED]

#### TestCase ID:

568

#### Custom fields:

- Feature: Agent Tests
- Story: Protocol V1

#### Members:

admin

# Verify that user should able to create norepeat/daily/weekly session on a canvas [ PASSED]

#### TestCase ID:

#### 1014

#### Custom fields:

- Story: Session
- Feature: API Beta

#### Members:

admin

### Verify user should start an agent [PASSED]

TestCase ID:

#### 974

#### Custom fields:

Feature: Agent TestsStory: Agent Logs in info mode

#### Members:

admin

Verify that user should able to upload, edit and delete a asset from Media Library list [ PASSED]

#### TestCase ID:

285

#### Custom fields:

- Feature: Media Library

#### Members:

admin

#### Steps:

1. Login into Feltboard 1.1 User starts the application. 1.2. User signs in to application with the correct credentials. 1.3. User should be navigated to home screen

2. Navigate to Media Library page 2.1 User clicks on Media Library icon from left nav bar menu 2.2 User should navigate to Media Library list page

3. Upload an Asset to Media Library List 3.1 User clicks on Media Upload button 3.2. User selects the media file from local machine(ex: Index.jpeg) and clicks on Upload button in Upload Media form popup screen 3.3 User should displayed With uploaded asset in media list

3.1. Attachment [846]

- 3.2. Attachment [847]
- 3.3. Attachment [848]
- 3.4. Attachment [849]
- 3.5. Attachment [850]

4. Edit Asset Name 4.1 User clicks on pencil(Rename) iocn three dot menu of uploaded file 4.2. User updates the file name to Index-update and clicks on submit button from Edit Asset Name Form popup 4.3 User should displayed Index-updated under media list

5. Delete Asset from Media List 4.1 User clicks on delete icon of Index-updated from three dot menu 4.2 User clicks on delete button in confirmation popup scree 4.3 User should not displayed with Indexupdate under media list

6. Expected Result: 1. Supported file types: Image, Video, Audio, text, Html, Zip 2. User can upload maximum file size up to 10gig 3. User should not delete asset if it is linked to any Story 4. User should displayed with percentage progress indicator while file upload is in progress 5. User should displayed with Upload failed status for all failed uploads and failed uploads should be deleted after 24hrs from media list 6. User should able to cancel the file upload while upload is in progress 7. User should displayed alert message for refreshing the page while file upload is in progress user should able to navigate and do any crud action on any page while file upload is in progress

# Verify user should able copy existing story from edit story page from Archived story list view [PASSED]

#### TestCase ID:

1168

#### Custom fields:

- Feature: Stories
- Story: Copy Story

#### Members:

admin

#### Steps:

1. Expected behavior: 1. User able to make copy of any existing story with full story content 2. User should able to select/Un select Story description and labels while making copy of existing story 3. Story status should always be Not scheduled while making copy from Published or Schedule Story. Number of Canvas and Actions should not be copied

# Verify that use should able to create An agent with executable file on Windows machine [ PASSED]

#### TestCase ID:

1201

#### Custom fields:

- Feature: Agent Tests
- Story: Protocol V2

#### Members:

admin

# Verify that pagination is fine for story list [PASSED]

#### TestCase ID:

274

#### Custom fields:

- Feature: Stories

#### Members:

admin

#### Steps:

1. Login into Feltboard 1.1 User starts the application. 1.2. User signs in to application with the correct credentials. 1.3. User should be navigated to home screen

2. Navigate to Stories list page 2.1 User clicks on Stories icon from left nav bar menu 2.2 User should navigate to Stories list page

3. Verify Pagination working fine 3.1 User should able to navigate to different page in story types list by clicking Next and Previous icons from pagination bar 3.2 User should able to navigate any page by clicking specific page number

# Verify user should able to fetch stories list [PASSED]

#### TestCase ID:

1447

Custom fields:

- Story: Stories

- Feature: API Beta

#### Members:

admin

#### Steps:

1. Expected Behavior: 1. Story label should be option in Create Story payload

# Verify that agent to should receive update payload from published stories [PASSED]

#### TestCase ID:

451

#### Custom fields:

- Feature: Agent Tests

- Story: Protocol V1

#### Members:

admin

Verify that user should able to add web link to the story field from media library list [ PASSED]

#### TestCase ID:

#### 1592

#### Custom fields:

- Feature: Stories

#### Members:

admin

# Verify that agent is synching with story files and receiving payloads from Daily/weekly recurring Actions [PASSED]

#### TestCase ID:

#### 827

### Custom fields:

- Feature: Agent Tests
- Story: Protocol V2

#### Members:

admin

# Verify that user should able to navigate to connections tab in Agent info page [PASSED]

#### TestCase ID:

#### 1409

#### Custom fields:

- Feature: Canavas&Agents
- Story: Agent Metrics

#### Members:

admin

#### Steps:

1. Expected behavior: 1. User should displayed with all web socket connections V1 and V2 made on agent 2. User should displayed with connection up time in connection info screen for each screen 3. User should displayed with Type of connection V1 or V2 for each connection 4. User should displayed with Canvas if user subscribes schema on specific canvas selection 5. Verify that user should displayed with all story types subscribed under story type section for each connection 6. Verify that user should displayed all active stories on agent under stories section for each connection 7. Verify user should navigate to specific page when user clicks blue link text(canvas, story types and stories)

# Verify that user should able create, edit and delete a story data from archived story [ PASSED]

#### TestCase ID:

705

#### Custom fields:

- Feature: Stories
- Story: Archive Stories

#### Members:

admin

#### Steps:

1. Login into Feltboard 1.1 User starts the application. 1.2. User signs in to application with the correct credentials. 1.3. User should be navigated to home screen

2. User Creates Agenda Story Type from Story type list page

3. User creates Single Session Story with Agenda Story type from stories list page

4. Archive Stories 6.1 User clicks on Archive button of Single Session from three dot menu 6.2 User clicks on delete button confirmation popup screen 6.3 User should not displayed with Single Session under stories list

5. Edit Story Content for Archived Story 5.1 User clicks on Archived Stories View button 5.2 User should be navigated to Archived Stories View list page 5.3 User should displayed with Single Session under archived stories list 5.4 User clicks on Edit link of Single Session story from three dot action menu

6. Expected Result: 6.1 User should be navigated to edit story page Single Session and user should create edit or deleted content/story data for Single Session story

# Verify that story editor should have view only role on schedule page [PASSED]

#### TestCase ID:

#### 420

#### Custom fields:

- Feature: Site Users

- Story: Story Editor

#### Members:

admin

#### Steps:

1. Login into Feltboard as Story Editor 1.1 User starts the application. 1.2. User signs in to application with the correct credentials. 1.3. User should be navigated to home screen

1.1. Attachment [907]

2. Navigate to Schedule List page 2.1 User clicks on Schedule Icon from left navigation bar menu 2.2 User should be navigated to current date schedule list view page

3. Verify Story Editor role on Schedule List page 3.1 Story Editor should have view only role on schedule list page(Schedule Story button should be disabled) 3.2 Story Editor filter Story list by Story Type filter and start and end date filter option 3.2 Story Editor should search schedule list by story name using search option 3.2 Story Editor should have View only role on Time line view Page

# Verify that as a site admin user should able to create, edit or delete canvas from canvas list [PASSED]

#### TestCase ID:

344

#### Custom fields:

- Feature: Site Users

- Story: Site Admin

#### Members:

admin

#### Steps:

1. Login into Feltboard as Site Admin 1.1 User starts the application. 1.2. User signs in to application with the correct credentials 1.3. User should be navigated to home screen

1.1. Attachment [868]

2. Navigate to Canvas list Page 2.1 User clicks on Canvasses&Agent icon from left nav bar menu 2.2 User should be navigate Canvas list Page

3. Create Canvas 3.1 User clicks on ADD CANVAS button 3.2 User should displayed with Add Canvas form popup 3.3. User fills mandatory form(canvasName: Lobby) and clicks on submit button in popup screen 3.4 User should displayed with Lobby under canvas List

4. Edit Canvas 4.1 User clicks on Edit link from three dot menu of Lobby 4.2 User should displayed with Edit form popup for Lobby 4.3 User updates the convas name(EditCanvasName: Lobby\_update) and clicks on submit button in popup screen 4.4 User should displayed with updated name for Lobby Canvas in the list

5. Delete Canvas 5.1 User clicks on Delete link of Lobby from three dot menu 5.2 User clicks Delete button in popup screen 5.3 Lobby should not present canvas list

6. Expected Result 1. Site Admin should Add or Remove Agent from a canvas from Agents Tab in Canvas Details page 2. Site Admin should stop all stories or any specific story from canvas from Stories Tab in Canvas Details page 2. Site Admin should remove a journey segment linked to canvas from Journey segment Tam in Canvas details page

7. Actual Result 1. Site Admin should Add or Remove Agent from a canvas from Agents Tab in Canvas Details page 2. Site Admin should stop all stories or any specific story from canvas from Stories Tab in Canvas Details page 2. Site Admin should remove a journey segment linked to canvas from Journey segment Tam in Canvas details page

# Verify that agent is synching and downloading story files to target folder from all stories that are scheduled to publised within 24hr time interval [PASSED]

#### TestCase ID:

454

#### Custom fields:

- Feature: Agent Tests

- Story: Protocol V1

#### Members:

admin

### Verify that user should able to edit session from time line view [PASSED]

#### TestCase ID:

#### 1397

#### Custom fields:

- Feature: Session

- Story: Edit Session

#### Members:

admin

### Verify that user should able to sort story list order by story status [PASSED]

#### TestCase ID:

#### 271

#### Custom fields:

- Feature: Stories

#### Members:

#### admin

# Verify that agent is synching and downloading story files to target folder from all stories that are scheduled to publised within 24hr time interval [PASSED]

#### TestCase ID:

441

#### Custom fields:

- Feature: Agent Tests

- Story: Protocol V2

#### Members:

admin

#### Steps:

Start an Agent 1.1 User imports agent project to VS code. 1.2. User opens terminal in VS code. 1.3. User runs "log\_\_level=debug npm start" command from terminal to start agent
Make web socket connection and subscribes story type 2.1 User opens new terminal. 2.2. User runs "wscat -c ws://localhost:8400/connect/v2" from terminal to connect with WebSocket. 2.3 User runs {"type": "subscribe", "storyType": ["Single Session"]} from terminal to subscribe the schema
Publish story with image and story data 1.1 User starts and logs in to webapp. 1.2. User creates a Single Session schema with image fields from Schema page 1.3. User creates an "Single Session Ramp" story with Agenda schema from Story page. 1.4. User Adds some story data with image file to Agenda Lobby 1.5. User adds Lobby canvas from Canvas page. 1.6. User adds deviceA agent to Lobby canvas. 1.7. User schedules Start Publishing action for the Agenda Lobby story within 24hr on Agenda Lobby.
Verify during device sync maintenance agent is downloading files from 24hr precache interval 4.1 Agent is downloaded files from "Single Session Ramp" during device sync maintenance

# Verify that user should able filter time line view with Journey segment filter selection [ PASSED]

#### TestCase ID:

1313

#### Custom fields:

- Story: Timeline View

- Feature: Session

#### Members:

admin

### Verify that scheduler should have viewer role on software page [PASSED]

TestCase ID:

#### 406

#### Custom fields:

- Feature: Site Users
- Story: Scheduler

#### Members:

admin

#### Steps:

1. Login into Feltboard as Scheduler 1.1 User starts the application. 1.2. User signs in to application with the correct credentials. 1.3. User should be navigated to home screen

1.1. Attachment [895]

2. Navigate to Software list page 2.1 User clicks on Software icon from left nav bar menu 2.2 User should navigate to Software list page

3. Verify Scheduler Role on software list page 3.1 Scheduler should not create edit or delete software (all buttons should be disabled and not clickable) and should have view only role on software list page

# Verify that user should able to add, edit and delete agent from list manually [PASSED]

#### TestCase ID:

220

#### Custom fields:

- Feature: Canavas&Agents
- Story: Agents

#### Members:

admin

#### Steps:

1. Login into Feltboard 1.1 User starts the application. 1.2. User signs in to application with the correct credentials

2. Navigate to Agent list Page 2.1 User clicks on Canvasses&Agent icon from left nav bar menu 2.2 User should be navigate Canvas list Page 2.3 User clicks on Agent Tab 2.4 User should be navigate to Agent list page

3. Add Agent 3.1 User clicks on Add Agent button 3.2 User clicks on Add manually button from Add Agent form popup 3.3 User fills mandatory form (deviceID: qa-test, PublicKey: attched here) and clicks on save Button from popup screen 3.4 User should displayed with qa-test under agent list

4. Edit agent name 4.1 User clicks on Edit link of qa-test from three dot menu 4.2 User should be navigated qa-test info page 4.3 User clicks on pencil icon from Agent info page 4.4 User updates agent name to qa-test-update and clicks on Edit button from popup screen 4.5 User should displayed with updated agent name next Pencil icon 4.6 User clicks on Back To agent list button 4.7 User should displayed with entire agent list

5. Delete agent 5.1 User clicks on Delete link of qa-test-update from three dot menu 5.2 User clicks on Delete button from confirmation popup screen 5.3 User should not displayed qa-test-update under agent list

### Verify that user should able to upload new yaml file for existing story type [PASSED]

#### TestCase ID:

530

#### Custom fields:

- Feature: Story Types

#### Members:

admin

#### Steps:

1. Login into Feltboard 1.1 User starts the application. 1.2. User signs in to application with the correct credentials. 1.3. User should be navigated to home screen

2. Navigate to Story type list page 2.1 User clicks on Story Types icon from left nav bar menu 2.2 User should navigate to Story Types list page

3. Create Story Type 3.1 User clicks on create Story Type button 3.2. User should displayed with Create Story Type form popup screen 3.3 User fills mandatory fields (schemaName: Agenda uploads yaml file attached below) and clicks on submit button 3.4 User should displayed with Agenda under story type list 3.1. Attachment [862]

4. Navigate to Agenda Story Type info page 4.1 User clicks on Agenda story type name link 4.2 User should be navigated to Agenda Story Type info page

5. Upload Story Type file 1. User clicks on Upload Story Type button from Agenda under story type list 2. User clicks on Upload Story type button in popup screen and selects new yaml file and clicks on submit button

5.1. Attachment [863]

6. Expected Result: 1. User should able to upload new story type only if stories linked Story type are being published 2.User should able upload new yaml to existing story type even if stories linked to story type are being published

7. Actual Result 1. User is able to upload new story type only if stories linked Story type are not being published 2. Upload Story Type button is hidden when stories linked to story type are being published

# Verify the audit activity on CRUD Story Types [PASSED]

#### TestCase ID:

1577

Custom fields:

- Feature: All Users

- Story: Audit list

#### Members:

admin

### Verify that user should navigate Software Tab under agent info page [PASSED]

TestCase ID:

1596

Custom fields:

- Feature: Canavas&Agents
- Story: Agent Metrics

#### Members:

#### admin

#### Steps:

1. Expected Behavior: 1. User should displayed all deployed software to the agent in init payload 2. User should displayed with updated payload for all updated software 3. User should displayed with delete software payload for all deleted software from agent 4. User should displayed with all subscribed/linked story types on agent

# Verify that schema editor should have viewer role on media library page [PASSED]

#### TestCase ID:

415

#### Custom fields:

- Feature: Site Users

- Story: Schema Editor

#### Members:

admin

#### Steps:

1. Login into Feltboard as Schema Editor 1.1 User starts the application. 1.2. User signs in to application with the correct credentials. 1.3. User should be navigated to home screen

1.1. Attachment [903]

2. Navigate to Media Library page 2.1 User clicks on Media Library icon from left nav bar menu 2.2 User should navigate to Media Library list page

3. Verify Schema Editor Role in Media Library list page 3.1 Schema Editor should have view only role on Media Library list Page(Upload Media and all buttons in three dot menu should be disabled) 3.2 Schema Editor should filter media list by Type and label filter options 3.3 Schema Editor should search media list by name using search option 3.4 Schema Editor should have view only role Asset info page (add Label button should be disabled)

# Verify user should able to get site details with Site get API [PASSED]

#### TestCase ID:

1454

#### Custom fields:

- Feature: API Beta
- Story: Site

#### Members:

admin

# Verify that user should be navigated Canvas Details page when user clicks Canvas Name link [PASSED]

#### TestCase ID:

1272

#### Custom fields:

- Feature: Site Content Status

- Story: Canvas Tab

#### Members:

admin

# Verify that agent is not downloading same file twice in target folder [PASSED]

TestCase ID:

#### 446

#### Custom fields:

- Feature: Agent Tests

- Story: Protocol V2

#### Members:

admin

# Verify that user should able to updated the story [PASSED]

#### TestCase ID:

#### 1023

#### Custom fields:

- Story: Stories

- Feature: API Beta

#### Members:

admin

### Verify user should able to search agent list by name [PASSED]

#### TestCase ID:

#### 223

#### Custom fields:

- Feature: Canavas&Agents
- Story: Agents

#### Members:

admin

#### Steps:

1. Login into Feltboard 1.1 User starts the application. 1.2. User signs in to application with the correct details

2. Navigate to Agent list Page 2.1 User clicks on Canvasses&Agent icon from left nav bar menu 2.2 User should be navigate Canvas list Page 2.3 User clicks on Agent Tab 2.4 User should be navigate to Agent list page

3. Create Agent 3.1 User creates two Agents deviceA and deviceB

4. Search Agent list by agent name 4.1 User enters deviceA keyword in search field and presses enter key 4.2 User should displayed with deviceA in search result 4.3 User clicks clear filters button 4.4 user should displayed with entire(deviceA and deviceB) agent list

# Verify that user should able to filter story list by story type [PASSED]

#### TestCase ID:

272

#### Custom fields:

- Feature: Stories

#### Members:

admin

#### Steps:

1. Login into Feltboard 1.1 User starts the application. 1.2. User signs in to application with the correct credentials. 1.3. User should be navigated to home screen

2. User Creates two Story Types(Agenda and wheatpaste) from story type list page

2.1. Attachment [841]

2.2. Attachment [842]

3. Navigate to Stories list page 3.1 User clicks on Stories icon from left nav bar menu 3.2 User should navigate to Stories list page

4. Create Two Stories 4.1 User creates Single Session story with Agenda Story Type 4.2 User creates Multi Session Story with wheatpaste Story Type

5. Filter Story list by story type filter selection 5.1 User clicks on Story type filter drop down and selects Agenda 5.2 User should displayed with Single Session Story in filter result 5.3 User clicks on Clear Filters button and user should displayed with Entire stories list

# Verify that User should displayed new story content fields after uploading new yaml into existing story type [PASSED]

TestCase ID:

938

#### Custom fields:

- Feature: Stories

#### Members:

#### admin

Verify that that user should able to create session with with does not repeat selection [ PASSED]

#### TestCase ID:

#### 1385

#### Custom fields:

- Story: List View
- Feature: Session

#### Members:

#### admin

# Verify that user should able to navigate Agents list page in software info page [PASSED]

#### TestCase ID:

#### 892

### Custom fields:

- Feature: Software
- Story: Software Deployment

#### Members:

#### admin

### Verify user should able to get a device details [PASSED]

#### TestCase ID:

#### 1497

#### Custom fields:

- Feature: API Beta
- Story: Device get

#### Members:

admin

# Verify that user should able to update the start and stop times of the session with drag and drop entire session selection [PASSED]

#### TestCase ID:

1402

#### Custom fields:

- Feature: Session
- Story: Drag and Drop

#### Members:

admin

# Verify that user should able to schedule story from three dot action menu from story list page [PASSED]

#### TestCase ID:

275

#### Custom fields:

- Feature: Stories

#### Members:

admin

#### Steps:

1. Login into Feltboard 1.1 User starts the application. 1.2. User signs in to application with the correct credentials. 1.3. User should be navigated to home screen

2. Create prerequisites 2.1 User navigates Canvases list page and create Lobby Canvas 2.2 User navigates to Story Type list page and creates Agenda Story type

3. Create Story 3.1 User navigates Stories list page 3.2 User clicks on Create Story button 3.3 User should displayed with Create Story form popup 3.4. User fills mandatory fields(Story Name: Single Session and selects Agenda schema from schema drop-down list) and clicks on Submit button in popup screen 3.5. user is navigated to Edit Story page of Single Session story 3.6 User Clicks on Back To Stories button 3.7 User should displayed with updated story name (Single Session-update) under stories List

4. Schedule Story from dot menu 4.1 User clicks on Schedule link of Single Session from three dot menu 4.2 User should navigated to Schedule Story form page 4.3 User selects Publishing Start and stop time According and Select Lobby from canvas list and clicks on save button from top bar menu 4.4 User should be navigated to Stories list and user should displayed with Single Session story status with published 4.5 Story should be unpublished from Lobby after stop time provided in schedule story form

# Verify that User should able to link and un-link story types from journey segments [ PASSED]

#### TestCase ID:

214

#### Custom fields:

- Story: Journey Segments
- Feature: Canavas&Agents

#### Members:

#### admin

#### Steps:

1. Login into Feltboard 1.1 User starts the application. 1.2. User signs in to application with the correct credentials. 1.3. User should be navigated to home screen

2. Create Story type 2.1 User creates two story types (Agenda and Single Session)

3. Navigate to Canvas list Page 3.1 User clicks on Canvasses&Agent icon from left nav bar menu 3.2 User should be navigate Canvas list Page 3.3 User creates two canvases (Lobby and Ramp)

4. Create Journey Segment 3.1. User clicks on ADD Journey Segments button 3.2. User fills the mandatory form (CanvasName: Lobby, JourneySegment Name: JS-001 &Story Type: Agenda)and clicks on ADD button in Add Journey Segments popup form 3.3 User should displayed with JS-001 under journey segments list

5. Link Story types from Journey segment info page 3.1 User clicks on Edit link of JS-001 from three dot menu 3.2 User should be navigated to JS-001 info page 3.3 User clicks on Link Story Types button 3.4 User selects Single Session from story types drop down list and clicks on Save button in popup screen 3.5 User should displayed with both Agenda and Single Session in linked story types list

6. Remove Linked Story types from Journey Segment 6.1 User clicks on Link Story Types button 6.2 User un-checks Agenda Story type from drop down list and clicks on Save button in popup screen 6.3 User should not displayed with Agenda in linked story type list

# Verify that in agent metrics user should displayed totalDownloadedFileCount, totalDownloadedByteCount, lastDownloadedFileTime, totalDeletedFileCount, lastDeleteFileTime, totalMismatchMd5Count, totalSymlinkCreationCount, lastSymlinkCreationTime, totalSy [PASSED]

#### TestCase ID:

864

#### Custom fields:

- Feature: Agent Tests

- Story: Agent Metrics

#### Members:

admin

# Verify that device sync maintenance is started on agent restart [PASSED]

TestCase ID:

#### 455

#### Custom fields:

- Feature: Agent Tests
- Story: Protocol V1

#### Members:

admin

Verify that user should able to filter sessions list by Repeats filter selection [PASSED]

#### TestCase ID:

#### 1391

#### Custom fields:

- Story: List View
- Feature: Session

#### Members:

admin

Verify that user should displayed with all story types subscribed on each web socket connection in Agent metrics [PASSED]

TestCase ID:

#### 860

#### Custom fields:

Feature: Agent TestsStory: Agent Metrics

#### Members:

admin

# Verify the rewrite functionality with software deployment from Feltboard [PASSED]

#### TestCase ID:

903

#### Custom fields:

- Feature: Agent Tests

- Story: Software Deployment

#### Members:

admin

## Verify that user should able to fetch session list [PASSED]

#### TestCase ID:

#### 1013

#### Custom fields:

- Story: Session
- Feature: API Beta

#### Members:

#### admin

# Verify that all unwanted files deleted from agent during device sync maintenance with 24hr precache interval [PASSED]

#### TestCase ID:

#### 456

#### Custom fields:

Feature: Agent TestsStory: Protocol V1

#### Members:

admin

### Verify that user should able to delete any existing session from the list [PASSED]

#### TestCase ID:

#### 1389

#### Custom fields:

- Story: List View

- Feature: Session

#### Members:

admin

#### Steps:

1. Expected Behavior: 1. User should delete Active session from the list 2. User should delete executed session the from list

### Verify that user should able to sort canvas list by Name column [PASSED]

#### TestCase ID:

#### 204

#### Custom fields:

- Story: Canvas
- Feature: Canavas&Agents

#### Members:

admin

#### Steps:

1.1 Login into Feltboard 1.1 User starts the application. 1.2. User signs in to application with the correct credentials. 1.3. User should be navigated to home screen

2. Navigate to Canvas list Page 2.1 User clicks on Canvasses&Agent icon from left nav bar menu 2.2 User should be navigate Canvas list Page

3. Create Canvas 3.1 User creates two Canvases(Lobby and Ramp)

4. Sort canvas list order by Name 4.1 default site list order should be Ascending by Name column 4.2 User clicks on Name column and site list order should change to descending order by name column

# Verify that user should able to schedule story with daily recurring selection [PASSED]

#### TestCase ID:

727

#### Custom fields:

- Feature: Session

- Story: List View

#### Members:

admin

#### Steps:

1. Login into Feltboard 1.1 User starts the application. 1.2. User signs in to application with the correct credentials. 1.3. User should be navigated to home screen

2. User Creates Lobby Canvas from Canvas list page

3. User Creates Agenda Story Type from Story type list page

4. User creates Single Session Story with Agenda Story type from stories list page

5. Navigate to Schedule List page 5.1 User clicks on Schedule Icon from left navigation bar menu 5.2 User should be navigated to current date schedule list view page

6. Schedule Story for Daily recurring 6.1 User clicks on schedule Story button 6.2 User fills schedule Story mandatory form( Story: Single Session Selects Start/stop time for same date and Selects Daily option Select Recurring field drop down and selects End Repeat date and Canvas: Lobby and clicks on save button from top bar menu 6.3 User should displayed with Start and Stop actions for Single Session story in schedule list view

7. Expected Result: 7.1 Single Session Story should be scheduled (published) on Lobby canvas until end repeat date for selected start/stop times in schedule story form and user should displayed with Single Session story on lobby canvas in Time line view until end repeat date 7.2 Single Session Story should be published on Lobby canvas forever If user does not select any End repeat date on Schedule story form 7.3 User should able to Edit only Recurring fields(from Daily to weekly or does not repeat) and End repeat Date from a executed recurring action and edited action should be posted from next repeat cycle 7.4 User should able to Edit all fields from recurring action scheduled for future date and time 7.5 User should able to delete recurring action scheduled for future date and time

# Verify that Agent should receive delete payload when user archives published story on agent [PASSED]

#### TestCase ID:

#### 826

#### Custom fields:

- Feature: Agent Tests

- Story: Protocol V2

#### Members:

admin

# Verify that user should able to navigate to Archived Stories list page [PASSED]

#### TestCase ID:

701

#### Custom fields:

- Feature: Stories

- Story: Archive Stories

#### Members:

admin

#### Steps:

1. Login into Feltboard 1.1 User starts the application. 1.2. User signs in to application with the correct credentials. 1.3. User should be navigated to home screen

2. Navigate to Stories list page 2.1 User clicks on Stories icon from left nav bar menu 2.2 User should navigate to Stories View page 2.3 User clicks on Archived stories view icon

3. Expected Result: User should be navigated to archived stories view page and displayed with archived stories in the list

# Verify that user should able to edit schema(yaml) for existing story type [PASSED]

#### TestCase ID:

529

#### Custom fields:

- Feature: Story Types

#### Members:

admin

#### Steps:

1. Login into Feltboard 1.1 User starts the application. 1.2. User signs in to application with the correct credentials. 1.3. User should be navigated to home screen

2. Navigate to Story type list page 2.1 User clicks on Story Types icon from left nav bar menu 2.2 User should navigate to Story Types list page

3. Create Story Type 3.1 User clicks on create Story Type button 3.2. User should displayed with Create Story Type form popup screen 3.3 User fills mandatory fields (schemaName: Agenda uploads yaml file attached below) and clicks on submit button 3.4 User should displayed with Agenda under story type list 3.1. Attachment [861]

4. Navigate to Agenda Story Type info page 4.1 User clicks on Agenda story type name link 4.2 User should be navigated to Agenda Story Type info page 4.3 User adds new field to yaml and clicks on Save button from top bar menu

5. Expected Result 1. User should able edit story type name even if Stories linked story type are being published or scheduled

6. Actual Result 1.User should able edit story type name even if Stories linked story type are being published or scheduled

# Verify that user should able to create, edit and delete a software from list [PASSED]

#### TestCase ID:

279

#### Custom fields:

- Feature: Software

#### Members:

admin

#### Steps:

1. Login into Feltboard 1.1 User starts the application. 1.2. User signs in to application with the correct credentials. 1.3. User should be navigated to home screen

2. Navigate to Software list page 2.1 User clicks on Software icon from left nav bar menu 2.2 User should navigate to Software list page

3. Create Software 3.1 User clicks on Add Software button 3.2 User fills mandatory form( softwareName: Landing version: 1.0.0 and uploads a zip file attached here) and clicks on Add Software in ADD software form popup screen User Should be navigated software info page

3.1. Attachment [843]

4. Edit Software Name 4.1 User clicks on pencil icon from software info page 4.2 User updates software name to Landing-Update and clicks on Edit btton from popup screen 4.3 User should displayed with updated software name next Pencil icon 4.4 User clicks on Back to Software list button 4.5 User should be navigated software list page and displayed with Landing-Updated under software list

5. Delete Software 5.1 User clicks on Delete link of Landing-Update software from three dot menu 5.2 User clicks on Delete button in confirmation popup screen 5.3 User should not displayed with Landing-update under software list

# Very that system admin should have viewer role on schema list page [PASSED]

#### TestCase ID:

#### 377

#### Custom fields:

- Feature: Site Users

- Story: System Admin

#### Members:

admin

#### Steps:

1. Login into Feltboard as System Admin 1.1 User starts the application. 1.2. User signs in to application with the correct credentials. 1.3. User should be navigated to home screen

#### 1.1. Attachment [887]

2. Navigate to Story type list page 2.1 User clicks on Story Types icon from left nav bar menu 2.2 User should navigate to Story Types list page

3. Verify System Admin Access on Schema Page 1. System Admin should have View only role Story type list page and Story Type info page (all buttons should disabled and not clickable)

### Verify that user should able to create, edit and delete a canvas from list [PASSED]

#### TestCase ID:

202

#### Custom fields:

- Story: Canvas

- Feature: Canavas&Agents

#### Members:

admin

#### Steps:

1. Login into Feltboard 1.1 User starts the application. 1.2. User signs in to application with the correct credentials. 1.3. User should be navigated to home screen

2. Navigate to Canvas list Page 2.1 User clicks on Canvasses&Agent icon from left nav bar menu 2.2 User should be navigate Canvas list Page

3. Create Canvas 3.1 User clicks on ADD CANVAS button 3.2 User should displayed with Add Canvas form popup 3.3. User fills mandatory form(canvasName: Lobby, Description: all looby storie, Agent: select agent from drop-down list) and clicks on submit button in popup screen 3.4 User should displayed with Lobby under canvas List

4. Edit Canvas 4.1 User clicks on Edit link from three dot menu of Lobby 4.2 User should displayed with Edit form popup for Lobby 4.3 User updates the convas name(EditCanvasName: Lobby\_update) and clicks on submit button in popup screen 4.4 User should displayed with updated name for Lobby Canvas in the list

5. Delete Canvas 5.1 User clicks on Delete link of Lobby from three dot menu 5.2 User clicks Delete button in popup screen 5.3 Lobby should not present canvas list

# Verify that user should able to sort story list order by story name [PASSED]

#### TestCase ID:

270

#### Custom fields:

- Feature: Stories

#### Members:

admin

#### Steps:

1. Login into Feltboard 1.1 User starts the application. 1.2. User signs in to application with the correct credentials. 1.3. User should be navigated to home screen

2. User Creates Agenda story type from story type list page

3. Navigate to Stories list page 3.1 User clicks on Stories icon from left nav bar menu 3.2 User should navigate to Stories list page

4. User creates two stories (Single Session and Multi Session) with Agenda Story Type

5. Sort Story list by story Name 5.1 Default list order should be Ascending by Name column 3.2 User clicks on Name column and site list order should change to descending order and vise versa

# Verify that user should able to make web socket connection with V1 protocol [PASSED]

#### TestCase ID:

448

#### Custom fields:

- Feature: Agent Tests

- Story: Protocol V1

#### Members:

admin

#### Verify that scheduler should have viewer role on canvas&agents page [PASSED]

#### TestCase ID:

#### 405

#### Custom fields:

- Feature: Site Users

- Story: Scheduler

#### Members:

#### admin

#### Steps:

1. Login into Feltboard as System Admin 1.1 User starts the application. 1.2. User signs in to application with the correct credentials. 1.3. User should be navigated to home screen

1.1. Attachment [894]

2. Navigate to Canvas list Page 2.1 User clicks on Canvasses&Agent icon from left nav bar menu 2.2 User should be navigate Canvas list Page

3. Verify Scheduler Role on Canvas list page 3.1 Scheduler should have View only on canvas list page( Add Canvas and all buttons in three dot should be disabled and not clickable) 3.2 Scheduler should not add or remove agent from Canvas under Agent Tab in Canvas details page (Add agent and Remove agent buttons should be disabled) 3.3 Scheduler should acess to stop all stories and stop publishing story from three dot menu under Stories Tab in Canvas details page 3.3 Scheduler should remove canvas from Journey Segment Tab in Canvas Details page

4. Verify Scheduler Role on Journey Segments List Page 4.1 Scheduler should have view only role on Journey segment List page ( Create Journey Segment and all button in three dot menu should be disabled) 4.2 Scheduler should link/unlink Story types from journey segment (Link Story Type button should be disabled) 4.2 Scheduler should not Edit/delete canvas from journey segment( Add canvas button should be disabled) 4.3 Scheduler should not Add edit or delete Story Map from Journey Segment (Add Story map button should be disabled )

5. Verify Scheduler role on Agent List page 5.1 Scheduler should not create edit and delete agent from list (all buttons should be disabled)

# Verify user should able to download app settings template of an agent from agent info page [PASSED]

#### TestCase ID:

228

#### Custom fields:

- Feature: Canavas&Agents

- Story: Agents

#### Members:

admin

#### Steps:

1. Login into Feltboard 1.1 User starts the application. 1.2. User signs in to application with the correct credentials

2. Login into Feltboard 1.1 User starts the application. 1.2. User signs in to application with the correct credentials

 Add Agent 3.1 User clicks on Add Agent button 3.2 User clicks on Add manually button from Add Agent form popup 3.3 User fills mandatory form (deviceID: qa-test, PublicKey: attched here) and clicks on save Button from popup screen 3.4 User should displayed with qa-test under agent list
Download App Setting template 4.1 User clicks on Edit link of qa-test from three dot menu 4.2 User should be navigated qa-test info page 4.3 User clicks on Download App settings template button from Agent info page 4.4 User is able to download the app settings template to local machine

### Verify that canvas is added Canvas list when user publishes story on canvas [PASSED]

#### TestCase ID:

1239

#### Custom fields:

- Feature: Site Content Status
- Story: Canvas Tab

#### Members:

admin

#### Steps:

1. Expected Behavior: User should displayed with all published stories under canvas

#### Verify that user should able to create a session on journey segment [PASSED]

#### TestCase ID:

1017

#### Custom fields:

- Story: Session
- Feature: API Beta

#### Members:

admin

# Verify user should able to archive story with update story API [PASSED]

#### TestCase ID:

#### 1452

# Custom fields:

- Story: Stories
- Feature: API Beta

#### Members:

#### admin

# User should able to delete an existing session from list [PASSED]

#### TestCase ID:

#### 1496

#### Custom fields:

- Story: Session
- Feature: API Beta

#### Members:

admin

# Verify that agent sync and download files from extra buckets [PASSED]

#### TestCase ID:

#### 437

#### Custom fields:

- Feature: Agent Tests
- Story: Protocol V2

#### Members:

admin

Steps:

1. Upload File in Extra bucket (GCP) 1.1 User navigates to https://console.cloud.google.com/storage /browser/dev-qa-feltboard-assets/QA\_test?project=feltboard-dev-qa&pageState=(% 22StorageObjectListTable%22:(%22f%22:%22%255B%255D%22))

&prefix=&forceOnObjectsSortingFiltering=false 1.2 User uploads index.jpeg file to QA\_test folder in gcp bucket 1.3 User copies QA folder name to

2. Start an Agent 1.1 User imports agent project to VS code. 1.2. User opens terminal in VS code. 1.3. User runs "log\_\_level=debug npm start" command from terminal to start agent

3. Verify Agent synching and downloading extra bucket files 3.1 On agent start agent should sync with QA\_test folder from GCP bucket and download Index.jpeg file to target folder 3.2 User deletes Index. jpeg file from GCP bucket 3.3 Agent should delete Index.jpeg file from target folder while agent synching extra bucket file every 5 minute interval

# Verify that User should filter sessions list by story type filter [PASSED]

# TestCase ID:

# 1390

# Custom fields:

- Story: List View
- Feature: Session

# Members:

admin

# Verify user should fetch audit list with Start and End date filter selection [PASSED]

# TestCase ID:

# 1498

# Custom fields:

- Feature: API Beta

- Story: Audit Trial Details

### Members:

admin

### Steps:

1. Expected Behavior: 1. Start and End date filters are mandatory fields for all filter combinations

# Verify Tutorials link is working fine [PASSED]

# TestCase ID:

# 1539

# Custom fields:

- Feature: Login

#### Members:

admin

# Verify that user should able search audit list by user name [PASSED]

#### TestCase ID:

1586

#### Custom fields:

- Feature: All Users

- Story: Audit list

#### Members:

admin

### Verify user should fetch audit list with UserID filter selection [PASSED]

#### TestCase ID:

#### 1499

#### Custom fields:

- Feature: API Beta
- Story: Audit Trial Details

#### Members:

#### admin

### Verify that story editor should have view only role on software page [PASSED]

#### TestCase ID:

#### 422

#### Custom fields:

- Feature: Site Users
- Story: Story Editor

#### Members:

admin

#### Steps:

1. Login into Feltboard as Story Editor 1.1 User starts the application. 1.2. User signs in to application with the correct credentials. 1.3. User should be navigated to home screen

1.1. Attachment [908]

2. Navigate to Software list page 2.1 User clicks on Software icon from left nav bar menu 2.2 User should navigate to Software list page

3. Verify Story Editor Role on software list page 3.1 Story Editor should not create edit or delete software (all buttons should be disabled and not clickable) and should have view only role on software list page

# Verify that user should able to edit actions list with repeats filter seclection [PASSED]

#### TestCase ID:

#### 760

#### Custom fields:

- Feature: Session
- Story: List View

#### Members:

#### admin

# User should able to filter time line view with Story type filter selection [PASSED]

#### TestCase ID:

#### 1203

#### Custom fields:

- Story: Timeline View

- Feature: Session

#### Members:

admin

#### Steps:

1. Expected Behavior: 1. User should able to filter time line view with single or multi selection Story types

### verify that user should able to update software zip file for any existing software [PASSED]

#### TestCase ID:

#### 280

#### Custom fields:

- Feature: Software

#### Members:

admin

# Verify Agent is receiving payload and sync with story file from story map [PASSED]

TestCase ID:

#### 463

#### Custom fields:

- Feature: Agent Tests

- Story: Protocol V2

#### Members:

admin

# Verify that user should able to add sub title under main title for any field in a story type [ PASSED]

#### TestCase ID:

#### 1381

#### Custom fields:

- Feature: Story Types
- Story: Non-interactive Elements

#### Members:

admin

### Verify that user should update the selected shared sites [PASSED]

#### TestCase ID:

#### 1026

#### Custom fields:

Feature: SiteStory: Shared Site

#### Members:

admin

# Verify that Agent should receive init payload, sync and download the files when user deploys software from Feltboard [PASSED]

TestCase ID:

#### 898

#### Custom fields:

- Feature: Agent Tests
- Story: Software Deployment

#### Members:

admin

Verify that user should able to Unarchive a story from archived stories list [PASSED]

#### TestCase ID:

#### 704

#### Custom fields:

- Feature: Stories
- Story: Archive Stories

#### Members:

admin

#### Steps:

1. Login into Feltboard 1.1 User starts the application. 1.2. User signs in to application with the correct credentials. 1.3. User should be navigated to home screen

2. User Creates Agenda Story Type from Story type list page

3. User creates Single Session Story with Agenda Story type from stories list page

4. Archive Stories 6.1 User clicks on Archive button of Single Session from three dot menu 6.2 User clicks on delete button confirmation popup screen 6.3 User should not displayed with Single Session under stories list

5. Unarchive Story 5.1 User clicks on Archived Stories View button 5.2 User should be navigated to Archived Stories View list page 5.3 User should displayed with Single Session under archived stories list 5.4 User clicks on Unarchive button of Single Session story from three dot action menu

6. Expected Result 6.1 Single Session story should be unarchived and present in the under active stories list 6.2 User should able to unarchve more than one story at a time by selecting multiple stories or by selecting multi selection check box from root model

# Verify that schema editor should create, edit or delete story type from Story types list page [PASSED]

#### TestCase ID:

410

#### Custom fields:

- Feature: Site Users
- Story: Schema Editor

#### Members:

admin

#### Steps:

1. Login into Feltboard as Schema Editor 1.1 User starts the application. 1.2. User signs in to application with the correct credentials. 1.3. User should be navigated to home screen

1.1. Attachment [898]

2. Navigate to Story type list page 2.1 User clicks on Story Types icon from left nav bar menu 2.2 User should navigate to Story Types list page

3. Verify Schema Editor Role on Story Type list page 3.1 Schema editor should create, edit and delete story type from list 3.2 Schema Edit should edit yaml (add or remove new field) for existing story Type 3.3 Schema Editor should should upload new yaml for existing story type

# Verify that user should able to navigate to Journey segments list page [PASSED]

#### TestCase ID:

212

#### Custom fields:

- Story: Journey Segments
- Feature: Canavas&Agents

#### Members:

admin

#### Steps:

1. Login into Feltboard 1.1 User starts the application. 1.2. User signs in to application with the correct credentials. 1.3. User should be navigated to home screen

2. Navigate to Journey segment list Page 2.1 User clicks on Canvasses&Agent icon from left nav bar menu 2.2 User should be navigate Canvas list Page 2.3 User clicks on Journey Segments Tab 2.4 User should be navigated Journey segments list page

# Verify user should able to delete story [PASSED]

#### TestCase ID:

1451

#### Custom fields:

- Story: Stories
- Feature: API Beta

#### Members:

admin

#### Steps:

1. Expected Behavior: 1. User should not delete scheduled/published story on agent

# Verify that as a system admin user should able to login into feltboard [PASSED]

#### TestCase ID:

#### 372

#### Custom fields:

- Feature: Site Users
- Story: System Admin

#### Members:

admin
### Steps:

1. Login into Feltboard as System Admin 1.1 User starts the application. 1.2. User signs in to application with the correct credentials. 1.3. User should be navigated to home screen

1.1. Attachment [881]

2. Navigate to Site Users Page 2.1 User clicks on Site User icon from left navigation bar menu 2.2 User should displayed all users assigned to that site and user should displayed with his System Admin under Role column next to his Email ID

3. Expected Result: 1 User should switch to different sites he is linked from multi site toggle on top right corner 2 site Admin should not have access to Sites list page and All Users page 3. All user displayed with all the details like Name, Email ID, Role, when user was created and last logged in to feltboard 4. System Admin should not add edit or delete any roles to sites (all buttons should be disabled for system Admin in site user page)

4. Actual Result 1 User should switch to different sites he is linked from multi site toggle on top right corner 2 site Admin should not have access to Sites list page and All Users page 3. All user displayed with all the details like Name, Email ID, Role, when user was created and last logged in to feltboard 4. System Admin should not add edit or delete any roles to sites (all buttons should be disabled for system Admin in site user page)

# Verify agent is stable and receives payload when reconnecting to the internet after losing connection for a while. [PASSED]

### TestCase ID:

453

### Custom fields:

- Feature: Agent Tests

- Story: Protocol V1

### Members:

admin

# Verify that user should able to add and remove labels from a story [PASSED]

### TestCase ID:

277

### Custom fields:

- Feature: Stories

### Members:

admin

### Steps:

1. Login into Feltboard 1.1 User starts the application. 1.2. User signs in to application with the correct credentials. 1.3. User should be navigated to home screen

Create prerequisites 2.1 User navigates to Story Type list page and creates Agenda Story type
 Add label while creating Story 3.1 User navigates Stories list page 3.2 User clicks on Create Story
 button 3.3 User should displayed with Create Story form popup 3.4. User fills mandatory fields(Story

Name: Single Session and selects Agenda schema from schema drop-down list and user enters testlabel keyword in select label field and presses enter key) and clicks on Submit button in popup screen 3.5. user is navigated to Edit Story page of Single Session story and displayed with test-label next Edit Label button

4. Add Label to Story from Edit Story Page 4.1 User clicks on Edit Label button from Edit Story Page 4.2 User enters test-label2 keyword in label field and presses enter key and then clicks on OK button in popup screen 4.3 User should displayed with test-lebel2 under label list

5. Remove labels from Story 5.1 User clicks on Edit label button 5.2 User unselects test-label2 from drop down list and clicks on OK button in popup screen

6. Expected Result: Label should be deleted from labels list only if label is not linked to any story and any media asset

# Verify that system admin should create, edit or delete agent from the list [PASSED]

### TestCase ID:

### 375

### Custom fields:

- Feature: Site Users

- Story: System Admin

### Members:

### admin

### Steps:

1. Login into Feltboard as System Admin 1.1 User starts the application. 1.2. User signs in to application with the correct credentials 1.3. User should be navigated to home screen

1.1. Attachment [884]

2. Navigate to Agent list Page 2.1 User clicks on Canvasses&Agent icon from left nav bar menu 2.2 User should be navigate Canvas list Page 2.3 User clicks on Agent Tab 2.4 User should be navigate to Agent list page

3. Add Agent 3.1 User clicks on Add Agent button 3.2 User clicks on Add manually button from Add Agent form popup 3.3 User fills mandatory form (deviceID: qa-test, PublicKey: attched here) and clicks on save Button from popup screen 3.4 User should displayed with qa-test under agent list

4. Edit agent name 4.1 User clicks on Edit link of qa-test from three dot menu 4.2 User should be navigated qa-test info page 4.3 User clicks on pencil icon from Agent info page 4.4 User updates agent name to qa-test-update and clicks on Edit button from popup screen 4.5 User should displayed with updated agent name next Pencil icon 4.6 User clicks on Back To agent list button 4.7 User should displayed with entire agent list

5. Delete agent 5.1 User clicks on Delete link of qa-test-update from three dot menu 5.2 User clicks on Delete button from confirmation popup screen 5.3 User should not displayed qa-test-update under agent list

6. Expected Result 1. System Admin should able add new Agent through executable installer script 2. system Admin should import device from clear blade iot core

7. Actual Result 1. System Admin should able add new Agent through executable installer script 2. system Admin should import device from clear blade iot core

# Verify that user should able to remove session from all canvases [PASSED]

# TestCase ID:

#### 1399

### Custom fields:

- Feature: Session
- Story: Edit Session

### Members:

admin

# Verify the audit activity on CRUD Sites [PASSED]

### TestCase ID:

### 1583

### Custom fields:

- Feature: All Users

- Story: Audit list

### Members:

admin

# Verify that user should able to fetch stories list [PASSED]

### TestCase ID:

### 1019

### Custom fields:

- Story: Stories
- Feature: API Beta

### Members:

admin

Steps:

1. Expected Behavior: 1. list should contain Unarchived and Archived list

# Verify that user should not delete published/scheduled story [PASSED]

### TestCase ID:

### 1025

### Custom fields:

- Story: Stories
- Feature: API Beta

### Members:

#### admin

# Verify user should delete a canvas from list [PASSED]

### TestCase ID:

1491

### Custom fields:

- Story: Canvas

- Feature: API Beta

### Members:

admin

### Steps:

1. Expected Behavior: 1. user should not delete a canvas if there are any scheduled/published on it

# Verify that Agent should receive story payload after uploading new yaml into existing story type [PASSED]

### TestCase ID:

### 939

### Custom fields:

Feature: Agent TestsStory: Protocol V2

### Members:

admin

# Verify user should able to get specific canvas details with Get Canvas API [PASSED]

### TestCase ID:

### 1457

### Custom fields:

- Story: Canvas
- Feature: API Beta

### Members:

admin

### Steps:

1. Expected Behavior: 1. user should displayed with all agent linked to canvas in response payload

# Verify that user should navigate to System tab under agent info page [PASSED]

### TestCase ID:

### 1413

### Custom fields:

- Feature: Canavas&Agents
- Story: Agent Metrics

### Members:

admin

### Steps:

1. Expected behavior: 1. user should displayed totalDownloadedFileCount, totalDownloadedByteCount, lastDownloadedFileTime, totalDeletedFileCount, lastDeleteFileTime, totalMismatchMd5Count, totalSymlinkCreationCount, lastSymlinkCreationTime, totalSymlinkDeletionCount, lastSymlinkDeletionTime, totalSyncMaintenanceCount, lastMaintenanceExecutionTime on agent 2.

# Verify that user should able to filter time line view by date selection filter type [PASSED]

### TestCase ID:

796

### Custom fields:

- Story: Timeline View

- Feature: Session

### Members:

### admin

Verify that in agent metrics user is displayed with number of web socket connections opened on agent [PASSED]

### TestCase ID:

### 859

### Custom fields:

- Feature: Agent Tests
- Story: Agent Metrics

### Members:

admin

# Verify user should able to create a canvas [PASSED]

### TestCase ID:

### 1456

### Custom fields:

- Story: Canvas

- Feature: API Beta

### Members:

admin

### Steps:

1. Expected Behavior: 1. Canvas description should optional

# Verify agent is still receiving payloads from stories when primary site controller is failed [ PASSED]

### TestCase ID:

### 458

### Custom fields:

- Feature: Agent Tests - Story: Protocol V1

### Members:

admin

# Verify user should fetch audit list with TargetID filter selection [PASSED]

### TestCase ID:

### 1503

### Custom fields:

- Feature: API Beta

- Story: Audit Trial Details

### Members:

admin

Verify that user should able to Add agent using 6 char code generated from agent installer [PASSED]

### TestCase ID:

### 222

### Custom fields:

- Feature: Canavas&Agents
- Story: Agents

### Members:

admin

### Steps:

1. Get 6-character code generated during the agent install. 1.1 Download the installer script from this link https://jenkins.realisations.net/job/Feltboard/job/agent%252Fqa/ 1.2 Run installer script on windows Machine 1.3 Copy 6-character code generated during the agent install.

2. Login into Feltboard 1.1 User starts the application. 1.2. User signs in to application with the correct credentials

3. Navigate to Agent list Page 2.1 User clicks on Canvasses&Agent icon from left nav bar menu 2.2 User should be navigate Canvas list Page 2.3 User clicks on Agent Tab 2.4 User should be navigate to Agent list page

4. Add Agent from installer 3.1 User clicks on Add Agent button 3.2 User pastes 6-characters copied from installer script and clicks on save Button from popup screen 3.4 User should displayed with qa-test under agent list

# Verify user should able to create a session [PASSED]

### TestCase ID:

1493

### Custom fields:

- Story: Session

- Feature: API Beta

### Members:

admin

### Steps:

1. Expected Behavior: 1. user should create a session on single canvas or multiple canvas 2. user should create session on journey segment 3. user should create a session with no repeat/daily/weekly recurring

# Verify user should able to logs out from appliation [PASSED]

### TestCase ID:

### 1537

### Custom fields:

- Feature: Login

### Members:

admin

Verify that user should able to edit story from time line view [PASSED]

TestCase ID:

#### 1396

### Custom fields:

- Feature: Session
- Story: Edit Session

### Members:

### admin

# Verify Agent is receiving payload and sync with story file from story map [PASSED]

### TestCase ID:

### 496

### Custom fields:

- Feature: Agent Tests
- Story: Protocol V1

### Members:

admin

Verify Agent should sync files from Remote folder and download files to target folder provided on software config&settings [PASSED]

### TestCase ID:

901

### Custom fields:

- Feature: Agent Tests

- Story: Software Deployment

### Members:

admin

# Verify that Deleted sessions should not present in timeline view [PASSED]

### TestCase ID:

### 1205

### Custom fields:

- Story: Timeline View

- Feature: Session

### Members:

admin

# Verify that user should able update the canvas info [PASSED]

### TestCase ID:

### 1012

### Custom fields:

- Story: Canvas

- Feature: API Beta

### Members:

admin

# Verify that user should able navigate to audit list page [PASSED]

### TestCase ID:

### 1574

### Custom fields:

- Feature: All Users

- Story: Audit list

### Members:

admin

# Verify that user should able delete norepeat/daily/weekly session from list [PASSED]

### TestCase ID:

### 1018

### Custom fields:

- Story: Session

- Feature: API Beta

### Members:

admin

# Verify user should able to filter agents from by agent status [PASSED]

### TestCase ID:

### 225

### Custom fields:

- Feature: Canavas&Agents
- Story: Agents

### Members:

### admin

### Steps:

1. Login into Feltboard 1.1 User starts the application. 1.2. User signs in to application with the correct details

2. Navigate to Agent list Page 2.1 User clicks on Canvasses&Agent icon from left nav bar menu 2.2 User should be navigate Canvas list Page 2.3 User clicks on Agent Tab 2.4 User should be navigate to Agent list page

3. Create Agent 3.1 User creates two Agents deviceA and deviceB 3.2 User starts deviceA agent 4. Filter agent list by status 4.1 User selects connected from status drop down list 4.2 User should displayed with deviceA with active status 4.3 User clicks on clear filters button 4.4 User should displayed with entire Agent list 4.5 User selects offline from status drop down and then user should displayed agents which are offline

# Verify user should able to sort software list order by name column [PASSED]

### TestCase ID:

282

### Custom fields:

- Feature: Software

### Members:

admin

### Steps:

1. Login into Feltboard 1.1 User starts the application. 1.2. User signs in to application with the correct credentials. 1.3. User should be navigated to home screen

2. Navigate to Software list page 2.1 User clicks on Software icon from left nav bar menu 2.2 User should navigate to Software list page

3. User Creates two software (Lobby and Ramp)

4. Sort Software list by name column 4.1 Default list order should be Ascending by Name column 4.2 User clicks on Name column and site list order should change to descending order and vise versa

# Verify that user should able to update the end time of the session with drag and drop session for latest time [PASSED]

### TestCase ID:

1401

### Custom fields:

- Feature: Session
- Story: Drag and Drop

### Members:

admin

Verify that user should able to search software list by software name [PASSED]

### TestCase ID:

281

### Custom fields:

- Feature: Software

### Members:

admin

### Steps:

1. Login into Feltboard 1.1 User starts the application. 1.2. User signs in to application with the correct credentials. 1.3. User should be navigated to home screen

2. Navigate to Software list page 2.1 User clicks on Software icon from left nav bar menu 2.2 User should navigate to Software list page

3. User Creates two software (Lobby and Ramp)

4. Search software list By software Name 4.1 User enters Lobby keyword in search field and presses enter key 5.2 User should displayed with Lobby in search result 5.3 User Clicks on Clear filter Button and then user should displayed with Entire (Lobby and Ramp) software list

# Verify that user should able to start agent [PASSED]

### TestCase ID:

433

### Custom fields:

- Feature: Agent Tests

- Story: Protocol V1

### Members:

admin

# Verify that agent sync and download files from extra buckets [PASSED]

TestCase ID:

### 450

### Custom fields:

Feature: Agent TestsStory: Protocol V1

### Members:

admin

# Verify that system admin should create edit and delete software [PASSED]

TestCase ID:

#### 376

### Custom fields:

- Feature: Site Users
- Story: System Admin

### Members:

admin

### Steps:

1. Login into Feltboard as System Admin 1.1 User starts the application. 1.2. User signs in to application with the correct credentials. 1.3. User should be navigated to home screen

1.1. Attachment [885]

2. Navigate to Software list page 2.1 User clicks on Software icon from left nav bar menu 2.2 User should navigate to Software list page

3. Create Software 3.1 User clicks on Add Software button 3.2 User fills mandatory form( softwareName: Landing version: 1.0.0 and uploads a zip file attached here) and clicks on Add Software in ADD software form popup screen User Should be navigated software info page

3.1. Attachment [886]

4. Edit Software Name 4.1 User clicks on pencil icon from software info page 4.2 User updates software name to Landing-Update and clicks on Edit btton from popup screen 4.3 User should displayed with updated software name next Pencil icon 4.4 User clicks on Back to Software list button 4.5 User should be navigated software list page and displayed with Landing-Updated under software list

5. Delete Software 5.1 User clicks on Delete link of Landing–Update software from three dot menu 5.2 User clicks on Delete button in confirmation popup screen 5.3 User should not displayed with Landing–update under software list

# Verify user should fetch audit list with DeviceID filter selection [PASSED]

### TestCase ID:

1502

### Custom fields:

- Feature: API Beta

- Story: Audit Trial Details

### Members:

admin

# Verify that user should able create/Edit/Delete Shared site [PASSED]

### TestCase ID:

### 1020

### Custom fields:

- Feature: Site

- Story: Shared Site

### Members:

admin

### Steps:

1. Expected Behavior: 1. by default all non-shared site should selected in Shared site

# Verify that user should able to navigate to software info page by clicking on software name or by clicking on edit ink from three dot action menu [PASSED]

### TestCase ID:

283

### Custom fields:

- Feature: Software

### Members:

admin

### Steps:

1. Login into Feltboard 1.1 User starts the application. 1.2. User signs in to application with the correct credentials. 1.3. User should be navigated to home screen

2. Navigate to Software list page 2.1 User clicks on Software icon from left nav bar menu 2.2 User should navigate to Software list page

3. Create Software 3.1 User clicks on Add Software button 3.2 User fills mandatory form( softwareName: Landing version: 1.0.0 and uploads a zip file attached here) and clicks on Add Software in ADD software form popup screen 3.3 User Should be navigated software info page 3.4 User clicks on Back to Software list button from software info page 3.5 User should be navigated software list page and displayed with Landing under software list

4. Navigate to software info page by clicking on software name 4.1 User clicks on Landing software name 4.2 User Should be navigated software info page 4.3 User clicks on Back to Software list button from software info page 4.4 User should be navigated software list page and displayed with Landing under software list

5. Navigate to software info by clicking on Edit link from three dot menu 5.1 User clicks on Edit link of Landing software from three dot menu 5.2 User should be navigated to Landing software info page

# Verify that user should able upload image/video/all supported file into media library [ PASSED]

### TestCase ID:

### 1061

### Custom fields:

- Feature: Site
- Story: Shared Site

### Members:

admin

#### Steps:

1. Expected Behavior: 1. All uploaded assets into Media list should be shared across all sites linked to shared site 2. User should not delete Shared asset if it is linked to a story in any shared sites 3. Only Super Admin, Site Admin and Story Editor of Share Site can Edit /delete or r Replace shared asset from Shared Site only

# Verify that user should able to navigate to asset info page [PASSED]

TestCase ID:

292

### Custom fields:

- Feature: Media Library

### Members:

admin

### Steps:

1. Login into Feltboard 1.1 User starts the application. 1.2. User signs in to application with the correct credentials. 1.3. User should be navigated to home screen

2. Navigate to Media Library page 2.1 User clicks on Media Library icon from left nav bar menu 2.2 User should navigate to Media Library list page

3. Upload an Asset to Media Library List 3.1 User clicks on Media Upload button 3.2. User selects the media file from local machine(ex: Index.jpeg) and clicks on Upload button in Upload Media form popup screen 3.3 User should displayed with Index.jpeg in media list

4. Preview of an Asset 4.1 User clicks on Index.jpeg in media list 4.2 User should displayed with Preview of Index.jpeg with Details Tab(detail tab should contain file name, file size, uploaded by and modified by, uploaded date and time) and when user clicks on Stories Tab User should displayed with all stories that is asset is linked

5. Navigate to Asset info Page 5.1 User clicks on More details button in preview of Index.jpeg 5.2 User should be navigated Asset info page Details Tab (detail tab should contain file name, file size, uploaded by and modified by, uploaded date and time) 5.3 User clicks on Stories Tab User should displayed with all stories that is asset is linked

# Verify that user should able to navigate to software list page [PASSED]

### TestCase ID:

278

Custom fields:

- Feature: Software

#### Members:

admin

Steps:

1. Login into Feltboard 1.1 User starts the application. 1.2. User signs in to application with the correct credentials. 1.3. User should be navigated to home screen

2. Navigate to Software list page 2.1 User clicks on Software icon from left nav bar menu 2.2 User should navigate to Software list page

# Verify that as Site Admin user should able to add edit or remove all other roles to a site [ PASSED]

### TestCase ID:

342

### Custom fields:

- Feature: Site Users

- Story: Site Admin

### Members:

admin

### Steps:

1. Login into Feltboard as Site Admin 1.1 User starts the application. 1.2. User signs in to application with the correct credentials 1.3. User should be navigated to home screen

1.1. Attachment [867]

2. Navigate to Site Users Page 2.1 User clicks on Site User icon from left navigation bar menu 2.2 User should displayed all users assigned to that site and user should displayed with his Site Admin under Role column next to his Email ID

3. Add User to site 3.1 User clicks on Add User button 3.2 User fills mandatory form(Email ID: abc@gmail.com Role: Site Admin) and clicks on Add User button from popup screen 3.2 User should displayed with abc@gmail.com in user list and Site Admin under Role column next to his Email ID

4. Edit User Role 4.1 User clicks on Edit link of abc@gmail.com from three dot menu 4.2 In the popup screen user un-checks Site Admin and selects System Admin and clicks on submit button 4.3 User should displayed with update role System Admin for abc@gmail.com under Role column
5. Remove User from Site 5.1. User clicks on Delete link of abc@gmail.com from three dot menu 5.2.

User clicks on remove button from confirmation popup screen 5.3 User should not displayed with abc@gmail.com under user list

Expected Result 1. Site Admin should create edit and delete System Admin, Schema Editor, Story Editor, Scheduler, viewer and Site Admin from site 2. Site Admin should not create, edit and delete Super Admin from a Site 3. Site Admin should not edit or delete his own role from a site
 Actual Result .1 Site Admin should create edit and delete System Admin, Schema Editor, Story Editor, Scheduler, viewer and Site Admin from site 2. Site Admin should not create, edit and delete System Admin, Schema Editor, Story Editor, Scheduler, viewer and Site Admin from site 2. Site Admin should not create, edit and delete Super Admin from a Site 3. Site Admin should not edit or delete his own role from a site

# Verify the audit activity on CRUD Canvases [PASSED]

### TestCase ID:

### 1579

### Custom fields:

- Feature: All Users

- Story: Audit list

### Members:

admin

# Verify that user should able create get the specific story details [PASSED]

### TestCase ID:

1022

### Custom fields:

- Story: Stories
- Feature: API Beta

### Members:

admin

### Verify user should able to create session with Daily Repeat selection [PASSED]

### TestCase ID:

### 1386

### Custom fields:

- Story: List View

- Feature: Session

### Members:

admin

# Verify that user should able subscribe story types on agent [PASSED]

### TestCase ID:

436

### Custom fields:

- Feature: Agent Tests

- Story: Protocol V2

### Members:

admin

### Steps:

1. Start an Agent 1.1 User imports agent project to VS code. 1.2. User opens terminal in VS code. 1.3. User runs "log\_\_level=debug npm start" command from terminal to start agent

2. Make web socket connection 2.1 User opens new terminal. 2.2. User runs "wscat -c ws://localhost: 8400/connect/v2" from terminal to connect with WebSocket.

3. Subscribe story types on agent 3.1 User runs {"type": "subscribe", "storyType": ["Agenda"]} from terminal to subscribe the schema

# Verify that user should able to search archived story list by name [PASSED]

### TestCase ID:

### 708

### Custom fields:

- Feature: Stories - Story: Archive Stories

### Members:

### admin

verify that user user is displayed with all stories published on canvas with respect to start and stop times [PASSED]

### TestCase ID:

### 797

### Custom fields:

- Story: Timeline View

- Feature: Session

### Members:

admin

# Verify that Agent should receive update payload when user edits existing software [ PASSED]

### TestCase ID:

### 899

### Custom fields:

- Feature: Agent Tests

- Story: Software Deployment

### Members:

admin

# Verify that user should able to start agent [PASSED]

### TestCase ID:

434

Custom fields:

- Feature: Agent Tests

- Story: Protocol V2

### Members:

### admin

### Steps:

Start an Agent 1.1 User imports agent project to VS code. 1.2. User opens terminal in VS code. 1.3. User runs "log\_\_level=debug npm start" command from terminal to start agent
 Verify Agent is started 2.1 Agent should start on localhost, sync and download files from cloud storage bucket

# Verify user should able to create story with story content [PASSED]

### TestCase ID:

### 1448

### Custom fields:

- Story: Stories - Feature: API Beta

### Members:

admin

# Verify that User should able to replace a existing image/video/all supported file types [ PASSED]

### TestCase ID:

### 1101

### Custom fields:

- Feature: Media Library

### Members:

admin

### Steps:

1. Expected behavior: 1. user should able to replace asset with same file type 2. User should able to replace shared assets only from where it got uploaded 3. User should be displayed with alert message for replacing wrong file type

# Verify that user should displayed with all published stories on canvas under Stories tab in canvas details page [PASSED]

### TestCase ID:

207

### Custom fields:

- Story: Canvas

- Feature: Canavas&Agents

### Members:

admin

# Verify that user should able to navigate to canvas details page by clicking on canvas name [PASSED]

### TestCase ID:

205

### Custom fields:

- Story: Canvas
- Feature: Canavas&Agents

### Members:

admin

### Steps:

1. Login into Feltboard 1.1 User starts the application. 1.2. User signs in to application with the correct credentials. 1.3. User should be navigated to home screen

2. Navigate to Canvas list Page 2.1 User clicks on Canvases&Agent icon from left nav bar menu 2.2 User should be navigate Canvas list Page

3. Navigate to Canvas Info Page 3.1 User creates Lobby canvas 3.2 User clicks on Lobby canvas name 3.3 User should be navigated to Lobby info Page

# Verify that user should able to remove canvas from Journey segment from Journey Segment tab in canvas details page [PASSED]

### TestCase ID:

211

### Custom fields:

- Story: Canvas

- Feature: Canavas&Agents

### Members:

admin

# Verify that user should displayed total number of assets count on agent [PASSED]

TestCase ID:

### 866

### Custom fields:

- Feature: Agent Tests
- Story: Agent Metrics

### Members:

admin

Verify that user should able to create, edit and delete journey segment from list [PASSED ]

### TestCase ID:

213

### Custom fields:

- Story: Journey Segments

- Feature: Canavas&Agents

### Members:

admin

### Steps:

1. Login into Feltboard 1.1 User starts the application. 1.2. User signs in to application with the correct credentials. 1.3. User should be navigated to home screen

2. Navigate to Canvas list Page 2.1 User clicks on Canvasses&Agent icon from left nav bar menu 2.2 User should be navigate Canvas list Page 2.3 User creates two canvases (Lobby and Ramp)

3. Navigate to Journey segment list Page 3.1 User clicks on Journey Segments Tab 3.2 User should be navigated Journey segments list page

4. Create Journey Segment 3.1. User clicks on ADD Journey Segments button 3.2. User fills the mandatory form (CanvasName: Lobby, JourneySegment Name: JS-001 &Story Type: Agenda) and clicks on ADD button in Add Journey Segments popup form 3.3 User should displayed with JS-001 under journey segments list

5. Edit Journey Segment Name 3.1 User clicks on Edit link of JS-001 from three dot menu 3.2 User should be navigated to JS-001 info page 3.3 User clicks on Pencil icon 3.4 User updates updates journey segment name to JS-001-update 3.5 User should displayed updated name for JS-001

6. Delete Journey Segment 6.1 User clicks on Delete link of Landing from three dot action menu 6.2 User clicks on Remove button from popup screen 6.3 JS-001-update should not present in Journey segment list

# Verify that agent should sync and download story files to target folder [PASSED]

### TestCase ID:

### 452

### Custom fields:

- Feature: Agent Tests

- Story: Protocol V1

### Members:

#### admin

# Verify that user should sort media list order by Name, Size , Type and updated columns [ PASSED]

### TestCase ID:

298

### Custom fields:

- Feature: Media Library

#### Members:

admin

#### Steps:

1. Login into Feltboard 1.1 User starts the application. 1.2. User signs in to application with the correct credentials. 1.3. User should be navigated to home screen

2. Navigate to Media Library page 2.1 User clicks on Media Library icon from left nav bar menu 2.2 User should navigate to Media Library list page

3. Prerequisites 3.1 User uploads two image files, two Video files, text file and a zip file

4. Sort Media List by Name column 4.1 default media list order should be by updated column 4.2 User clicks on Name column to sort media list Ascending or Descending order by asset name

5. Sort Media List by Size 4.1 default media list order should be by updated column 4.2 User clicks on Size column to sort media list Ascending or Descending order by file size

6. Sort Media List by file type 4.1 default media list order should be by updated column 4.2 User clicks on Type column to sort media list Ascending or Descending order by file type

7. Sort Media List by updated column 4.1 default media list order should be by updated column 4.2 User clicks on updated column to sort media list Ascending or Descending order by date and time the file is uploaded into media list

# Verify that user should able to navigate to Timeline view [PASSED]

#### TestCase ID:

340

### Custom fields:

- Story: Timeline View
- Feature: Session

### Members:

admin

### Steps:

1. Login into Feltboard 1.1 User starts the application. 1.2. User signs in to application with the correct credentials. 1.3. User should be navigated to home screen

2. Navigate to Schedule List page 5.1 User clicks on Schedule Icon from left navigation bar menu 5.2 User should be navigated to current date schedule list view page

3. Navigate to Time line View 3.1 User clicks on Timeline View icon in schedule page 3.2 User should be navigated current date time line view

4. Expected Result: 4.1 Timeline view should be default page for Feltboard

# Verify user should able to navigate to story type list page [PASSED]

### TestCase ID:

230

### Custom fields:

- Feature: Story Types

### Members:

admin

### Steps:

1. Login into Feltboard 1.1 User starts the application. 1.2. User signs in to application with the correct credentials. 1.3. User should be navigated to home screen

2. Navigate to Story type list page 2.1 User clicks on Story Types icon from left nav bar menu 2.2 User should navigate to Story Types list page

# Verify that user should able to schedule story on canvas [PASSED]

### TestCase ID:

332

### Custom fields:

- Feature: Session
- Story: List View

### Members:

admin

### Steps:

1. Login into Feltboard 1.1 User starts the application. 1.2. User signs in to application with the correct credentials. 1.3. User should be navigated to home screen

- 2. User Creates Lobby Canvas from Canvas list page
- 3. User Creates Agenda Story Type from Story type list page
- 4. User creates Single Session Story with Agenda Story type from stories list page

5. Navigate to Schedule List page 5.1 User clicks on Schedule Icon from left navigation bar menu 5.2 User should be navigated to current date schedule list view page

6. Schedule Story 6.1 User clicks on schedule Story button 6.2 User fills schedule Story mandatory form( Story: Single Session Selects Start Date start time, stop date stop time and Canvas: Lobby and clicks on save button from top bar menu 6.3 User should displayed with Start and Stop actions for Single Session story in schedule list view

7. Expected Result: 7.1 If the story is scheduled with start and stop for the same date(Day) User should displayed with Select Recurring option fields and If the start and stop are not on same date User should not displayed with Select Recurring option fields in schedule Story form 7.2 User should Edit only

recurring fields from scheduled story if start and stop times for the same date even if action is executed in the past 7.3 User should not delete published stories actions 7.4. User should able publish stories on multiple canvas at same time 7.5. User should able to Edit or delete any exiting session 7.6. User should able to navigate to schedule Story info page from three dot menu for published stories if the start and stop times are not for same date

8. <empty>

9. Actual Result 7.1 If the story is scheduled with start and stop for the same date(Day) User should displayed with Select Recurring option fields and If the start and stop are not on same date User should not displayed with Select Recurring option fields in schedule Story form 7.2 User should Edit only recurring fields from scheduled story if start and stop times for the same date 7.3 User should not delete published stories actions 7.4. User should able publish stories on multiple canvas at same time 7.5. User should able to Edit or delete any existing session 7.6. User should able to navigate to schedule Story info page from three dot menu for published stories if the start and stop times are not for same date

# verify that user should able to add or remove agent from Canvas [PASSED]

### TestCase ID:

206

### Custom fields:

Story: CanvasFeature: Canavas&Agents

### Members:

admin

# Steps:

1. Login into Feltboard 1.1 User starts the application. 1.2. User signs in to application with the correct credentials. 1.3. User should be navigated to home screen

2. Navigate to Canvas list Page 2.1 User clicks on Canvases&Agent icon from left nav bar menu 2.2 User should be navigate Canvas list Page

3. Navigate to Canvas Info Page 3.1 User creates Lobby canvas 3.2 User clicks on Lobby canvas name 3.3 User should be navigated to Lobby info Page

4. Add Agent to canvas 4.1 User clicks on Add New Agent 4.2. User should displayed with Create Agent form popup 4.3 User fills mandatory(AgentName:deviceA) form and clicks on submit button in popup screen 4.4 User should displayed with deviceA under agents Tab

5. Remove Agent from Canvas 5.1 User clicks on remove agent link from three dot menu of deviceA 5.2 User clicks on Confirm button from popup screen 5.4 device should not present under Agents tab

# Verify that user should able to navigate to Archived Stories list page [PASSED]

### TestCase ID:

703

Custom fields:

- Feature: Stories

- Story: Archive Stories

### Members:

#### admin

### Steps:

1. Login into Feltboard 1.1 User starts the application. 1.2. User signs in to application with the correct credentials. 1.3. User should be navigated to home screen

2. Navigate to Story type list page 2.1 User clicks on Story Types icon from left nav bar menu 2.2 User should navigate to Story Types list page

3. Create Story Type 3.1 User clicks on create Story Type button 3.2. User should displayed with Create Story Type form popup screen 3.3 User fills mandatory fields (schemaName: Agenda uploads yaml file attached below) and clicks on submit button 3.4 User should displayed with Agenda under story type list 4. Navigate to Stories list page 4.1 User clicks on Stories icon from left nav bar menu 4.2 User should navigate to Stories list page

5. Create Story 5.1 User clicks on Create Story button 5.2. User should displayed with Create Story form popup 5.3. User fills mandatory fields(Story Name: Single Session and selects Agenda schema from schema drop-down list) and clicks on Submit button in popup screen 5.4. user is navigated to Edit Story page of Single Session story 5.5 User Clicks on Back To Stories button 5.6 User should displayed with updated story name (Single Session) under stories List

6. Archive Stories 6.1 User clicks on Archive button of Single Session from three dot menu 6.2 User clicks on delete button confirmation popup screen 6.3 User should not displayed with Single Session-update under stories list

7. Expected Result: 7.1 Single Session story should be archived and user should displayed with Confirmation Status message in the screen 7.2 User should able to archive archive multiple stories together by selecting the check box

# Verify that system admin should create, edit or delete canvas from the list [PASSED]

### TestCase ID:

373

### Custom fields:

- Feature: Site Users

- Story: System Admin

### Members:

admin

### Steps:

1. Login into Feltboard as System Admin 1.1 User starts the application. 1.2. User signs in to application with the correct credentials. 1.3. User should be navigated to home screen

1.1. Attachment [882]

2. Navigate to Canvas list Page 2.1 User clicks on Canvasses&Agent icon from left nav bar menu 2.2 User should be navigate Canvas list Page

3. Create Canvas 3.1 User clicks on ADD CANVAS button 3.2 User should displayed with Add Canvas form popup 3.3. User fills mandatory form(canvasName: Lobby) and clicks on submit button in popup screen 3.4 User should displayed with Lobby under canvas List

4. Edit Canvas 4.1 User clicks on Edit link from three dot menu of Lobby 4.2 User should displayed with Edit form popup for Lobby 4.3 User updates the convas name(EditCanvasName: Lobby\_update) and clicks on submit button in popup screen 4.4 User should displayed with updated name for Lobby Canvas in the list

5. Delete Canvas 5.1 User clicks on Delete link of Lobby from three dot menu 5.2 User clicks Delete button in popup screen 5.3 Lobby should not present canvas list

6. Expected Result 1. System Admin should Add or Remove Agent from a canvas from Agents Tab in Canvas Details page 2. Stop all stories or Stop Publishing from three dot menu under Stories Tab in Canvas Details page should be disabled for System Admin 3. System Admin should remove a journey segment linked to canvas from Journey segment Tam in Canvas details page

7. Actual Result 1.System Admin should Add or Remove Agent from a canvas from Agents Tab in Canvas Details page 2. Stop all stories or Stop Publishing from three dot menu under Stories Tab in Canvas Details page should be disabled for System Admin 3. System Admin should remove a journey segment linked to canvas from Journey segment Tam in Canvas details page

# Verify that user should able to get specific session details [PASSED]

### TestCase ID:

1015

### Custom fields:

- Story: Session

- Feature: API Beta

### Members:

### admin

# Verify user should fetch audit list with TargetModel filter selection [PASSED]

### TestCase ID:

1501

### Custom fields:

- Feature: API Beta

- Story: Audit Trial Details

### Members:

admin

# Verify that user should able to navigate to Canvas list screen [PASSED]

### TestCase ID:

### 201

### Custom fields:

- Story: Canvas
- Feature: Canavas&Agents

### Members:

admin

### Steps:

1. Login into Feltboard 1.1 User starts the application. 1.2. User signs in to application with the correct credentials. 1.3. User should be navigated to home screen

2. Navigate to Canvas list Page 2.1 User clicks on Canvasses&Agent icon from left nav bar menu 2.2 User should be navigate Canvas list Page

### Verify that device sync maintenance is started on agent restart [PASSED]

### TestCase ID:

442

### Custom fields:

- Feature: Agent Tests

- Story: Protocol V2

### Members:

admin

### Steps:

1. Start an Agent 1.1 User imports agent project to VS code. 1.2. User opens terminal in VS code. 1.3. User runs "log\_\_level=debug npm start" command from terminal to start agent

 Make web socket connection and subscribes story type 2.1 User opens new terminal. 2.2. User runs "wscat -c ws://localhost:8400/connect/v2" from terminal to connect with WebSocket. 2.3 User runs {"type": "subscribe", "storyType": ["Single Session"]} from terminal to subscribe the schema
 Publish story with image and story data 1.1 User starts and logs in to webapp. 1.2. User creates a Single Session schema with image fields from Schema page 1.3. User creates an "Single Session Ramp" story with Agenda schema from Story page. 1.4. User Adds some story data with image file to Agenda Lobby 1.5. User adds Lobby canvas from Canvas page. 1.6. User adds deviceA agent to Lobby canvas. 1.7. User schedules Start Publishing action for the Agenda Lobby story within 24hr on Agenda Lobby.
 Verify during device sync maintenance agent is downloading files from 24hr precache interval 4.1 Agent is downloaded files from "Single Session Ramp" during device sync maintenance
 Device sync Maintenance on agent Restart 5.1 User deletes all story files (Single Session Ramp) from target folder and restarts agent 5.2 On agent restart device sync maintenance to start and download story files from 24 hr pre cache interval
 Attachment [858]

# Verify that user should displayed with all Journey Segments linked to Canvas in Journey Segment tab in canvas details page [PASSED]

TestCase ID:

210

### Custom fields:

- Story: Canvas
- Feature: Canavas&Agents

### Members:

admin

# Verify that as a Site Admin user should able to login into Feltboard [PASSED]

### TestCase ID:

### 341

### Custom fields:

- Feature: Site Users

- Story: Site Admin

### Members:

admin

# Steps:

1. Login into Feltboard as Site Admin 1.1 User starts the application. 1.2. User signs in to application with the correct credentials 1.3. User should be navigated to home screen

1.1. Attachment [866]

2. Navigate to Site Users Page 2.1 User clicks on Site User icon from left navigation bar menu 2.2 User should displayed all users assigned to that site and user should displayed with his Site Admin under Role column next to his Email ID

3. Expected Result: 1 User should switch to different sites he is linked from multi site toggle on top right corner 2 site Admin should not have access to Sites list page and All Users page 3. All user displayed with all the details like Name, Email ID, Role, when user was created and last logged in to feltboard 3. Site Admin should create, edit or delete Super Admin 4. Site Admin should edit or delete his own role 4. Actual result 1 User is able to switch to different sites he is linked from multi site toggle on top right corner 2 Site Admin does not not have access to Sites list page and All Users page 3. All user displayed with all the details like Name, Email ID, Role, when user was created and last logged in to feltboard with all the details like Name, Email ID, Role, when user was created and last logged in to feltboard

# Verify user should able to sort Sites list by Name column [PASSED]

### TestCase ID:

199

# Custom fields:

- Feature: Site

### Members:

admin

### Steps:

1. Login into Feltboard 1.1 User starts the application. 1.2. User signs in to application with the correct credentials. 1.3. User should be navigated to home screen

2. User creates two sites (ThinkWell and Google)

Sort site list order by Name column 3.1 default site list order should be Ascending by Name column
 User clicks on Name column and site list order should change to descending order by name column

# Verify that user should displayed all published stories under Stories Tab [PASSED]

TestCase ID:

#### 1277

### Custom fields:

- Story: Stories
- Feature: Site Content Status

### Members:

admin

### Steps:

1. Expected Behavior: 1. User should displayed with all canvases under story name that story is being published 2. User should displayed with Journey Segment if the story is being published on Journey segment

# Verify that user should able to make a copy of existing story from three dot action menu from Stories List View [PASSED]

### TestCase ID:

1134

### Custom fields:

- Feature: Stories

- Story: Copy Story

### Members:

admin

### Steps:

1. Expected behavior: 1. User able to make copy of any existing story with full story content 2. User should able to select/Un select Story description and labels while making copy of existing story 3. Story status should always be Not scheduled while making copy from Published or Schedule Story. Number of Canvas and Actions should not be copied

# verify user should able to sort agent list by name coulumn [PASSED]

### TestCase ID:

224

### Custom fields:

- Feature: Canavas&Agents
- Story: Agents

### Members:

admin

### Steps:

1. Login into Feltboard 1.1 User starts the application. 1.2. User signs in to application with the correct details

2. Navigate to Agent list Page 2.1 User clicks on Canvasses&Agent icon from left nav bar menu 2.2 User should be navigate Canvas list Page 2.3 User clicks on Agent Tab 2.4 User should be navigate to Agent list page

3. Create Agent 3.1 User creates two Agents deviceA and deviceB

4. Sort agent list by Name column 5.1 Default list order should be Ascending by Name column 3.2 User clicks on Name column and site list order should change to descending order by name column

# Verify that system admin should create, edit or delete journey segment [PASSED]

### TestCase ID:

### 374

### Custom fields:

- Feature: Site Users
- Story: System Admin

### Members:

admin

### Steps:

1. Login into Feltboard as System Admin 1.1 User starts the application. 1.2. User signs in to application with the correct credentials 1.3. User should be navigated to home screen

1.1. Attachment [883]

2. Navigate to Canvas list Page 2.1 User clicks on Canvasses&Agent icon from left nav bar menu 2.2 User should be navigate Canvas list Page 2.3 User creates two canvases (Lobby and Ramp)

3. Navigate to Journey segment list Page 3.1 User clicks on Journey Segments Tab 3.2 User should be navigated Journey segments list page

4. Create Journey Segment 3.1. User clicks on ADD Journey Segments button 3.2. User fills the mandatory form (CanvasName: Lobby, JourneySegment Name: JS-001 &Story Type: Agenda) and clicks on ADD button in Add Journey Segments popup form 3.3 User should displayed with JS-001 under journey segments list

5. Edit Journey Segment Name 3.1 User clicks on Edit link of JS-001 from three dot menu 3.2 User should be navigated to JS-001 info page 3.3 User clicks on Pencil icon 3.4 User updates updates journey segment name to JS-001-update 3.5 User should displayed updated name for JS-001

6. Delete Journey Segment 6.1 User clicks on Delete link of Landing from three dot action menu 6.2 User clicks on Remove button from popup screen 6.3 JS-001-update should not present in Journey segment list

# Verify that agent last seen time and date is getting updated accordingly [PASSED]

### TestCase ID:

### 1406

# Custom fields:

- Feature: Canavas&Agents

- Story: Details TAB

### Members:

admin

# Verify user should able to navigate to Stories list page [PASSED]

### TestCase ID:

265

### Custom fields:

- Feature: Stories

### Members:

admin

### Steps:

 Login into Feltboard 1.1 User starts the application. 1.2. User signs in to application with the correct credentials. 1.3. User should be navigated to home screen
 Navigate to Stories list page 2.1 User clicks on Stories icon from left nav bar menu 2.2 User should navigate to Stories list page

# Verify user should able to fetch story type list [PASSED]

### TestCase ID:

### 1446

### Custom fields:

- Feature: API Beta
- Story: Story Type

### Members:

admin

# Verify user should bale to able download story type [PASSED]

### TestCase ID:

### 232

### Custom fields:

- Feature: Story Types

### Members:

admin

### Steps:

1. Login into Feltboard 1.1 User starts the application. 1.2. User signs in to application with the correct credentials. 1.3. User should be navigated to home screen

2. Navigate to Story type list page 2.1 User clicks on Story Types icon from left nav bar menu 2.2 User should navigate to Story Types list page

3. Create Story Type 3.1 User creates Agenda story Type

4. Navigate to Story type info page 4.1 User clicks on Agenda story Type Name 4.2 User should navigate to story type info page

5. Download Story Type 5.1 User clicks on Download Story type File button 5.2 User is able to download story type file

# Verify the audit activity on CRUD Journey Segments [PASSED]

### TestCase ID:

### 1580

### Custom fields:

- Feature: All Users

- Story: Audit list

### Members:

admin

Verify that user should able to create, edit and delete story data for all supported fields in feltboard [PASSED]

### TestCase ID:

267

### Custom fields:

- Feature: Stories

### Members:

admin

### Steps:

1. Login into Feltboard 1.1 User starts the application. 1.2. User signs in to application with the correct credentials. 1.3. User should be navigated to home screen

2. User Creates Agenda story type from story type list page

2.1. Attachment [840]

3. Navigate to Stories list page 3.1 User clicks on Stories icon from left nav bar menu 3.2 User should navigate to Stories list page

4. Create Story 4.1 User clicks on Create Story button 4.2. User should displayed with Create Story form popup 4.3. User fills mandatory fields(Story Name: Single Session and selects Agenda schema from schema drop-down list) and clicks on Submit button in popup screen 4.4. user is navigated to Edit Story page of Single Session story

5. Add Story Data 5.1 User should able to Add story data for all supported fields in feltboard (image, video, text, drop down, video, multiple Image component, check box, text file, html file)

6. Edit Story Data 6.1 User should able to edit story data for all supported fields in feltboard (image, video, text, drop down, video, multiple Image component, check box, text file, html file)

7. Delete Story Data 7.1 User should able to edit story data for all supported fields in feltboard (image, video, text, drop down, video, multiple Image component, check box, text file, html file)

# Verify the time line stories sorting order [PASSED]

### TestCase ID:

### 1204

### Custom fields:

- Story: Timeline View
- Feature: Session

### Members:

admin

### Steps:

1. Expected behavior: 1. stories stared first should be at the bottom of the list

# Verify that site admin should add, edit or delete software from the list [PASSED]

### TestCase ID:

### 370

### Custom fields:

- Feature: Site Users

- Story: Site Admin

### Members:

### admin

### Steps:

1. Login into Feltboard as Site Admin 1.1 User starts the application. 1.2. User signs in to application with the correct credentials 1.3. User should be navigated to home screen

1.1. Attachment [875]

2. Navigate to Software list page 2.1 User clicks on Software icon from left nav bar menu 2.2 User should navigate to Software list page

3. Create Software 3.1 User clicks on Add Software button 3.2 User fills mandatory form( softwareName: Landing version: 1.0.0 and uploads a zip file attached here) and clicks on Add Software in ADD software form popup screen User Should be navigated software info page

3.1. Attachment [880]

4. Edit Software Name 4.1 User clicks on pencil icon from software info page 4.2 User updates software name to Landing-Update and clicks on Edit btton from popup screen 4.3 User should displayed with updated software name next Pencil icon 4.4 User clicks on Back to Software list button 4.5 User should be navigated software list page and displayed with Landing-Updated under software list

5. Delete Software 5.1 User clicks on Delete link of Landing-Update software from three dot menu 5.2 User clicks on Delete button in confirmation popup screen 5.3 User should not displayed with Landing-update under software list

# Verify that in agent metrics user should displayed with JWT requested count, jwtRequestTimestamp, jwtReceivedTimestamp,jwtTimestamp and jwtExpiration [PASSED ]

### TestCase ID:

862

### Custom fields:

- Feature: Agent Tests
- Story: Agent Metrics

### Members:

admin

# Verify that site admin should able create edit and delete an agent from the list manualy [ PASSED]

### TestCase ID:

### 365

### Custom fields:

- Feature: Site Users
- Story: Site Admin

### Members:

admin

### Steps:

1. Login into Feltboard as Site Admin 1.1 User starts the application. 1.2. User signs in to application with the correct credentials 1.3. User should be navigated to home screen

1.1. Attachment [870]

2. Navigate to Agent list Page 2.1 User clicks on Canvasses&Agent icon from left nav bar menu 2.2 User should be navigate Canvas list Page 2.3 User clicks on Agent Tab 2.4 User should be navigate to Agent list page

3. Add Agent 3.1 User clicks on Add Agent button 3.2 User clicks on Add manually button from Add Agent form popup 3.3 User fills mandatory form (deviceID: qa-test, PublicKey: attched here) and clicks on save Button from popup screen 3.4 User should displayed with qa-test under agent list

4. Edit agent name 4.1 User clicks on Edit link of qa-test from three dot menu 4.2 User should be navigated qa-test info page 4.3 User clicks on pencil icon from Agent info page 4.4 User updates agent name to qa-test-update and clicks on Edit button from popup screen 4.5 User should displayed with updated agent name next Pencil icon 4.6 User clicks on Back To agent list button 4.7 User should displayed with entire agent list

5. Delete agent 5.1 User clicks on Delete link of qa-test-update from three dot menu 5.2 User clicks on Delete button from confirmation popup screen 5.3 User should not displayed qa-test-update under agent list

# Verify that user should able to update story reference order from edit story page [ PASSED]

### TestCase ID:

566

### Custom fields:

- Feature: Stories

### Members:

admin

### Steps:

1. Login into Feltboard 1.1 User starts the application. 1.2. User signs in to application with the correct credentials. 1.3. User should be navigated to home screen

2. User creates Child Story type (author) and Parent Story type (book) from story type list page

3. Navigate to Stories list page 3.1 User clicks on Stories icon from left nav bar menu 3.2 User should navigate to Stories list page

4. Create Stories 4.1 User creates child Stories (author-001, author-002) with author story type 4.2 User creates parent Story (Book) with book story type

5. Add Child Stories in a Parent Story 5.1. User clicks on Edit link of Book from three dot menu from story list page 5.2. User should be navigated to Edit Story page of book 5.3. User clicks on Add item button 5.4. User selects author-001 from select story ref yaml 5.5 User clicks on Add item button 5.6 User selects author-002 from select story ref yaml

6. Update Story references order 1. User clicks and holds author-002 and moves to top and clicks on Save button from top bar menu 2. now author-002 should displayed at top of the child stories list

# Verify that user should able to navigate to Media Library list page [PASSED]

### TestCase ID:

284

### Custom fields:

- Feature: Media Library

### Members:

admin

### Steps:

1. Login into Feltboard 1.1 User starts the application. 1.2. User signs in to application with the correct credentials. 1.3. User should be navigated to home screen

2. Navigate to Media Library page 2.1 User clicks on Media Library icon from left nav bar menu 2.2 User should navigate to Media Library list page

# Verify user should able to sort journey segments list by Name column [PASSED]

### TestCase ID:

218

Custom fields:

- Story: Journey Segments

- Feature: Canavas&Agents

### Members:

admin

### Steps:

Login into Feltboard 1.1 User starts the application. 1.2. User signs in to application with the correct
 Navigate to Canvas list Page 2.1 User clicks on Canvasses&Agent icon from left nav bar menu 2.2 User should be navigate Canvas list Page 2.3 User creates Lobby Canvas

3. Navigate to Journey segment list Page 3.1 User clicks on Journey Segments Tab 3.2 User should be navigated Journey segments list page

4. Create Journey Segment 4.1 User creates two journey segments (Conference Hall and Theater Hall

5. Sort journey segment list by Name column 5.1 Default list order should be Ascending by Name column

3.2 User clicks on Name column and site list order should change to descending order by name column

# Verify that user should able to enable or disable http link to existing software [PASSED]

TestCase ID:

897

### Custom fields:

- Feature: Software

### Members:

admin

# Verify that agent is not downloading same file twice in target folder [PASSED]

### TestCase ID:

### 459

### Custom fields:

- Feature: Agent Tests

- Story: Protocol V1

### Members:

admin

# Verify that story editor should have view only role on media library page [PASSED]

TestCase ID:

### 423

Custom fields:

- Feature: Site Users
- Story: Story Editor

### Members:

### admin

### Steps:

1. Login into Feltboard as Story Editor 1.1 User starts the application. 1.2. User signs in to application with the correct credentials. 1.3. User should be navigated to home screen

1.1. Attachment [909]

2. Navigate to Media Library page 2.1 User clicks on Media Library icon from left nav bar menu 2.2 User should navigate to Media Library list page

 Verify Story Editor Role in Media Library list page 3.1 Story Editor should upload, edit or delete an asset from Media Library list Page 3.2 Story Editor should filter media list by Type and label filter options 3.3 Story Editor should search media list by name using search option 3.4 Story Editor should Add or remove labels to an asset from Asset info page

# Verify that as a scheduler user should able to login into Feltboard [PASSED]

### TestCase ID:

399

### Custom fields:

- Feature: Site Users

- Story: Scheduler

### Members:

admin

### Steps:

1. Login into Feltboard as Scheduler 1.1 User starts the application. 1.2. User signs in to application with the correct credentials. 1.3. User should be navigated to home screen

1.1. Attachment [891]

2. Navigate to Site Users Page 2.1 User clicks on Site User icon from left navigation bar menu 2.2 User should displayed all users assigned to that site and user should displayed with his Scheduler under Role column next to his Email ID

3. Expected Result: 1 User should switch to different sites he is linked from multi site toggle on top right corner 2 Scheduler should not have access to Sites list page and All Users page 3. All user displayed with all the details like Name, Email ID, Role, when user was created and last logged in to feltboard 4. Scheduler should not add edit or delete any roles to sites (all buttons should be disabled for scheduler in site user page)

4. Actual Result 1. User should switch to different sites he is linked from multi site toggle on top right corner 2 Scheduler should not have access to Sites list page and All Users page 3. All user displayed with all the details like Name, Email ID, Role, when user was created and last logged in to feltboard 4. Scheduler should not add edit or delete any roles to sites (all buttons should be disabled for scheduler in site user page)

# Verify that user should able to search medial list by asset name [PASSED]

### TestCase ID:
#### 296

#### Custom fields:

- Feature: Media Library

#### Members:

admin

#### Steps:

1. Login into Feltboard 1.1 User starts the application. 1.2. User signs in to application with the correct credentials. 1.3. User should be navigated to home screen

2. Navigate to Media Library page 2.1 User clicks on Media Library icon from left nav bar menu 2.2 User should navigate to Media Library list page

3. User uploads two images into media list(Index.jpeg and evil-jenkins.jpeg)

3.1. Attachment [851]

3.2. Attachment [852]

4. Search Media list by asset name 4.1 User enters Index.jpeg keyword in search field and presses enter Key 4.2 User should displayed with Index.jpeg in search result 4.3 User clicks Clear Filter button 4.4 User should display entire (indexjpeg and evil-jenkins.jpeg) media list

# Verify that in Agent metrics user should displayed with totalConnectionCount, totalWaitingConnectionCount, totalBlockedConnectionCount opened on agent [PASSED]

## TestCase ID:

#### 861

### Custom fields:

- Feature: Agent Tests

- Story: Agent Metrics

#### Members:

admin

# Verify that user should able to create session with Weekly repeat selection [PASSED]

#### TestCase ID:

#### 1387

#### Custom fields:

- Story: List View
- Feature: Session

#### Members:

admin

# Verify that site admin should schedule story, edit or delete scheduled story for future dates [PASSED]

#### TestCase ID:

369

#### Custom fields:

- Feature: Site Users

- Story: Site Admin

### Members:

admin

# Steps:

1. Login into Feltboard as Site Admin 1.1 User starts the application. 1.2. User signs in to application with the correct credentials 1.3. User should be navigated to home screen

1.1. Attachment [874]

2. User Create Lobby Canvas from canvas list page

3. User Creates Agenda story type from story type list page

4. User Creates Single Session Story with Agenda story type

5. Navigate to Schedule List page 4.1 User clicks on Schedule Icon from left navigation bar menu 4.2 User should be navigated to current date schedule list view page

6. Schedule Story 5.1 User clicks on schedule Story button 5.2 User fills schedule Story mandatory form( Story: Single Session Selects Start Date start time, stop date stop time and Canvas: Lobby and clicks on save button from top bar menu 6.3 User should displayed with Start and Stop actions for Single Session story in schedule list view

7. Expected Result: 1. User should not edit or delete published stories actions 2. User should able to publish story on Journey segment 3. User should able publish stories on multiple canvas at same time 3. User should able to Edit Scheduled actions for future Date

8. Actual Result 1. User should not edit or delete published stories actions 2. User should able to publish story on Journey segment 3. User should able publish stories on multiple canvas at same time 3. User should able to Edit Scheduled actions for future Date

# Verify that user should be navigated Canvas Details page when user clicks Canvas Name link [PASSED]

# TestCase ID:

1279

#### Custom fields:

- Story: Stories

- Feature: Site Content Status

#### Members:

admin

# Verify that user should able to stop a specific story from canvas from Canvas details page [PASSED]

# TestCase ID:

209

#### Custom fields:

- Story: Canvas

- Feature: Canavas&Agents

#### Members:

admin

Verify user should able to navigate different pages in sites list by clicking on any page number or by clicking on Previous and Next icons [PASSED]

TestCase ID:

200

#### Custom fields:

- Feature: Site

#### Members:

admin

# Verify that viewer should have view only role on all pages of feltboard [PASSED]

#### TestCase ID:

426

#### Custom fields:

- Feature: Site Users

- Story: Viewer

#### Members:

admin

Steps:

1. Login into Feltboard as Viewer 1.1 User starts the application. 1.2. User signs in to application with the correct credentials. 1.3. User should be navigated to home screen

1.1. Attachment [911]

2. Verify Viewer Role across feltboard 2.1 Viewer Should have view only role across web app( All buttons across web app should be disabled and not clikable)

# Verify that as a story editor user should able to login into feltboard [PASSED]

# TestCase ID:

# 417

# Custom fields:

- Feature: Site Users
- Story: Story Editor

# Members:

admin

# Steps:

1. Login into Feltboard as Story Editor 1.1 User starts the application. 1.2. User signs in to application with the correct credentials. 1.3. User should be navigated to home screen

1.1. Attachment [904]

2. Navigate to Site Users Page 2.1 User clicks on Site User icon from left navigation bar menu 2.2 User should displayed all users assigned to that site and user should displayed with his Story Editor under Role column next to his Email ID

3. Expected Result: 1. User should switch to different sites he is linked from multi site toggle on top right corner 2. Story Editor should not have access to Sites list page and All Users page 3. All user displayed with all the details like Name, Email ID, Role, when user was created and last logged in to feltboard 4. Story Editor should not add edit or delete any roles to sites (all buttons should be disabled in site user page)

4. Actual Result 1. User should switch to different sites he is linked from multi site toggle on top right corner 2 Story Editor should not have access to Sites list page and All Users page 3. All user displayed with all the details like Name, Email ID, Role, when user was created and last logged in to feltboard 4. Story Editor should not add edit or delete any roles to sites (all buttons should be disabled in site user page)

# Verify user should able to get a specific session details with Get API [PASSED]

# TestCase ID:

1494

# Custom fields:

- Story: Session

- Feature: API Beta

# Members:

admin

# Verify that user should displayed with yellow status bar in edit story after add or remove non interactive elements from Story Type [PASSED]

# TestCase ID:

# 1384

- Feature: Story Types

- Story: Non-interactive Elements

#### Members:

admin

# Verify user should able to search story type list by name [PASSED]

#### TestCase ID:

#### 233

# Custom fields:

- Feature: Story Types

#### Members:

admin

### Steps:

1. Login into Feltboard 1.1 User starts the application. 1.2. User signs in to application with the correct credentials. 1.3. User should be navigated to home screen

2. Navigate to Story type list page 2.1 User clicks on Story Types icon from left nav bar menu 2.2 User should navigate to Story Types list page

3. Create Story Type 3.1 User creates two story types (Agenda and Single Session)

4. Search Story Type list by Name 4.1 User enters Agenda keyword in search field and presses enter key 4.2 User should displayed with Agenda in search result 4.3 User clicks on clear filters button and then user should displayed with entire (Agenda and Single Session) story types list

# Verify that User should able replace a shared asset [PASSED]

#### TestCase ID:

1062

# Custom fields:

- Feature: Site

- Story: Shared Site

#### Members:

admin

# Steps:

1. Expected Behavior: 1.User should able to replace shared asset only from Shared Site(from where it got uploaded)

# Verify that User should be navigated to Edit Story Page when user clicks on a Story Name Link [PASSED]

# TestCase ID:

#### 1273

## Custom fields:

- Feature: Site Content Status
- Story: Canvas Tab

## Members:

### admin

# Verify that user should able to filter audit list by Site type filter [PASSED]

### TestCase ID:

### 1589

# Custom fields:

- Feature: All Users

- Story: Audit list

### Members:

### admin

Verify user should able to create edit and delete a Flag from any canvas from Timeline View [PASSED]

#### TestCase ID:

#### 904

# Custom fields:

- Story: Timeline View

- Feature: Session

#### Members:

admin

# Verify user should able to create, edit and delete story types from list [PASSED]

### TestCase ID:

#### 231

# Custom fields:

- Feature: Story Types

#### Members:

admin

# Steps:

1. Login into Feltboard 1.1 User starts the application. 1.2. User signs in to application with the correct credentials. 1.3. User should be navigated to home screen

2. Navigate to Story type list page 2.1 User clicks on Story Types icon from left nav bar menu 2.2 User should navigate to Story Types list page

3. Create Story Type 3.1 User clicks on create Story Type button 3.2. User should displayed with Create Story Type form popup screen 3.3 User fills mandatory fields (schemaName: Agenda uploads yaml file attached below) and clicks on submit button 3.4 User should displayed with Agenda under story type list 3.1. Attachment [839]

4. Edit Story Type name 4.1 User clicks on Agenda story type name link 4.2 User should be navigated to Agenda Story Type info page 4.3 User clicks on Pencil icon next Agenda story type name 4.4 User updates Agenda name to Agenda-Update and clicks on submit button in popup screen 4.5 User should displayed with Agenda –Update next to pencil icon

5. Navigate to Story Type list from Story Type info page 5.1 User Clicks on Back to Story Type list 5.2 User should be navigated to Story Type list page and displayed with Agenda-Update

6. Delete Story Type 6.1 User clicks on Delete link of Agenda from three dot menu 6.2 User clicks on delete button from confirmation popup screen 6.3 User should not displayed with Agenda under story type list

7. Expected Result: 1 User should not create duplicate story types under same site 2 User should not delete story type linked to a story 3 User should not edit story type name if story type is linked to any story 4. User should displayed with Alert message while creating duplicate story type under same site 8. Actual Result: 1 User is not able to create duplicate story types under same site 2 User is not able to delete story type linked to a story 3 User is not able to edit story type name if story type is linked to any story 4. User is displayed with Alert message while creating duplicate story type name if story type is linked to any story 4. User is displayed with Alert message while creating duplicate story type under same site

# Verify that in agent metrics user should displayed with totalFailoverSwitchCount, lastFailoverSwithTime, status, connectedUrl on agent [PASSED]

# TestCase ID:

865

# Custom fields:

- Feature: Agent Tests

- Story: Agent Metrics

# Members:

admin

# Verify that scheduler should have viewer role on media library page [PASSED]

# TestCase ID:

#### 407

# Custom fields:

- Feature: Site Users

- Story: Scheduler

# Members:

admin

#### Steps:

1. Login into Feltboard as System Admin 1.1 User starts the application. 1.2. User signs in to application with the correct credentials. 1.3. User should be navigated to home screen

1.1. Attachment [896]

2. Navigate to Media Library page 2.1 User clicks on Media Library icon from left nav bar menu 2.2 User should navigate to Media Library list page

3. Verify Scheduler Role in Media Library list page 3.1 Scheduler should have view only role on Media Library list Page(Upload Media and all buttons in three dot menu should be disabled) 3.2 Scheduler should filter media list by Type and label filter options 3.3 Scheduler should search media list by name using search option 3.4 Scheduler should have view only role Asset info page (add Label button should be disabled)

# Verify the Feltboard version is up to date [PASSED]

### TestCase ID:

1541

# Custom fields:

- Feature: Login

### Members:

admin

# Verify user should able to filter audit list with operationType filter selection [PASSED]

TestCase ID:

#### 1500

# Custom fields:

- Feature: API Beta
- Story: Audit Trial Details

#### Members:

admin

# Verify that user should able to delete the story [PASSED]

#### TestCase ID:

#### 1024

# Custom fields:

- Story: Stories
- Feature: API Beta

# Members:

admin

# Verify that user should navigate to Appsettings Tab in agent info page [PASSED]

## TestCase ID:

## 1412

## Custom fields:

- Feature: Canavas&Agents
- Story: Agent Metrics

#### Members:

admin

# Steps:

1. Expected Behavior: 1. Verify that user should displayed with agent app settings config yaml under appsettings tab

# Verify that user should able to archive a published or scheduled story [PASSED]

# TestCase ID:

### 702

# Custom fields:

- Feature: Stories
- Story: Archive Stories

#### Members:

admin

# Steps:

1. Login into Feltboard 1.1 User starts the application. 1.2. User signs in to application with the correct credentials. 1.3. User should be navigated to home screen

- 2. User Creates Lobby Canvas from Canvas list page
- 3. User Creates Agenda Story Type from Story type list page
- 4. User creates Single Session Story with Agenda Story type from stories list page
- 5. User Publishes Single Session Story on Lobby Canvas

6. Archive Published Story 6.1.1 User clicks on Archive button of Single Session from three dot menu 6.2 User should displayed with Single Session is scheduled. Archiving it will unschedule and unpublish the story. Do you want to continue archiving it? popup screen 6.3 User clicks on continue button in popup screen

7. Expected Result: 7.1 Single Session Story should archived and un-published from lobby canvas 7.2 User should able to archive multiple scheduled stories together and all scheduled stories should be unpbulished from all canvases 7.3 User should able to archive a published or scheduled reoccurring daily /weekly story

# Verify that user should able fetch Canvas list [PASSED]

# TestCase ID:

#### 1008

#### Custom fields:

- Story: Canvas
- Feature: API Beta

### Members:

#### admin

# Verify that user should able to search canvas list by Canvas name [PASSED]

## TestCase ID:

### 203

# Custom fields:

- Story: Canvas
- Feature: Canavas&Agents

#### Members:

admin

### Steps:

1. Login into Feltboard 1.1 User starts the application. 1.2. User signs in to application with the correct credentials. 1.3. User should be navigated to home screen

2. Navigate to Canvas list Page 2.1 User clicks on Canvasses&Agent icon from left nav bar menu 2.2 User should be navigate Canvas list Page

3. Create Canvas 3.1 User creates two Canvases(Lobby and Ramp)

4. Search canvas list by canvas name 4.1 User enters Lobby in search field and presses enter key in keyboard 4.2 User should displayed with Lobby in search result 4.3 User clicks on Clear Filters button 4.4 User should displayed with entire canvas list

# Verify that agent is not deleting active story files(including story mapp files and story reference) from agent during device syn maintenance [PASSED]

# TestCase ID:

793

# Custom fields:

- Feature: Agent Tests

- Story: Protocol V2

#### Members:

admin

# Very that system admin should have viewer role on story list page [PASSED]

TestCase ID:

#### 378

# Custom fields:

- Feature: Site Users

- Story: System Admin

# Members:

admin

# Steps:

1. Login into Feltboard as System Admin 1.1 User starts the application. 1.2. User signs in to application with the correct credentials. 1.3. User should be navigated to home screen

1.1. Attachment [888]

2. Navigate to Stories list page 2.1 User clicks on Stories icon from left nav bar menu 2.2 User should navigate to Stories list page

3. Verify System Admin Role on Story list page 3.1 System Admin should have view only role for story list page (Create story and all buttons in three dot menu should be disabled and not clickable) 3.2 System admin should able to filter story list with Story Type and Label filter options 3.3 System Admin should able to search story list by name using search option 3.4 System Admin should have view only on Edit story page( all button should be disabled and System Admin should not create edit or delete story data)

# Verify the audit activity on CRUD Session [PASSED]

# TestCase ID:

1582

# Custom fields:

- Feature: All Users

- Story: Audit list

# Members:

admin

# Verify that user should able to filter archived story list by Story labels [PASSED]

TestCase ID:

# 710

# Custom fields:

- Feature: Stories

- Story: Archive Stories

# Members:

admin

Verify that user should able filter time line view by canvas filter [PASSED]

# TestCase ID:

## 794

# Custom fields:

- Story: Timeline View
- Feature: Session

### Members:

admin

# Verify Support link is working fine [PASSED]

# TestCase ID:

# 1540

# Custom fields:

- Feature: Login

# Members:

### admin

# Verify agent is still receiving payloads from stories when primary site controller is failed [ PASSED]

# TestCase ID:

# 445

# Custom fields:

Feature: Agent TestsStory: Protocol V2

#### Members:

admin

# Verify that schema editor should have viewer role on schedule page [PASSED]

# TestCase ID:

# 412

# Custom fields:

- Feature: Site Users
- Story: Schema Editor

# Members:

admin

#### Steps:

1. Login into Feltboard as Schema Editor 1.1 User starts the application. 1.2. User signs in to application with the correct credentials. 1.3. User should be navigated to home screen

1.1. Attachment [900]

2. Navigate to Schedule List page 4.1 User clicks on Schedule Icon from left navigation bar menu 4.2 User should be navigated to current date schedule list view page

3. Verify Schema Editor role on Schedule List page 3.1 Schema Editor should have view only role on schedule list page( Schedule Story button should be disabled) 3.2 Schema Editor filter Story list by Story Type filter and start and end date filter option 3.2 Schema Editor should search schedule list by story name using search option 3.2 Schema Editor should have View only role on Time line view Page

# Verify that user user should not delete canvas if Canvas linked to published/scheduled stories [PASSED]

### TestCase ID:

# 1011

# Custom fields:

- Story: Canvas

- Feature: API Beta

### Members:

admin

# System Admin should have viewer role on schedule page [PASSED]

# TestCase ID:

401

# Custom fields:

- Feature: Site Users

- Story: System Admin

# Members:

admin

# Steps:

1. Login into Feltboard as System Admin 1.1 User starts the application. 1.2. User signs in to application with the correct credentials. 1.3. User should be navigated to home screen

# 1.1. Attachment [890]

2. Navigate to Schedule List page 4.1 User clicks on Schedule Icon from left navigation bar menu 4.2 User should be navigated to current date schedule list view page

3. Verify System Admin role on Schedule List page 3.1 System Admin should have view only role on schedule list page( Schedule Story button should be disabled) 3.2 System Admin should filter Story list by Story Type filter and start and end date filter option 3.2 System Admin should search schedule list by story name using search option 3.2 System Admin should have View only role on Time line view Page

# Verify that user should able navigate Canvas list [PASSED]

## TestCase ID:

### 1238

## Custom fields:

- Feature: Site Content Status
- Story: Canvas Tab

#### Members:

admin

# Steps:

1. Expected Behavior: Canvas Tab is landing page in Site Content Status page

# Verify the audit activity on CRUD Stories [PASSED]

### TestCase ID:

### 1578

### Custom fields:

- Feature: All Users
- Story: Audit list

# Members:

admin

# Verify user should able to CRUD web links to media list [PASSED]

# TestCase ID:

1591

# Custom fields:

- Feature: Media Library

#### Members:

admin

# Verify that super admin should able to login into feltboard [PASSED]

# TestCase ID:

# 429

- Feature: All Users

- Story: Super Admin

#### Members:

#### admin

#### Steps:

1. Login into Feltboard as Super Admin 1.1 User starts the application. 1.2. User signs in to application with the correct credentials. 1.3. User should be navigated to home screen 1.1. Attachment [912]

2. Navigate to Site Users Page 2.1 User clicks on Site User icon from left navigation bar menu 2.2 User should displayed all users assigned to that site and user should displayed with his Supr Admin under Role column next to his Email ID

3. Expected Result: 1. Super Admin should full access on all sites in feltboard (should not have any restrictions) 2. Super Admin should have access to Sites list page and All Users page 3. Only Super admin can Create Edit or delete site from Site list page 4. Super Admin should create other super admins to Feltboard from All user page 5. Super Admin should not edit or delete his own role from feltboard 6. Super Admin should edit or delete other super admins from Site User page
4. Actual Result 1. Super Admin should full access on all sites in feltboard (should not have any restrictions) 2. Super Admin should have access to Sites list page and All Users page 3. Only Super admin can Create Edit or delete site from Site list page 4. Super Admin should create other super admins to Feltboard from All user page 5. Super Admin should not edit or delete is page 3. Only Super admin can Create Edit or delete site from Site list page 4. Super Admin should create other super admins to Feltboard from All user page 5. Super Admin should not edit or delete his own role from feltboard from All user page 5. Super Admin should not edit or delete his own role from admins to Feltboard from All user page 5. Super Admin should not edit or delete his own role from feltboard 6. Super Admin should edit or delete other super admins from Site User page

# Verify agent is stable and receives payload when reconnecting to the internet after losing connection for a while. [PASSED]

#### TestCase ID:

440

#### Custom fields:

- Feature: Agent Tests

- Story: Protocol V2

#### Members:

admin

#### Steps:

1. Publish story with image and story data 1.1 User starts and logs in to webapp. 1.2. User creates a Single Session schema with image fields from Schema page 1.3. User creates an "Single Session Ramp" story with Agenda schema from Story page. 1.4. User Adds some story data with image file to Agenda Lobby 1.5. User adds Lobby canvas from Canvas page. 1.6. User adds deviceA agent to Lobby canvas. 1.7. User schedules Start Publishing action for the Agenda Lobby story with current date and time. 1.8. User verifies status of Single Session Ramp story appears in story list screen.

2. Start an Agent 1.1 User imports agent project to VS code. 1.2. User opens terminal in VS code. 1.3. User runs "log\_\_level=debug npm start" command from terminal to start agent

3. Make web socket connection and subscribes story type 2.1 User opens new terminal. 2.2. User runs "wscat -c ws://localhost:8400/connect/v2" from terminal to connect with WebSocket. 2.3 User runs {"type": "subscribe", "storyType": ["Single Session"]} from terminal to subscribe the schema 4. Verify Agent received payload for story with complete storyData and synching downloading story files to target folder

4.1. Attachment [856]

5. Verify Agent is stable after reconnecting to Internet 5.1 User disconnects internet from agent machine and reconnects internet 5.2 And user updates story name from web app and verify agent is received update payload on agent

# Verify user should update existing session [PASSED]

#### TestCase ID:

1495

#### Custom fields:

- Story: Session

- Feature: API Beta

#### Members:

admin

#### Steps:

1. Expected Behavior: 1. User should able to update story name 2. User should edit recurring options (does not repeat, daily and weekly ) 3. User should edit Canvas selections

# Verify user should able to update story [PASSED]

#### TestCase ID:

1450

#### Custom fields:

- Story: Stories

- Feature: API Beta

#### Members:

admin

#### Steps:

1. Expected Behavior: 1. user should able to update story name 2. User should able to update Story content 3. User should able to add and delete story labels

# Verify that user should able to navigate to edit story screen by clicking on story name or by clicking on edit link from three dot action menu [PASSED]

TestCase ID:

268

#### - Feature: Stories

#### Members:

admin

### Steps:

1. Login into Feltboard 1.1 User starts the application. 1.2. User signs in to application with the correct credentials. 1.3. User should be navigated to home screen

2. User Creates Agenda story type from story type list page

3. Navigate to Stories list page 3.1 User clicks on Stories icon from left nav bar menu 3.2 User should navigate to Stories list page

4. Create Story 4.1 User clicks on Create Story button 4.2. User should displayed with Create Story form popup 4.3. User fills mandatory fields(Story Name: Single Session and selects Agenda schema from schema drop-down list) and clicks on Submit button in popup screen 4.4. user is navigated to Edit Story page of Single Session story 4.5 User clicks on Back To Stories button from Edit Story Page 4.6 User should be navigated to Story List page and user should displayed with Single Session under stories list 5. Edit Link of Three dot menu 5.1 User clicks on edit link of Single Session story three dot menu 5.2 user is navigated to Edit Story page of Single Session story 5.3.5 User clicks on Back To Stories button from Edit Story edit Story page 5.4 User should be navigated to Story List page and user should displayed with Single Session under stories button from Edit Story Page 5.4 User should be navigated to Story List page and user should displayed with Single Session under stories list

6. Click on Story Name 6.1 User clicks on Single Session Story name 6.2 user is navigated to Edit Story page of Single Session story

# Verify user should able to sort story type list by name column [PASSED]

# TestCase ID:

234

# Custom fields:

- Feature: Story Types

#### Members:

admin

#### Steps:

1. Login into Feltboard 1.1 User starts the application. 1.2. User signs in to application with the correct credentials. 1.3. User should be navigated to home screen

2. Navigate to Story type list page 2.1 User clicks on Story Types icon from left nav bar menu 2.2 User should navigate to Story Types list page

3. Create Story Type 3.1 User creates two story types (Agenda and Single Session)

4. Sort Story Type list by name column 4.1 Default list order should be Ascending by Name column 4.2 User clicks on Name column and site list order should change to descending order by name column

# Verify that user should able to filter actions list by date filter selection [PASSED]

# TestCase ID:

339

- Feature: Session
- Story: List View

#### Members:

#### admin

# Verify that user should able to make web socket connection with V2 protocol [PASSED]

#### TestCase ID:

#### 435

### Custom fields:

- Feature: Agent Tests
- Story: Protocol V2

#### Members:

admin

#### Steps:

1. Start an Agent 1.1 User imports agent project to VS code. 1.2. User opens terminal in VS code. 1.3. User runs "log\_\_level=debug npm start" command from terminal to start agent

2. Make web socket connection 2.1 User opens new terminal. 2.2. User runs "wscat -c ws://localhost: 8400/connect/v2" from terminal to connect with WebSocket.

3. Verify web socket connection { type: 'authenticate', deviceld: 'perf-device2', registryId: 'Auto-QA\_Site\_Registry\_test', cloudRegion: 'us-central1' }

# Verify that user should able unlink all canvases from agent [PASSED]

#### TestCase ID:

1595

# Custom fields:

- Feature: Canavas&Agents
- Story: Agents

#### Members:

admin

# Verify user should able to fetch session list with start and end date selection [PASSED]

#### TestCase ID:

# 1492

- Story: Session
- Feature: API Beta

## Members:

admin

# Verify the audit activity on CRUD Site Users [PASSED]

### TestCase ID:

1584

### Custom fields:

- Feature: All Users

- Story: Audit list

### Members:

admin

# Verify that user should able filter media list by Type Filer selection [PASSED]

### TestCase ID:

### 1063

Custom fields:

- Feature: Site

#### Members:

admin

# Verify that user should able to publish stories for different time zones [PASSED]

TestCase ID:

#### 1395

# Custom fields:

- Story: List View

- Feature: Session

#### Members:

admin

# Verify user should able to update key of an agent from agent info page [PASSED]

TestCase ID:

# 226

#### - Feature: Canavas&Agents

- Story: Agents

#### Members:

#### admin

#### Steps:

1. Login into Feltboard 1.1 User starts the application. 1.2. User signs in to application with the correct credentials

2. Navigate to Agent list Page 2.1 User clicks on Canvasses&Agent icon from left nav bar menu 2.2 User should be navigate Canvas list Page 2.3 User clicks on Agent Tab 2.4 User should be navigate to Agent list page

3. Add Agent 3.1 User clicks on Add Agent button 3.2 User clicks on Add manually button from Add Agent form popup 3.3 User fills mandatory form (deviceID: qa-test, PublicKey: attched here) and clicks on save Button from popup screen 3.4 User should displayed with qa-test under agent lis

4. Update Public Key 4.1 User clicks on Edit link of qa-test from three dot menu 4.2 User should be navigated qa-test info page 4.3 User clicks on Update button from Agent info page 4.4 User clicks on update manually button from popup screen 4.5 User updates agent Key and clicks on save button from popup screen 4.5 User should displayed with latest Key in agent info page t

# Verify that scheduler should schedule Story from schedule Page [PASSED]

## TestCase ID:

400

#### Custom fields:

- Feature: Site Users

- Story: Scheduler

#### Members:

admin

#### Steps:

1. Login into Feltboard as Scheduler 1.1 User starts the application. 1.2. User signs in to application with the correct credentials. 1.3. User should be navigated to home screen

1.1. Attachment [892]

2. Navigate to Schedule List page 4.1 User clicks on Schedule Icon from left navigation bar menu 4.2 User should be navigated to current date schedule list view page

3. Verify Scheduler Role on Schedule List Page 3.1 As a scheduler user should able to schedule story from Canvas (multiple Canvas) and Journey segments 3.2 As a scheduler user should able to edit or delete any existing scheduled actions for future dates 3.2 Scheduler can filer schedule list by Story type and start/stop date filter option 3.4 Scheduler should search schedule list by by story name using search option 3.5 Scheduler should have full access on Time line View page

# Verify that User should be navigated to Edit Story Page when user clicks on a Story Name link [PASSED]

# TestCase ID:

#### Custom fields:

- Story: Stories
- Feature: Site Content Status

#### Members:

admin

# Verify that user should able update current session [PASSED]

#### TestCase ID:

#### 1016

### Custom fields:

- Story: Session
- Feature: API Beta

### Members:

#### admin

Verify that agent should receive payload and syn story files from story references [ PASSED]

# TestCase ID:

#### 567

# Custom fields:

- Feature: Agent Tests
- Story: Protocol V2

#### Members:

admin

# Verify that user should able to filter sessions list by date filter [PASSED]

#### TestCase ID:

#### 1393

#### Custom fields:

- Story: List View
- Feature: Session

#### Members:

admin

Verify that agent should sync and download story files to target folder [PASSED]

#### TestCase ID:

#### 439

#### Custom fields:

- Feature: Agent Tests
- Story: Protocol V2

## Members:

admin

# Steps:

1. Publish story with image and story data 1.1 User starts and logs in to webapp. 1.2. User creates a Single Session schema with image fields from Schema page 1.3. User creates an "Single Session Ramp" story with Agenda schema from Story page. 1.4. User Adds some story data with image file to Agenda Lobby 1.5. User adds Lobby canvas from Canvas page. 1.6. User adds deviceA agent to Lobby canvas. 1.7. User schedules Start Publishing action for the Agenda Lobby story with current date and time. 1.8. User verifies status of Single Session Ramp story appears in story list screen.

1.1. Attachment [855]

2. Start an Agent 1.1 User imports agent project to VS code. 1.2. User opens terminal in VS code. 1.3. User runs "log\_\_level=debug npm start" command from terminal to start agent

 Make web socket connection and subscribes story type 2.1 User opens new terminal. 2.2. User runs "wscat -c ws://localhost:8400/connect/v2" from terminal to connect with WebSocket. 2.3 User runs {"type": "subscribe", "storyType": ["Single Session"]} from terminal to subscribe the schema
Verify Agent received payload for story with complete storyData and synching downloading story files to target folder

4.1. Attachment [854]

# Verify user should able to create, edit and delete story from the list [PASSED]

# TestCase ID:

266

# Custom fields:

- Feature: Stories

#### Members:

admin

#### Steps:

1. Login into Feltboard 1.1 User starts the application. 1.2. User signs in to application with the correct credentials. 1.3. User should be navigated to home screen

2. User Creates Agenda story type from story type list page

3. Navigate to Stories list page 3.1 User clicks on Stories icon from left nav bar menu 3.2 User should navigate to Stories list page

4. Create Story 4.1 User clicks on Create Story button 4.2. User should displayed with Create Story form popup 4.3. User fills mandatory fields(Story Name: Single Session and selects Agenda schema from schema drop-down list) and clicks on Submit button in popup screen 4.4. user is navigated to Edit Story page of Single Session story

5. Edit Story Name 5.1 User clicks on pencil icon from edit story page 5.2 User updates story name Single Session-Update and clicks on OK button from popup screen 5.3 User Clicks on Back To Stories button 5.4 User should displayed with updated story name (Single Session-update) under stories List 6. Delete Stories 6.1 User clicks on Delete link of Single Session-update from three dot menu 6.2 User clicks on delete button confirmation popup screen 6.3 User should not displayed with Single Sessionupdate under stories list

7. Expected Result: 1.User should not create duplicate stories under same sites 2.User should displayed with Null("-") status if the stories not currently being active on Any Canvas, All active stories on Any canvas should be displayed with "Published" and Stories which are scheduled for Future should displayed with "scheduled" 3. Stories which have Published or schedule should not be deleted 4. Labels field in Create story form should be optional(not mandatory)

8. Actual Result: 1. User should not create duplicate stories under same sites 2. User should displayed with Null("-") status if the stories not currently being active on Any Canvas, All active stories on Any canvas should be displayed with "Published" and Stories which are scheduled for Future should displayed with "scheduled" 3. Stories which have Published or schedule should not be deleted 4. Labels field in Create story form should be optional (not mandatory)

# Verify that Site Admin should able to create edit and delete journey segment from the list [PASSED]

# TestCase ID:

# 364

# Custom fields:

- Feature: Site Users
- Story: Site Admin

# Members:

# admin

# Steps:

1. Login into Feltboard as Site Admin 1.1 User starts the application. 1.2. User signs in to application with the correct credentials 1.3. User should be navigated to home screen

1.1. Attachment [869]

2. Navigate to Canvas list Page 2.1 User clicks on Canvasses&Agent icon from left nav bar menu 2.2 User should be navigate Canvas list Page 2.3 User creates two canvases (Lobby and Ramp)

3. Navigate to Journey segment list Page 3.1 User clicks on Journey Segments Tab 3.2 User should be navigated Journey segments list page

4. Create Journey Segment 3.1. User clicks on ADD Journey Segments button 3.2. User fills the mandatory form (CanvasName: Lobby, JourneySegment Name: JS-001 &Story Type: Agenda)and clicks on ADD button in Add Journey Segments popup form 3.3 User should displayed with JS-001 under journey segments list

5. Edit Journey Segment Name 3.1 User clicks on Edit link of JS-001 from three dot menu 3.2 User should be navigated to JS-001 info page 3.3 User clicks on Pencil icon 3.4 User updates updates journey segment name to JS-001-update 3.5 User should displayed updated name for JS-001

6. Delete Journey Segment 6.1 User clicks on Delete link of Landing from three dot action menu 6.2 User clicks on Remove button from popup screen 6.3 JS-001-update should not present in Journey segment list

# Verify that user should able to create, edit and delete a new site from sites list [PASSED]

# TestCase ID:

134

# Custom fields:

- Feature: Site

## Members:

admin

## Steps:

1. Login into Feltboard 1.1 User starts the application. 1.2. User signs in to application with the correct credentials. 1.3. User should be navigated to home screen

2. Create Site 2.1 User clicks on Sites icon from left nav bar 2.2 User clicks on Create Site button 2.3. User should displayed with Create Site popup 2.4. User enters details(SiteName: ThinkWell,Location: Montreal TimeZone: America/Toronto) mandatory form and clicks on submit button in popup screen 2.5 User should displayed with Thinkwell in sites list

3. Edit Site details 3.1 User clciks on Edit link from three dot menu of ThinkWell site 3.2. User should displayed with Edit site popup screen 3.3. User update the details (Site Name: ThinkWell\_Update, Location: Toronto, Time Zone: Africa/Abidjan) in edit form from popup screen and clicks on submit button 3.4 User should displayed with updated details for Thinkwell site

4. Delete Site 4.1 User clicks on Delete link from three dot menu of ThinkWell\_Update site 4.2 User clicks on Delete button from popup screen 4.3 Thinkwell\_Update should be deleted from Sites list

# Verify that pagination is working fine for media list [PASSED]

# TestCase ID:

301

# Custom fields:

- Feature: Media Library

#### Members:

admin

# Steps:

1. Login into Feltboard 1.1 User starts the application. 1.2. User signs in to application with the correct credentials. 1.3. User should be navigated to home screen

2. Navigate to Media Library page 2.1 User clicks on Media Library icon from left nav bar menu 2.2 User should navigate to Media Library list page

3. Verify Pagination working fine 3.1 User should able to navigate to different page in story types list by clicking Next and Previous icons from pagination bar 3.2 User should able to navigate any page by clicking specific page number

# Verify the audit activity on CRUD software [PASSED]

# TestCase ID:

1576

#### Custom fields:

- Feature: All Users
- Story: Audit list

#### Members:

admin

# Verify that user should able to delete a story from archived list [PASSED]

#### TestCase ID:

707

## Custom fields:

- Feature: Stories
- Story: Archive Stories

#### Members:

admin

#### Steps:

1. Login into Feltboard 1.1 User starts the application. 1.2. User signs in to application with the correct credentials. 1.3. User should be navigated to home screen

2. User Creates Agenda Story Type from Story type list page

3. User creates Single Session Story with Agenda Story type from stories list page

4. Archive Stories 6.1 User clicks on Archive button of Single Session from three dot menu 6.2 User clicks on delete button confirmation popup screen 6.3 User should not displayed with Single Session under stories list

5. Archive Delete Story 5.1 User clicks on Archived Stories View button 5.2 User should be navigated to Archived Stories View list page 5.3 User should displayed with Single Session under archived stories list 5.4 User clicks on Delete button of Single Session story from three dot action menu and clicks on Delete button from confirmation popup screen

6. Expected Result 6.1 Single Session Story should be deleted from archived stories list and should not present under Active stories list

# Verify that user should able to navigate to Stories Tab [PASSED]

#### TestCase ID:

1276

#### Custom fields:

- Story: Stories
- Feature: Site Content Status

#### Members:

admin

# Verify that scheduler should have viewer role on schema list page [PASSED]

#### TestCase ID:

404

### Custom fields:

- Feature: Site Users
- Story: Scheduler

# Members:

admin

# Steps:

1. Login into Feltboard as Scheduler 1.1 User starts the application. 1.2. User signs in to application with the correct credentials. 1.3. User should be navigated to home screen

1.1. Attachment [893]

2. Navigate to Story type list page 2.1 User clicks on Story Types icon from left nav bar menu 2.2 User should navigate to Story Types list page

3. Verify Scheduler Role on Story type list page 1. Scheduler should have View only role Story type list page and Story Type info page (all buttons should disabled and not clickable) 2. Scheduler should search story type list by name using search field

# Verify that user should able to deploy software to agent [PASSED]

### TestCase ID:

## 893

# Custom fields:

- Feature: Software
- Story: Software Deployment

# Members:

admin

# Steps:

1. Expected Behavior: User should able to deploy software multiple agent at once

# Verify that user should able filer media list by label type filter selection [PASSED]

# TestCase ID:

# 1064

# Custom fields:

- Feature: Site

# Members:

admin

# Verify that user should able to search schedule list by story name [PASSED]

#### TestCase ID:

#### 337

#### Custom fields:

- Feature: Session

- Story: List View

#### Members:

#### admin

# Verify that user should able to search canvas list by name in schedule story form [ PASSED]

#### TestCase ID:

#### 336

### Custom fields:

- Feature: Session

- Story: List View

#### Members:

admin

#### Steps:

1. Login into Feltboard 1.1 User starts the application. 1.2. User signs in to application with the correct credentials. 1.3. User should be navigated to home screen

2. User creates two canvases Lobby and Ramp from canvas list page

3. Navigate to Schedule List page 3.1 User clicks on Schedule Icon from left navigation bar menu 3.2 User should be navigated to current date schedule list view page

4. Search canvas list in Schedule story form 4.1. User clicks on Schedule Story button 4.2 User should be navigated to schedule story form page 4.3 User should displayed with Lobby and Ramp under canvas list in schedule story form 4.4 User enters Lobby in search field and click on enter key 4.5 User should displayed with only Lobby canvas in search list

5. Expected Result 5.1 User should able to select multiple canvas in schedule story form 5.2 User should able to select all canvases by clicking on Select All Canvases check box 5.3 User should displayed with number of canvases selected in schedule story form nect Search box

6. Actual Result 6.1 User is able to select multiple canvas in schedule story form 6.2 User is able to select all canvases by clicking on Select All Canvases check box 6.3 User is displayed with number of canvases selected in schedule story form nect Search box

# Verify that user should able to schedule story on journey segment [PASSED]

#### TestCase ID:

333

- Feature: Session
- Story: List View

#### Members:

#### admin

# Steps:

1. Login into Feltboard 1.1 User starts the application. 1.2. User signs in to application with the correct credentials. 1.3. User should be navigated to home screen

- 2. User Creates Lobby Canvas from Canvas list page
- 3. User Creates Landing journey segment from journey segment list page
- 4. User Creates Agenda Story Type from story types list page
- 5. User link Agenda Story type to Landing journey segment
- 6. User creates Single Session story from story list page

7. Schedule Story on Journey Segment 6.1 User clicks on schedule Story button 6.2 User fills schedule Story mandatory form( Story: Single Session Selects Start Date start time, stop date stop time and Journey Segment: Landing and clicks on save button from top bar menu 6.3 User should displayed with Start and Stop actions for Single Session story in schedule list view

8. Expected Result 8.1 User should able to publish stories on journey segment only if story type linked to journey segment

9. Actual Result 9.1 User is able to publish stories on journey segment only if story type linked to journey segment

# Verify that user should able to create a canvas [PASSED]

# TestCase ID:

#### 1007

# Custom fields:

- Story: Canvas

- Feature: API Beta

# Members:

admin

# Verify that user should able to filter archived story list by story type [PASSED]

# TestCase ID:

# 709

# Custom fields:

- Feature: Stories
- Story: Archive Stories

# Members:

admin

Verify that agent to should receive update payload from published stories [PASSED]

## TestCase ID:

### 438

#### Custom fields:

- Feature: Agent Tests
- Story: Protocol V2

### Members:

admin

# Steps:

1. Publish Story from web App 1.1 User starts and logs in to web app. 1.2. User creates an Agenda schema from Schema page. 1.3. User creates an Single Session story with Agenda schema from Story page. 1.4. User adds Lobby Canvas from Canvas page 1.5. User adds deviceA agent to Lobby canvas. 1.6. User schedules Start Publishing action for the Agenda Lobby story with current date and time. 1.7 User verifies status of the Agenda story is published in story list screen.

Start deviceA Agent 1.1 User imports agent project to VS code. 1.2. User opens terminal in VS code.
User runs "log\_\_level=debug npm start" command from terminal to start agent

3. Make web socket connection and subscribes story type 2.1 User opens new terminal. 2.2. User runs "wscat -c ws://localhost:8400/connect/v2" from terminal to connect with WebSocket. 2.3 User runs {"type": "subscribe", "storyType": ["Agenda"]} from terminal to subscribe the schema

4. Verify Agent is received payload for Single Session story

4.1. Attachment [853]

# Verify the audit activity on CRUD user from All Users [PASSED]

# TestCase ID:

1585

# Custom fields:

- Feature: All Users

- Story: Audit list

#### Members:

admin

# Verify that user should able to edit any existing session in the list [PASSED]

#### TestCase ID:

#### 1388

# Custom fields:

- Story: List View
- Feature: Session

#### Members:

#### admin

#### Steps:

1. Expected behavior: 1. User should edit any Active session 2. User should edit executed session in the list 3. User should able modify recurring options (daily, weekly or no repeat)

# Verify that user should able to make a copy of existing story from edit story page from stories list view [PASSED]

#### TestCase ID:

1135

#### Custom fields:

- Feature: Stories
- Story: Copy Story

#### Members:

admin

#### Steps:

1. Expected behavior: 1. User able to make copy of any existing story with full story content 2. User should able to select/Un select Story description and labels while making copy of existing story 3. Story status should always be Not scheduled while making copy from Published or Schedule Story. Number of Canvas and Actions should not be copied

# Verify that user should able to schedule story with weekly recurring selection [PASSED]

#### **TestCase ID:**

#### 728

# Custom fields:

- Feature: Session

- Story: List View

#### Members:

admin

#### Steps:

1. Login into Feltboard 1.1 User starts the application. 1.2. User signs in to application with the correct credentials. 1.3. User should be navigated to home screen

- 2. User Creates Lobby Canvas from Canvas list page
- 3. User Creates Agenda Story Type from Story type list page
- 4. User creates Single Session Story with Agenda Story type from stories list page

5. Navigate to Schedule List page 5.1 User clicks on Schedule Icon from left navigation bar menu 5.2 User should be navigated to current date schedule list view page

6. Schedule Story for Weekly recurring 6.1 User clicks on schedule Story button 6.2 User fills schedule Story mandatory form( Story: Single Session Selects Start/stop time for same date and Selects Weekly

option Select Recurring field drop down and selects End Repeat date and Canvas: Lobby and clicks on save button from top bar menu 6.3 User should displayed with Start and Stop actions for Single Session story in schedule list view

7. Expected Result: 7.1 Single Session Story should be scheduled (published) on Lobby canvas weekly once until end repeat date for selected start/stop times in schedule story form and user should displayed with Single Session story on lobby canvas weekly once in Time line view until end repeat date 7.2 Single Session Story should be published on Lobby canvas forever If user does not select any End repeat date on Schedule story form 7.3 User should able to Edit only Recurring fields(from weekly to daily or does not repeat) and End repeat Date from a executed recurring action and edited action should be posted from next repeat cycle 7.4 User should able to Edit all fields from recurring action scheduled for future date and time 7.5 User should able to delete recurring action scheduled for future date and time 7.5 User should able to delete recurring action scheduled for future date and time 7.5 User should able to delete recurring action scheduled for future date and time 7.5 User should able to delete recurring action scheduled for future date and time

# Verify that user able to filter session list by journey segment filter selection [PASSED]

#### TestCase ID:

### 1392

# Custom fields:

- Story: List View
- Feature: Session

#### Members:

#### admin

# Verify that as a schema editor user should able to login in to feltboard [PASSED]

#### TestCase ID:

#### 409

# Custom fields:

- Feature: Site Users

- Story: Schema Editor

#### Members:

admin

#### Steps:

1. Login into Feltboard as Schema Editor 1.1 User starts the application. 1.2. User signs in to application with the correct credentials. 1.3. User should be navigated to home screen

#### 1.1. Attachment [897]

2. Navigate to Site Users Page 2.1 User clicks on Site User icon from left navigation bar menu 2.2 User should displayed all users assigned to that site and user should displayed with his Schema Editor under Role column next to his Email ID

3. Expected Result: 1 User should switch to different sites he is linked from multi site toggle on top right corner 2 Schema Editor should not have access to Sites list page and All Users page 3. All user displayed with all the details like Name, Email ID, Role, when user was created and last logged in to feltboard 4. Schema Editor should not add edit or delete any roles to sites (all buttons should be disabled for system Admin in site user page)

4. Actual Result 1 User should switch to different sites he is linked from multi site toggle on top right corner 2 Schema Editor should not have access to Sites list page and All Users page 3. All user displayed with all the details like Name, Email ID, Role, when user was created and last logged in to feltboard 4. Schema Editor should not add edit or delete any roles to sites (all buttons should be disabled for system Admin in site user page)

# Verify that schema editor should have viewer role on software page [PASSED]

#### TestCase ID:

414

# Custom fields:

- Feature: Site Users

- Story: Schema Editor

#### Members:

admin

#### Steps:

1. Login into Feltboard as Schema Editor 1.1 User starts the application. 1.2. User signs in to application with the correct credentials. 1.3. User should be navigated to home screen

1.1. Attachment [902]

2. Navigate to Software list page 2.1 User clicks on Software icon from left nav bar menu 2.2 User should navigate to Software list page

3. Verify Schema Editor Role on software list page 3.1 Schema Editor should not create edit or delete software (all buttons should be disabled and not clickable) and should have view only role on software list page

# Verify that user should able to get the canvas info [PASSED]

#### TestCase ID:

1009

# Custom fields:

- Story: Canvas

- Feature: API Beta

#### Members:

admin

# Verify that user should able link and unlink canvases from journey segment [PASSED]

TestCase ID:

# 215

- Story: Journey Segments

- Feature: Canavas&Agents

#### Members:

#### admin

#### Steps:

1. Login into Feltboard 1.1 User starts the application. 1.2. User signs in to application with the correct credentials. 1.3. User should be navigated to home screen

2. Navigate to Canvas list Page 2.1 User clicks on Canvasses&Agent icon from left nav bar menu 2.2 User should be navigate Canvas list Page 2.3 User creates two canvases (Lobby and Ramp)

3. Create Journey Segment 3.1. User clicks on ADD Journey Segments button 3.2. User fills the mandatory form (CanvasName: Lobby, JourneySegment Name: JS-001 &Story Type: Agenda)and clicks on ADD button in Add Journey Segments popup form 3.3 User should displayed with JS-001 under journey segments list

4. Link Canvas to Journey Segment 4.1 User clicks on Edit link of JS-001 from three dot menu 4.2 User should be navigated to JS-001 info page 4.3 User clicks on Link Canvas button 4.4 User selects Ramp from drop down list and clicks on Save Button in popup screen 3.5 User should displayed with Ramp under linked canvas list

5. Remove Canvas from Journey Segment 5.1 User clicks on Link Canvas button 5.2 User un-checks Ramp from drop down list and clicks on Save Button in popup screen 3.5 User should not displayed with Ramp under linked canvas list

# Verify that user should able to import agent from clear blade iot core list [PASSED]

### TestCase ID:

221

# Custom fields:

- Feature: Canavas&Agents
- Story: Agents

#### Members:

admin

#### Steps:

1. User creates qa-test device in clear blade iot https://iot.clearblade.com/iot-core/app/locations/us-central1/registries/Auto-QA\_Site\_Registry\_test/devices?project=feltboard-dev-qa

2. Login into Feltboard 1.1 User starts the application. 1.2. User signs in to application with the correct credentials

3. Navigate to Agent list Page 2.1 User clicks on Canvasses&Agent icon from left nav bar menu 2.2 User should be navigate Canvas list Page 2.3 User clicks on Agent Tab 2.4 User should be navigate to Agent list page

4. Import Device from clear blade iot 4.1 User clicks down arrow icon next to Add Agent button 4.2 User clicks on Import Existing Device button 4.3 User selects qa-test from Select Device ID drop down list from popup screen and clicks on Save button 4.3 User should displayed with qa-test device under agnet list

# Verify user should able to search sessions list by story name [PASSED]

# TestCase ID:

#### 1394

#### Custom fields:

- Story: List View
- Feature: Session

#### Members:

admin

# Verify user should able to unarchive a story with update story api [PASSED]

### TestCase ID:

### 1453

### Custom fields:

- Story: Stories

- Feature: API Beta

### Members:

admin

# Verify that by default user should be navigated Details tab in Agent info page [PASSED]

#### TestCase ID:

#### 1408

#### Custom fields:

- Feature: Canavas&Agents
- Story: Agent Metrics

#### Members:

admin

#### Steps:

1. Expected Behavior: 1. User should displayed with Enable API ACCESS check box, uptime, version, last seen, IOT device ID, linked canvases

# Verify that User should able to enable/disable API at site level [PASSED]

# TestCase ID:

1066

- Feature: Site

- Story: Shared Site

#### Members:

admin

#### Steps:

1. Expected behavior: 1. Enable API Access check should be available for all agent only if API is enable at Site level 2. If API is disabled at site level Enable API Access checkbox should not displayed for any agent in Agent info page

# Verify that user should able search Canvas list by canvas name [PASSED]

#### TestCase ID:

1275

#### Custom fields:

- Feature: Site Content Status

- Story: Canvas Tab

#### Members:

admin

# Verify that site admin should upload, edit or delete an asset from the media list [PASSED]

## TestCase ID:

371

#### Custom fields:

- Feature: Site Users

- Story: Site Admin

#### Members:

admin

#### Steps:

1. Login into Feltboard as Site Admin 1.1 User starts the application. 1.2. User signs in to application with the correct credentials 1.3. User should be navigated to home screen

1.1. Attachment [876]

2. Navigate to Media Library page 2.1 User clicks on Media Library icon from left nav bar menu 2.2 User should navigate to Media Library list page

3. Upload an Asset to Media Library List 3.1 User clicks on Media Upload button 3.2. User selects the media file from local machine(ex: Index.jpeg) and clicks on Upload button in Upload Media form popup screen 3.3 User should displayed With uploaded asset in media list

4. Edit Asset Name 4.1 User clicks on pencil(Rename) iocn three dot menu of uploaded file 4.2. User updates the file name to Index-update and clicks on submit button from Edit Asset Name Form popup 4.3 User should displayed Index-updated under media list

5. Delete Asset from Media List 4.1 User clicks on delete icon of Index-updated from three dot menu 4.2 User clicks on delete button in confirmation popup scree 4.3 User should not displayed with Indexupdate under media list

6. Expected Result: 1. Site Admin should crud label to asset 2. Site admin should able to download asset3. Site Admin should filter assets list list by Type and Label filter options 4. site Admin should able to search media list by name using search options

7. Actual Result . Site Admin should crud label to asset 2. Site admin should able to download asset 3. Site Admin should filter assets list list by Type and Label filter options 4. site Admin should able to search media list by name using search options

# Verify that user should able to add a divider in Story type [PASSED]

#### TestCase ID:

### 1382

### Custom fields:

- Feature: Story Types
- Story: Non-interactive Elements

#### Members:

admin

# Verify the audit activity on CRUD Agents [PASSED]

### TestCase ID:

#### 1581

# Custom fields:

- Feature: All Users

- Story: Audit list

### Members:

admin

# Verify that Story editor should create, edit or delete a story from list [PASSED]

#### TestCase ID:

#### 418

#### Custom fields:

- Feature: Site Users
- Story: Story Editor

# Members:

admin

# Steps:
1. Login into Feltboard as Story Editor 1.1 User starts the application. 1.2. User signs in to application with the correct credentials. 1.3. User should be navigated to home screen

1.1. Attachment [905]

2. Navigate to Stories list page 2.1 User clicks on Stories icon from left nav bar menu 2.2 User should navigate to Stories list page

3. Verify Story Editor Role Story List Page 3.1 Story Editor should create edit or delete story from story list 3.2 Story Editor should create edit or delete story data to a story 3.3 Story Editor should Add or remove labels from a story 3.4 Story Editor should not schedule story (Schedule button in three dot menu and schedule Story button Edit Story page should be disabled 3.5 Story Editor should filter story list by story type or by label filter option 3.5 Story Editor should search story list by story name using search option 3.5 Story Editor should Archive/un-archive Story

## Verify that site admin should create edit and story type from the list [PASSED]

### TestCase ID:

### 366

### Custom fields:

- Feature: Site Users

- Story: Site Admin

### Members:

### admin

### Steps:

1. Login into Feltboard as Site Admin 1.1 User starts the application. 1.2. User signs in to application with the correct credentials 1.3. User should be navigated to home screen

1.1. Attachment [871]

2. Navigate to Story type list page 2.1 User clicks on Story Types icon from left nav bar menu 2.2 User should navigate to Story Types list page

3. Create Story Type 3.1 User clicks on create Story Type button 3.2. User should displayed with Create Story Type form popup screen 3.3 User fills mandatory fields (schemaName: Agenda uploads yaml file attached below) and clicks on submit button 3.4 User should displayed with Agenda under story type list 3.1. Attachment [877]

4. Edit Story Type name 4.1 User clicks on Agenda story type name link 4.2 User should be navigated to Agenda Story Type info page 4.3 User clicks on Pencil icon next Agenda story type name 4.4 User updates Agenda name to Agenda-Update and clicks on submit button in popup screen 4.5 User should displayed with Agenda –Update next to pencil icon

5. Edit Story Type Yaml 4.1 User clicks on Agenda story type name link 4.2 User should be navigated to Agenda Story Type info page 4.3 User adds new field to yaml and clicks on Save button from top bar menu

6. Upload Story Type file 1. User clicks on Upload Story Type button from Agenda under story type list 2. User clicks on Upload Story type button in popup screen and selects new yaml file and clicks on submit button

6.1. Attachment [878]

7. Navigate to Story Type list from Story Type info page 5.1 User Clicks on Back to Story Type list 5.2 User should be navigated to Story Type list page and displayed with Agenda-Update

8. Delete Story Type 6.1 User clicks on Delete link of Agenda from three dot menu 6.2 User clicks on delete button from confirmation popup screen 6.3 User should not displayed with Agenda under story type list

### Verify that user should able to search specific site by name from sites list [PASSED]

### TestCase ID:

167

### Custom fields:

- Feature: Site

### Members:

admin

### Steps:

1. Login into Feltboard 1.1 User starts the application. 1.2. User signs in to application with the correct credentials. 1.3. User should be navigated to home screen

2. Search Site by name 2.1 User navigates to Sites list Page from left nave bar menu 2.2 User creates two sites (ThinkWell and Google) 2.3 User enters Thinkwell keyword in search field and presses enter key Keyboard 2.4 User should displayed with Thinkwell in search result 2.5 User clicks on Clear Filters button 2.6 User should displayed with both site Thinkwell and Google

## Verify that user should able to remove session from specific canvas [PASSED]

### TestCase ID:

1398

### Custom fields:

- Feature: Session

- Story: Edit Session

### Members:

admin

### Verify that user should filter media list by labels filter option [PASSED]

TestCase ID:

### 300

### Custom fields:

- Feature: Media Library

### Members:

admin

### Steps:

1. Login into Feltboard 1.1 User starts the application. 1.2. User signs in to application with the correct credentials. 1.3. User should be navigated to home screen

2. Navigate to Media Library page 2.1 User clicks on Media Library icon from left nav bar menu 2.2 User should navigate to Media Library list page

3. Upload an Asset to Media Library List 3.1 User clicks on Media Upload button 3.2. User selects the media file from local machine(ex: Index.jpeg) and clicks on Upload button in Upload Media form popup screen 3.3 User should displayed with Index.jpeg in media list

4. Navigate to Asset info Page 4.1 User clicks on Index.jpeg in media list and user should displayed with Preview of Index.jpeg 4.2 User clicks on More details button in preview of Index.jpeg 4.3 User should be navigated Asset info page Details Tab

5. Add Labels to Asset 5.1 User clicks on Add Labels button 5.2 User enters test-label keyword in Label filed in popup screen and presses enter key 5.3 User should displayed with test-label next to Edit Label button 5.4 User clicks on Back To Media Library button 5.5 User should be navigate to Media List 6. Filter Media list by Label filter selection 6.1 User clicks on Label filter and select test-label drop down list 6.2 User should displayed with Index.jpeg in filter search result 6.3 User clicks on Clear filter button and then user should displayed with entire media list

## Verify that user should able to update the start time of the session with drag and drop session for latest time [PASSED]

### TestCase ID:

1400

### Custom fields:

- Feature: Session

- Story: Drag and Drop

### Members:

admin

### Verify User should able to logs into the application [PASSED]

### TestCase ID:

1536

### Custom fields:

- Feature: Login

### Members:

admin

### Verify that system admin should have viewer role on medial library page [PASSED]

### TestCase ID:

### 397

### Custom fields:

- Feature: Site Users

- Story: System Admin

### Members:

admin

### Steps:

1. Login into Feltboard as System Admin 1.1 User starts the application. 1.2. User signs in to application with the correct credentials. 1.3. User should be navigated to home screen

1.1. Attachment [889]

2. Navigate to Media Library page 2.1 User clicks on Media Library icon from left nav bar menu 2.2 User should navigate to Media Library list page

3. Verify System Admin Role in Media Library list page 3.1 System Admin should have view only role on Media Library list Page(Upload Media and all buttons in three dot menu should be disabled) 3.2 System Admin should filter media list by Type and label filter options 3.3 System Admin should search media list by name using search option 3.4 System Admin should have view only role Asset info page (add Label button should be disabled)

## Verify that user should able to filter audit list by Activity type filter [PASSED]

### TestCase ID:

1588

### Custom fields:

- Feature: All Users

- Story: Audit list

### Members:

admin

### Verify that user should able Delete canvas [PASSED]

### TestCase ID:

### 1010

### Custom fields:

- Story: Canvas

- Feature: API Beta

### Members:

admin

## Verify agent logs with one liner payload for each story [PASSED]

### TestCase ID:

972

### Custom fields:

- Feature: Agent Tests

- Story: Agent Logs in info mode

### Members:

admin

Verify user should displayed with all agent metrics under metrics tab in agent info page [ PASSED]

TestCase ID:

227

### Custom fields:

- Feature: Canavas&Agents

- Story: Agents

### Members:

admin

## Verify that user should able to filter audit list by Action type filter [PASSED]

TestCase ID:

1587

### Custom fields:

- Feature: All Users

- Story: Audit list

### Members:

admin

### Verify that user should able to delete deployed agent from software [PASSED]

TestCase ID:

894

### Custom fields:

Feature: SoftwareStory: Software Deployment

### Members:

admin

Verify that excluded folder on software should not be deleted from software list [PASSED ]

### TestCase ID:

902

#### Custom fields:

- Feature: Agent Tests

- Story: Software Deployment

### Members:

admin

Verify that user should able to stop all stories published on canvas from stories tab in Canvas details page [PASSED]

TestCase ID:

208

### Custom fields:

- Story: Canvas

- Feature: Canavas&Agents

#### Members:

admin

## **TestCase Details**

# #166 Verify that user should able to navigate to different sites from multi site toggle [Active]

### Custom fields:

- Feature: Site

### Members:

admin

### Scenario:

1. Login into Feltboard 1.1 User starts the application. 1.2. User signs in to application with the correct credentials. 1.3. User should be navigated to home screen

2. Switch Sites 2.1 User creates two sites (ThinkWell and Google) 2.2 User clicks on multi sites drop down from top right corner and clicks on ThinkWell 2.3 User should be navigated to Thinkwell Site 2.4 User clicks on multi sites drop down from top right corner and clicks on Google 2.5 User should be navigated to Google site

### #167 Verify that user should able to search specific site by name from sites list [Active]

### Custom fields:

- Feature: Site

### Members:

admin

### Scenario:

1. Login into Feltboard 1.1 User starts the application. 1.2. User signs in to application with the correct credentials. 1.3. User should be navigated to home screen

2. Search Site by name 2.1 User navigates to Sites list Page from left nave bar menu 2.2 User creates two sites (ThinkWell and Google) 2.3 User enters Thinkwell keyword in search field and presses enter key Keyboard 2.4 User should displayed with Thinkwell in search result 2.5 User clicks on Clear Filters button 2.6 User should displayed with both site Thinkwell and Google

## #213 Verify that user should able to create, edit and delete journey segment from list [Active]

### Custom fields:

- Feature: Canavas&Agents
- Story: Journey Segments

### Members:

admin

### Scenario:

1. Login into Feltboard 1.1 User starts the application. 1.2. User signs in to application with the correct credentials. 1.3. User should be navigated to home screen

2. Navigate to Canvas list Page 2.1 User clicks on Canvasses&Agent icon from left nav bar menu 2.2 User should be navigate Canvas list Page 2.3 User creates two canvases (Lobby and Ramp)

3. Navigate to Journey segment list Page 3.1 User clicks on Journey Segments Tab 3.2 User should be navigated Journey segments list page

4. Create Journey Segment 3.1. User clicks on ADD Journey Segments button 3.2. User fills the mandatory form (CanvasName: Lobby, JourneySegment Name: JS-001 &Story Type: Agenda) and clicks on ADD button in Add Journey Segments popup form 3.3 User should displayed with JS-001 under journey segments list

5. Edit Journey Segment Name 3.1 User clicks on Edit link of JS-001 from three dot menu 3.2 User should be navigated to JS-001 info page 3.3 User clicks on Pencil icon 3.4 User updates updates journey segment name to JS-001-update 3.5 User should displayed updated name for JS-001

6. Delete Journey Segment 6.1 User clicks on Delete link of Landing from three dot action menu 6.2 User clicks on Remove button from popup screen 6.3 JS-001-update should not present in Journey segment list

## #199 Verify user should able to sort Sites list by Name column [Active]

### Custom fields:

- Feature: Site

### Members:

admin

### Scenario:

1. Login into Feltboard 1.1 User starts the application. 1.2. User signs in to application with the correct credentials. 1.3. User should be navigated to home screen

2. User creates two sites (ThinkWell and Google)

Sort site list order by Name column 3.1 default site list order should be Ascending by Name column
 User clicks on Name column and site list order should change to descending order by name column

## #201 Verify that user should able to navigate to Canvas list screen [Active]

### Custom fields:

- Feature: Canavas&Agents

- Story: Canvas

### Members:

admin

### Scenario:

1. Login into Feltboard 1.1 User starts the application. 1.2. User signs in to application with the correct credentials. 1.3. User should be navigated to home screen

2. Navigate to Canvas list Page 2.1 User clicks on Canvasses&Agent icon from left nav bar menu 2.2 User should be navigate Canvas list Page

### #202 Verify that user should able to create, edit and delete a canvas from list [Active]

### Custom fields:

- Feature: Canavas&Agents

- Story: Canvas

### Members:

admin

### Scenario:

1. Login into Feltboard 1.1 User starts the application. 1.2. User signs in to application with the correct credentials. 1.3. User should be navigated to home screen

2. Navigate to Canvas list Page 2.1 User clicks on Canvasses&Agent icon from left nav bar menu 2.2 User should be navigate Canvas list Page

3. Create Canvas 3.1 User clicks on ADD CANVAS button 3.2 User should displayed with Add Canvas form popup 3.3. User fills mandatory form(canvasName: Lobby, Description: all looby storie, Agent: select agent from drop-down list) and clicks on submit button in popup screen 3.4 User should displayed with Lobby under canvas List

4. Edit Canvas 4.1 User clicks on Edit link from three dot menu of Lobby 4.2 User should displayed with Edit form popup for Lobby 4.3 User updates the convas name(EditCanvasName: Lobby\_update) and clicks on submit button in popup screen 4.4 User should displayed with updated name for Lobby Canvas in the list

5. Delete Canvas 5.1 User clicks on Delete link of Lobby from three dot menu 5.2 User clicks Delete button in popup screen 5.3 Lobby should not present canvas list

## #203 Verify that user should able to search canvas list by Canvas name [Active]

### Custom fields:

- Feature: Canavas&Agents
- Story: Canvas

### Members:

admin

### Scenario:

1. Login into Feltboard 1.1 User starts the application. 1.2. User signs in to application with the correct credentials. 1.3. User should be navigated to home screen

2. Navigate to Canvas list Page 2.1 User clicks on Canvasses&Agent icon from left nav bar menu 2.2 User should be navigate Canvas list Page

3. Create Canvas 3.1 User creates two Canvases(Lobby and Ramp )

4. Search canvas list by canvas name 4.1 User enters Lobby in search field and presses enter key in keyboard 4.2 User should displayed with Lobby in search result 4.3 User clicks on Clear Filters button 4.4 User should displayed with entire canvas list

## #204 Verify that user should able to sort canvas list by Name column [Active]

### Custom fields:

- Feature: Canavas&Agents
- Story: Canvas

### Members:

#### admin

### Scenario:

1. 1 Login into Feltboard 1.1 User starts the application. 1.2. User signs in to application with the correct credentials. 1.3. User should be navigated to home screen

2. Navigate to Canvas list Page 2.1 User clicks on Canvasses&Agent icon from left nav bar menu 2.2 User should be navigate Canvas list Page

3. Create Canvas 3.1 User creates two Canvases(Lobby and Ramp )

4. Sort canvas list order by Name 4.1 default site list order should be Ascending by Name column 4.2 User clicks on Name column and site list order should change to descending order by name column

## #205 Verify that user should able to navigate to canvas details page by clicking on canvas name [Active]

### Custom fields:

- Feature: Canavas&Agents
- Story: Canvas

### Members:

admin

### Scenario:

1. Login into Feltboard 1.1 User starts the application. 1.2. User signs in to application with the correct credentials. 1.3. User should be navigated to home screen

2. Navigate to Canvas list Page 2.1 User clicks on Canvases&Agent icon from left nav bar menu 2.2 User should be navigate Canvas list Page

3. Navigate to Canvas Info Page 3.1 User creates Lobby canvas 3.2 User clicks on Lobby canvas name 3.3 User should be navigated to Lobby info Page

### #206 verify that user should able to add or remove agent from Canvas [Active]

### Custom fields:

- Feature: Canavas&Agents
- Story: Canvas

### Members:

admin

### Scenario:

1. Login into Feltboard 1.1 User starts the application. 1.2. User signs in to application with the correct credentials. 1.3. User should be navigated to home screen

2. Navigate to Canvas list Page 2.1 User clicks on Canvases&Agent icon from left nav bar menu 2.2 User should be navigate Canvas list Page

3. Navigate to Canvas Info Page 3.1 User creates Lobby canvas 3.2 User clicks on Lobby canvas name 3.3 User should be navigated to Lobby info Page

4. Add Agent to canvas 4.1 User clicks on Add New Agent 4.2. User should displayed with Create Agent form popup 4.3 User fills mandatory(AgentName:deviceA) form and clicks on submit button in popup screen 4.4 User should displayed with deviceA under agents Tab

5. Remove Agent from Canvas 5.1 User clicks on remove agent link from three dot menu of deviceA 5.2 User clicks on Confirm button from popup screen 5.4 device should not present under Agents tab

### #212 Verify that user should able to navigate to Journey segments list page [Active]

### Custom fields:

- Feature: Canavas&Agents
- Story: Journey Segments

#### Members:

admin

### Scenario:

1. Login into Feltboard 1.1 User starts the application. 1.2. User signs in to application with the correct credentials. 1.3. User should be navigated to home screen

2. Navigate to Journey segment list Page 2.1 User clicks on Canvasses&Agent icon from left nav bar menu 2.2 User should be navigate Canvas list Page 2.3 User clicks on Journey Segments Tab 2.4 User should be navigated Journey segments list page

## #214 Verify that User should able to link and un–link story types from journey segments [Active]

### Custom fields:

- Feature: Canavas&Agents

- Story: Journey Segments

### Members:

admin

### Scenario:

1. Login into Feltboard 1.1 User starts the application. 1.2. User signs in to application with the correct credentials. 1.3. User should be navigated to home screen

2. Create Story type 2.1 User creates two story types (Agenda and Single Session)

3. Navigate to Canvas list Page 3.1 User clicks on Canvasses&Agent icon from left nav bar menu 3.2 User should be navigate Canvas list Page 3.3 User creates two canvases (Lobby and Ramp)

4. Create Journey Segment 3.1. User clicks on ADD Journey Segments button 3.2. User fills the mandatory form (CanvasName: Lobby, JourneySegment Name: JS-001 &Story Type: Agenda)and clicks on ADD button in Add Journey Segments popup form 3.3 User should displayed with JS-001 under journey segments list

5. Link Story types from Journey segment info page 3.1 User clicks on Edit link of JS-001 from three dot menu 3.2 User should be navigated to JS-001 info page 3.3 User clicks on Link Story Types button 3.4 User selects Single Session from story types drop down list and clicks on Save button in popup screen 3.5 User should displayed with both Agenda and Single Session in linked story types list

6. Remove Linked Story types from Journey Segment 6.1 User clicks on Link Story Types button 6.2 User un-checks Agenda Story type from drop down list and clicks on Save button in popup screen 6.3 User should not displayed with Agenda in linked story type list

### #215 Verify that user should able link and unlink canvases from journey segment [Active]

### Custom fields:

- Feature: Canavas&Agents

- Story: Journey Segments

### Members:

admin

### Scenario:

1. Login into Feltboard 1.1 User starts the application. 1.2. User signs in to application with the correct credentials. 1.3. User should be navigated to home screen

2. Navigate to Canvas list Page 2.1 User clicks on Canvasses&Agent icon from left nav bar menu 2.2 User should be navigate Canvas list Page 2.3 User creates two canvases (Lobby and Ramp)

3. Create Journey Segment 3.1. User clicks on ADD Journey Segments button 3.2. User fills the mandatory form (CanvasName: Lobby, JourneySegment Name: JS-001 &Story Type: Agenda)and clicks on ADD button in Add Journey Segments popup form 3.3 User should displayed with JS-001 under journey segments list

4. Link Canvas to Journey Segment 4.1 User clicks on Edit link of JS-001 from three dot menu 4.2 User should be navigated to JS-001 info page 4.3 User clicks on Link Canvas button 4.4 User selects Ramp from drop down list and clicks on Save Button in popup screen 3.5 User should displayed with Ramp under linked canvas list

5. Remove Canvas from Journey Segment 5.1 User clicks on Link Canvas button 5.2 User un-checks Ramp from drop down list and clicks on Save Button in popup screen 3.5 User should not displayed with Ramp under linked canvas list

## #216 Verify that user should able to create, edit and delete story map from canvas in journey segment info page [Active]

### Custom fields:

- Feature: Canavas&Agents

- Story: Journey Segments

### Members:

admin

### Scenario:

1. Login into Feltboard 1.1 User starts the application. 1.2. User signs in to application with the correct credentials. 1.3. User should be navigated to home screen

2. Create Story type 2.1 User creates two story types (from-schema and to-schema)

- 2.1. Attachment [1]
- 2.2. Attachment [2]

3. Navigate to Canvas list Page 3.1 User clicks on Canvasses&Agent icon from left nav bar menu 3.2 User should be navigate Canvas list Page 3.3 User creates Lobby Canvas

4. Navigate to Journey segment list Page 4.1 User clicks on Journey Segments Tab 4.2 User should be navigated Journey segments list page

5. Create Journey Segment 5.1. User clicks on ADD Journey Segments button 5.2. User fills the mandatory form (CanvasName: Lobby, JourneySegment Name: JS-001 &Story Type: Agenda)and clicks on ADD button in Add Journey Segments popup form 5.3 User should displayed with JS-001 under journey segments list

6. Create Story Mapping 6.1 User clicks on Edit link of JS-001 from three dot menu 6.2 User should be navigated to JS-001 info page 6.3 User clicks on Add Story Map button of Lobby 6.4 User selects fromschema from Map from dorp down list and to-schema from Map To drop down list , enters story mapping data and clicks on Save button 6.5 User should displayed created story mapping for Lobby Cnvas

6.1. Attachment [3]

7. Edit Story Map Data 7.1 User clicks on Lobby canvas from journey segment info page 7.2 User should be navigated to Journey segment canvas info page 7.3 User deletes last two line from story mapping data and clicks on save 7.4 User should be displayed with updated story mapping data for Lobby 8. Delete Story Mapping 8.1 User clicks on delete button from Journey Segment Canvas info page 8.2 User clicks on Remove Story Mapping button from popup screen 8.3 User should not displayed with deleted story mapping for Lobby canvas

## #133 Verify that user should able to navigate to sites list page [Active]

### Custom fields:

- Feature: Site

### Members:

admin

### Scenario:

1. Login into Feltboard 1.1 User starts the application. 1.2. User signs in to application with the correct credentials. 1.3. User should be navigated to home screen

2. Navigate to Sites Page 2.1 User clicks on Sites icon from left nav bar menu 2.2 User should be navigate Sites list Page

## #134 Verify that user should able to create, edit and delete a new site from sites list [Active]

### Custom fields:

- Feature: Site

### Members:

admin

### Scenario:

1. Login into Feltboard 1.1 User starts the application. 1.2. User signs in to application with the correct credentials. 1.3. User should be navigated to home screen

2. Create Site 2.1 User clicks on Sites icon from left nav bar 2.2 User clicks on Create Site button 2.3. User should displayed with Create Site popup 2.4. User enters details(SiteName: ThinkWell,Location: Montreal TimeZone: America/Toronto) mandatory form and clicks on submit button in popup screen 2.5 User should displayed with Thinkwell in sites list

3. Edit Site details 3.1 User clciks on Edit link from three dot menu of ThinkWell site 3.2. User should displayed with Edit site popup screen 3.3. User update the details (Site Name: ThinkWell\_Update, Location: Toronto, Time Zone: Africa/Abidjan) in edit form from popup screen and clicks on submit button 3.4 User should displayed with updated details for Thinkwell site

4. Delete Site 4.1 User clicks on Delete link from three dot menu of ThinkWell\_Update site 4.2 User clicks on Delete button from popup screen 4.3 Thinkwell\_Update should be deleted from Sites list

### #217 Verify user should able to search journey segments list by name [Active]

### Custom fields:

- Feature: Canavas&Agents
- Story: Journey Segments

### Members:

admin

### Scenario:

 Login into Feltboard 1.1 User starts the application.
 User signs in to application with the correct
 Navigate to Canvas list Page 3.1 User clicks on Canvasses&Agent icon from left nav bar menu 3.2 User should be navigate Canvas list Page 3.3 User creates Lobby Canvas

3. Navigate to Journey segment list Page 4.1 User clicks on Journey Segments Tab 4.2 User should be navigated Journey segments list page

4. Create Journey Segment 4.1 User creates two journey segments (Conference Hall and Theater Hall 5. Search Journey Segments list By name 5.1 User enters Conference Keyword in search field and presses Enter key 5.2 User should displayed with only Conference Hall in search result 5.3 User clicks on Clear filters button 5.3 User should displayed with entire journey segment list

## #218 Verify user should able to sort journey segments list by Name column [Active]

### Custom fields:

- Feature: Canavas&Agents

- Story: Journey Segments

### Members:

admin

### Scenario:

Login into Feltboard 1.1 User starts the application. 1.2. User signs in to application with the correct
 Navigate to Canvas list Page 2.1 User clicks on Canvasses&Agent icon from left nav bar menu 2.2 User should be navigate Canvas list Page 2.3 User creates Lobby Canvas

3. Navigate to Journey segment list Page 3.1 User clicks on Journey Segments Tab 3.2 User should be navigated Journey segments list page

4. Create Journey Segment 4.1 User creates two journey segments (Conference Hall and Theater Hall
5. Sort journey segment list by Name column 5.1 Default list order should be Ascending by Name column
3.2 User clicks on Name column and site list order should change to descending order by name column

## #220 Verify that user should able to add, edit and delete agent from list manually [Active]

### Custom fields:

- Story: Agents

- Feature: Canavas&Agents

### Members:

admin

### Scenario:

1. Login into Feltboard 1.1 User starts the application. 1.2. User signs in to application with the correct credentials

2. Navigate to Agent list Page 2.1 User clicks on Canvasses&Agent icon from left nav bar menu 2.2 User should be navigate Canvas list Page 2.3 User clicks on Agent Tab 2.4 User should be navigate to Agent list page

3. Add Agent 3.1 User clicks on Add Agent button 3.2 User clicks on Add manually button from Add Agent form popup 3.3 User fills mandatory form (deviceID: qa-test, PublicKey: attched here) and clicks on save Button from popup screen 3.4 User should displayed with qa-test under agent list

4. Edit agent name 4.1 User clicks on Edit link of qa-test from three dot menu 4.2 User should be navigated qa-test info page 4.3 User clicks on pencil icon from Agent info page 4.4 User updates agent name to qa-test-update and clicks on Edit button from popup screen 4.5 User should displayed with updated agent name next Pencil icon 4.6 User clicks on Back To agent list button 4.7 User should displayed with entire agent list

5. Delete agent 5.1 User clicks on Delete link of qa-test-update from three dot menu 5.2 User clicks on Delete button from confirmation popup screen 5.3 User should not displayed qa-test-update under agent list

## #219 Verify that user should able to navigate to Agents list page [Active]

### Custom fields:

- Story: Agents

- Feature: Canavas&Agents

### Members:

admin

### Scenario:

1. Login into Feltboard 1.1 User starts the application. 1.2. User signs in to application with the correct details

2. Navigate to Agent list Page 2.1 User clicks on Canvasses&Agent icon from left nav bar menu 2.2 User should be navigate Canvas list Page 2.3 User clicks on Agent Tab 2.4 User should be navigate to Agent list page

### #221 Verify that user should able to import agent from clear blade iot core list [Active]

### Custom fields:

Story: AgentsFeature: Canavas&Agents

### Members:

admin

### Scenario:

User creates qa-test device in clear blade iot https://iot.clearblade.com/iot-core/app/locations/us-central1/registries/Auto-QA\_Site\_Registry\_test/devices?project=feltboard-dev-qa
 Login into Feltboard 1.1 User starts the application. 1.2. User signs in to application with the correct credentials

3. Navigate to Agent list Page 2.1 User clicks on Canvasses&Agent icon from left nav bar menu 2.2 User should be navigate Canvas list Page 2.3 User clicks on Agent Tab 2.4 User should be navigate to Agent list page

4. Import Device from clear blade iot 4.1 User clicks down arrow icon next to Add Agent button 4.2 User clicks on Import Existing Device button 4.3 User selects qa-test from Select Device ID drop down list from popup screen and clicks on Save button 4.3 User should displayed with qa-test device under agnet list

## #222 Verify that user should able to Add agent using 6 char code generated from agent installer [Active]

### Custom fields:

- Story: Agents

- Feature: Canavas&Agents

#### Members:

admin

### Scenario:

1. Get 6-character code generated during the agent install. 1.1 Download the installer script from this link https://jenkins.realisations.net/job/Feltboard/job/agent%252Fqa/ 1.2 Run installer script on windows Machine 1.3 Copy 6-character code generated during the agent install.

2. Login into Feltboard 1.1 User starts the application. 1.2. User signs in to application with the correct credentials

3. Navigate to Agent list Page 2.1 User clicks on Canvasses&Agent icon from left nav bar menu 2.2 User should be navigate Canvas list Page 2.3 User clicks on Agent Tab 2.4 User should be navigate to Agent list page

4. Add Agent from installer 3.1 User clicks on Add Agent button 3.2 User pastes 6-characters copied from installer script and clicks on save Button from popup screen 3.4 User should displayed with qa-test under agent list

### #496 Verify Agent is receiving payload and sync with story file from story map [Active]

### Custom fields:

- Story: Protocol V1

- Feature: Agent Tests

#### Members:

admin

## #336 Verify that user should able to search canvas list by name in schedule story form [Active]

### Custom fields:

- Story: List View

- Feature: Session

#### Members:

#### admin

### Scenario:

1. Login into Feltboard 1.1 User starts the application. 1.2. User signs in to application with the correct credentials. 1.3. User should be navigated to home screen

2. User creates two canvases Lobby and Ramp from canvas list page

3. Navigate to Schedule List page 3.1 User clicks on Schedule Icon from left navigation bar menu 3.2 User should be navigated to current date schedule list view page

4. Search canvas list in Schedule story form 4.1. User clicks on Schedule Story button 4.2 User should be navigated to schedule story form page 4.3 User should displayed with Lobby and Ramp under canvas list in schedule story form 4.4 User enters Lobby in search field and click on enter key 4.5 User should displayed with only Lobby canvas in search list

5. Expected Result 5.1 User should able to select multiple canvas in schedule story form 5.2 User should able to select all canvases by clicking on Select All Canvases check box 5.3 User should displayed with number of canvases selected in schedule story form nect Search box

6. Actual Result 6.1 User is able to select multiple canvas in schedule story form 6.2 User is able to select all canvases by clicking on Select All Canvases check box 6.3 User is displayed with number of canvases selected in schedule story form nect Search box

## #464 Verify that ghost buster service should not delete active stories from any agent [Active]

### Custom fields:

- Story: Protocol V2

- Feature: Agent Tests

### Members:

admin

## #463 Verify Agent is receiving payload and sync with story file from story map [Active]

### Custom fields:

- Story: Protocol V2

- Feature: Agent Tests

### Members:

admin

### #223 Verify user should able to search agent list by name [Active]

### Custom fields:

- Story: Agents
- Feature: Canavas&Agents

### Members:

admin

Scenario:

1. Login into Feltboard 1.1 User starts the application. 1.2. User signs in to application with the correct details

2. Navigate to Agent list Page 2.1 User clicks on Canvasses&Agent icon from left nav bar menu 2.2 User should be navigate Canvas list Page 2.3 User clicks on Agent Tab 2.4 User should be navigate to Agent list page

3. Create Agent 3.1 User creates two Agents deviceA and deviceB

4. Search Agent list by agent name 4.1 User enters deviceA keyword in search field and presses enter key 4.2 User should displayed with deviceA in search result 4.3 User clicks clear filters button 4.4 user should displayed with entire(deviceA and deviceB) agent list

## #760 Verify that user should able to edit actions list with repeats filter seclection [Active]

### Custom fields:

- Story: List View

- Feature: Session

### Members:

admin

## #793 Verify that agent is not deleting active story files(including story mapp files and story reference) from agent during device syn maintenance [Active]

### Custom fields:

- Story: Protocol V2

- Feature: Agent Tests

### Members:

admin

## #224 verify user should able to sort agent list by name coulumn [Active]

### Custom fields:

- Story: Agents

- Feature: Canavas&Agents

### Members:

admin

### Scenario:

1. Login into Feltboard 1.1 User starts the application. 1.2. User signs in to application with the correct details

2. Navigate to Agent list Page 2.1 User clicks on Canvasses&Agent icon from left nav bar menu 2.2 User should be navigate Canvas list Page 2.3 User clicks on Agent Tab 2.4 User should be navigate to Agent list page

3. Create Agent 3.1 User creates two Agents deviceA and deviceB

4. Sort agent list by Name column 5.1 Default list order should be Ascending by Name column 3.2 User clicks on Name column and site list order should change to descending order by name column

## #225 Verify user should able to filter agents from by agent status [Active]

### Custom fields:

- Story: Agents

- Feature: Canavas&Agents

### Members:

admin

### Scenario:

1. Login into Feltboard 1.1 User starts the application. 1.2. User signs in to application with the correct details

2. Navigate to Agent list Page 2.1 User clicks on Canvasses&Agent icon from left nav bar menu 2.2 User should be navigate Canvas list Page 2.3 User clicks on Agent Tab 2.4 User should be navigate to Agent list page

3. Create Agent 3.1 User creates two Agents deviceA and deviceB 3.2 User starts deviceA agent 4. Filter agent list by status 4.1 User selects connected from status drop down list 4.2 User should displayed with deviceA with active status 4.3 User clicks on clear filters button 4.4 User should displayed with entire Agent list 4.5 User selects offline from status drop down and then user should displayed agents which are offline

## #226 Verify user should able to update key of an agent from agent info page [Active]

### Custom fields:

- Story: Agents

- Feature: Canavas&Agents

### Members:

admin

### Scenario:

1. Login into Feltboard 1.1 User starts the application. 1.2. User signs in to application with the correct credentials

2. Navigate to Agent list Page 2.1 User clicks on Canvasses&Agent icon from left nav bar menu 2.2 User should be navigate Canvas list Page 2.3 User clicks on Agent Tab 2.4 User should be navigate to Agent list page

3. Add Agent 3.1 User clicks on Add Agent button 3.2 User clicks on Add manually button from Add Agent form popup 3.3 User fills mandatory form (deviceID: qa-test, PublicKey: attched here) and clicks on save Button from popup screen 3.4 User should displayed with qa-test under agent lis

4. Update Public Key 4.1 User clicks on Edit link of qa-test from three dot menu 4.2 User should be navigated qa-test info page 4.3 User clicks on Update button from Agent info page 4.4 User clicks on update manually button from popup screen 4.5 User updates agent Key and clicks on save button from popup screen 4.5 User should displayed with latest Key in agent info page t

## #453 Verify agent is stable and receives payload when reconnecting to the internet after losing connection for a while. [Active]

### Custom fields:

- Story: Protocol V1

- Feature: Agent Tests

### Members:

### admin

## #1313 Verify that user should able filter time line view with Journey segment filter selection [Draft]

### Custom fields:

- Feature: Session

- Story: Timeline View

### Members:

admin

## #231 Verify user should able to create, edit and delete story types from list [Active]

### Custom fields:

- Feature: Story Types

### Members:

admin

### Scenario:

1. Login into Feltboard 1.1 User starts the application. 1.2. User signs in to application with the correct credentials. 1.3. User should be navigated to home screen

2. Navigate to Story type list page 2.1 User clicks on Story Types icon from left nav bar menu 2.2 User should navigate to Story Types list page

3. Create Story Type 3.1 User clicks on create Story Type button 3.2. User should displayed with Create Story Type form popup screen 3.3 User fills mandatory fields (schemaName: Agenda uploads yaml file attached below) and clicks on submit button 3.4 User should displayed with Agenda under story type list 3.1. Attachment [34]

4. Edit Story Type name 4.1 User clicks on Agenda story type name link 4.2 User should be navigated to Agenda Story Type info page 4.3 User clicks on Pencil icon next Agenda story type name 4.4 User updates Agenda name to Agenda-Update and clicks on submit button in popup screen 4.5 User should displayed with Agenda -Update next to pencil icon

5. Navigate to Story Type list from Story Type info page 5.1 User Clicks on Back to Story Type list 5.2 User should be navigated to Story Type list page and displayed with Agenda-Update

6. Delete Story Type 6.1 User clicks on Delete link of Agenda from three dot menu 6.2 User clicks on delete button from confirmation popup screen 6.3 User should not displayed with Agenda under story type list

7. Expected Result: 1 User should not create duplicate story types under same site 2 User should not delete story type linked to a story 3 User should not edit story type name if story type is linked to any story 4. User should displayed with Alert message while creating duplicate story type under same site 8. Actual Result: 1 User is not able to create duplicate story types under same site 2 User is not able to delete story type linked to a story 3 User is not able to edit story type name if story type is linked to any story 4. User is displayed with Alert message while creating duplicate story type story type is linked to any story 4. User is displayed with Alert message while creating duplicate story type under same site

## #270 Verify that user should able to sort story list order by story name [Active]

Custom fields:

- Feature: Stories

### Members:

admin

### Scenario:

1. Login into Feltboard 1.1 User starts the application. 1.2. User signs in to application with the correct credentials. 1.3. User should be navigated to home screen

2. User Creates Agenda story type from story type list page

3. Navigate to Stories list page 3.1 User clicks on Stories icon from left nav bar menu 3.2 User should navigate to Stories list page

4. User creates two stories (Single Session and Multi Session) with Agenda Story Type

5. Sort Story list by story Name 5.1 Default list order should be Ascending by Name column 3.2 User clicks on Name column and site list order should change to descending order and vise versa

## #457 Verify that ghost stories are getting deleted from agent with ghost buster service from gcp [Active]

### Custom fields:

- Story: Protocol V1

- Feature: Agent Tests

### Members:

admin

## #207 Verify that user should displayed with all published stories on canvas under Stories tab in canvas details page [Active]

### Custom fields:

- Feature: Canavas&Agents

- Story: Canvas

### Members:

admin

#267 Verify that user should able to create, edit and delete story data for all supported fields in feltboard [Active]

### Custom fields:

- Feature: Stories

### Members:

admin

Scenario:

1. Login into Feltboard 1.1 User starts the application. 1.2. User signs in to application with the correct credentials. 1.3. User should be navigated to home screen

2. User Creates Agenda story type from story type list page

2.1. Attachment [35]

3. Navigate to Stories list page 3.1 User clicks on Stories icon from left nav bar menu 3.2 User should navigate to Stories list page

4. Create Story 4.1 User clicks on Create Story button 4.2. User should displayed with Create Story form popup 4.3. User fills mandatory fields(Story Name: Single Session and selects Agenda schema from schema drop-down list) and clicks on Submit button in popup screen 4.4. user is navigated to Edit Story page of Single Session story

5. Add Story Data 5.1 User should able to Add story data for all supported fields in feltboard (image, video, text, drop down, video, multiple Image component, check box, text file, html file)

6. Edit Story Data 6.1 User should able to edit story data for all supported fields in feltboard (image,

video, text, drop down, video, multiple Image component, check box, text file, html file)

7. Delete Story Data 7.1 User should able to edit story data for all supported fields in feltboard (image, video, text, drop down, video, multiple Image component, check box, text file, html file)

### #269 Verify that user should able search story list by story name [Active]

### Custom fields:

- Feature: Stories

### Members:

admin

### Scenario:

1. Login into Feltboard 1.1 User starts the application. 1.2. User signs in to application with the correct credentials. 1.3. User should be navigated to home screen

2. User Creates Agenda story type from story type list page

3. Navigate to Stories list page 3.1 User clicks on Stories icon from left nav bar menu 3.2 User should navigate to Stories list page

4. User creates two stories (Single Session and Multi Session) with Agenda Story Type

5. Search Story list by story Name 5.1 User enters Single Session keyword in search field and presses enter key 5.2 User should displayed with Single Session story in search result 5.3 User Clicks on Clear filter Button and then user should displayed with Entire (Single Session and Multi Session) stories list

## #228 Verify user should able to download app settings template of an agent from agent info page [Active]

### Custom fields:

- Story: Agents

- Feature: Canavas&Agents

### Members:

admin

### Scenario:

1. Login into Feltboard 1.1 User starts the application. 1.2. User signs in to application with the correct credentials

2. Login into Feltboard 1.1 User starts the application. 1.2. User signs in to application with the correct credentials

3. Add Agent 3.1 User clicks on Add Agent button 3.2 User clicks on Add manually button from Add Agent form popup 3.3 User fills mandatory form (deviceID: qa-test, PublicKey: attched here) and clicks on save Button from popup screen 3.4 User should displayed with qa-test under agent list
4. Download App Setting template 4.1 User clicks on Edit link of qa-test from three dot menu 4.2 User should be navigated qa-test info page 4.3 User clicks on Download App settings template button from Agent info page 4.4 User is able to download the app settings template to local machine

## #229 Verify user should able to download Enrollment Key from agent list page [Active]

### Custom fields:

- Story: Agents

- Feature: Canavas&Agents

### Members:

admin

### Scenario:

1. Login into Feltboard 1.1 User starts the application. 1.2. User signs in to application with the correct details

2. Navigate to Agent list Page 2.1 User clicks on Canvasses&Agent icon from left nav bar menu 2.2 User should be navigate Canvas list Page 2.3 User clicks on Agent Tab 2.4 User should be navigate to Agent list page

3. Download Enrollment Key 3.1 User clicks on Enrollment Key button from top right corner 3.2 User is able to download enrollment Key

### #230 Verify user should able to navigate to story type list page [Active]

### Custom fields:

- Feature: Story Types

#### Members:

admin

### Scenario:

1. Login into Feltboard 1.1 User starts the application. 1.2. User signs in to application with the correct credentials. 1.3. User should be navigated to home screen

2. Navigate to Story type list page 2.1 User clicks on Story Types icon from left nav bar menu 2.2 User should navigate to Story Types list page

### #232 Verify user should bale to able download story type [Active]

### Custom fields:

- Feature: Story Types

### Members:

admin

#### Scenario:

1. Login into Feltboard 1.1 User starts the application. 1.2. User signs in to application with the correct credentials. 1.3. User should be navigated to home screen

2. Navigate to Story type list page 2.1 User clicks on Story Types icon from left nav bar menu 2.2 User should navigate to Story Types list page

3. Create Story Type 3.1 User creates Agenda story Type

4. Navigate to Story type info page 4.1 User clicks on Agenda story Type Name 4.2 User should navigate to story type info page

5. Download Story Type 5.1 User clicks on Download Story type File button 5.2 User is able to download story type file

## #233 Verify user should able to search story type list by name [Active]

### Custom fields:

- Feature: Story Types

### Members:

admin

### Scenario:

1. Login into Feltboard 1.1 User starts the application. 1.2. User signs in to application with the correct credentials. 1.3. User should be navigated to home screen

2. Navigate to Story type list page 2.1 User clicks on Story Types icon from left nav bar menu 2.2 User should navigate to Story Types list page

3. Create Story Type 3.1 User creates two story types (Agenda and Single Session)

4. Search Story Type list by Name 4.1 User enters Agenda keyword in search field and presses enter key

4.2 User should displayed with Agenda in search result 4.3 User clicks on clear filters button and then user should displayed with entire (Agenda and Single Session) story types list

### #234 Verify user should able to sort story type list by name column [Active]

### Custom fields:

- Feature: Story Types

### Members:

admin

### Scenario:

1. Login into Feltboard 1.1 User starts the application. 1.2. User signs in to application with the correct credentials. 1.3. User should be navigated to home screen

2. Navigate to Story type list page 2.1 User clicks on Story Types icon from left nav bar menu 2.2 User should navigate to Story Types list page

3. Create Story Type 3.1 User creates two story types (Agenda and Single Session)

4. Sort Story Type list by name column 4.1 Default list order should be Ascending by Name column 4.2 User clicks on Name column and site list order should change to descending order by name column

### #235 Verify pagination is working fine for story type list [Active]

### Custom fields:

- Feature: Story Types

### Members:

admin

### Scenario:

1. Login into Feltboard 1.1 User starts the application. 1.2. User signs in to application with the correct credentials. 1.3. User should be navigated to home screen

2. Navigate to Story type list page 2.1 User clicks on Story Types icon from left nav bar menu 2.2 User should navigate to Story Types list page

3. Verify Pagination working fine 3.1 User should able to navigate to different page in story types list by clicking Next and Previous icons from pagination bar 3.2 User should able to navigate any page by clicking specific page number

## #265 Verify user should able to navigate to Stories list page [Active]

### Custom fields:

- Feature: Stories

### Members:

admin

### Scenario:

1. Login into Feltboard 1.1 User starts the application. 1.2. User signs in to application with the correct credentials. 1.3. User should be navigated to home screen

2. Navigate to Stories list page 2.1 User clicks on Stories icon from left nav bar menu 2.2 User should navigate to Stories list page

### #266 Verify user should able to create, edit and delete story from the list [Active]

### Custom fields:

- Feature: Stories

### Members:

admin

#### Scenario:

1. Login into Feltboard 1.1 User starts the application. 1.2. User signs in to application with the correct credentials. 1.3. User should be navigated to home screen

2. User Creates Agenda story type from story type list page

3. Navigate to Stories list page 3.1 User clicks on Stories icon from left nav bar menu 3.2 User should navigate to Stories list page

4. Create Story 4.1 User clicks on Create Story button 4.2. User should displayed with Create Story form popup 4.3. User fills mandatory fields(Story Name: Single Session and selects Agenda schema from schema drop-down list) and clicks on Submit button in popup screen 4.4. user is navigated to Edit Story page of Single Session story

5. Edit Story Name 5.1 User clicks on pencil icon from edit story page 5.2 User updates story name Single Session-Update and clicks on OK button from popup screen 5.3 User Clicks on Back To Stories button 5.4 User should displayed with updated story name (Single Session-update) under stories List 6. Delete Stories 6.1 User clicks on Delete link of Single Session-update from three dot menu 6.2 User clicks on delete button confirmation popup screen 6.3 User should not displayed with Single Sessionupdate under stories list

7. Expected Result: 1.User should not create duplicate stories under same sites 2.User should displayed with Null("-") status if the stories not currently being active on Any Canvas, All active stories on Any canvas should be displayed with "Published" and Stories which are scheduled for Future should displayed with "scheduled" 3. Stories which have Published or schedule should not be deleted 4. Labels field in Create story form should be optional(not mandatory)

8. Actual Result: 1.User should not create duplicate stories under same sites 2.User should displayed with Null("-") status if the stories not currently being active on Any Canvas, All active stories on Any canvas should be displayed with "Published" and Stories which are scheduled for Future should displayed with "scheduled" 3. Stories which have Published or schedule should not be deleted 4. Labels field in Create story form should be optional(not mandatory)

## #272 Verify that user should able to filter story list by story type [Active]

### Custom fields:

- Feature: Stories

### Members:

admin

### Scenario:

1. Login into Feltboard 1.1 User starts the application. 1.2. User signs in to application with the correct credentials. 1.3. User should be navigated to home screen

2. User Creates two Story Types(Agenda and wheatpaste) from story type list page

2.1. Attachment [68]

2.2. Attachment [69]

3. Navigate to Stories list page 3.1 User clicks on Stories icon from left nav bar menu 3.2 User should navigate to Stories list page

4. Create Two Stories 4.1 User creates Single Session story with Agenda Story Type 4.2 User creates Multi Session Story with wheatpaste Story Type

5. Filter Story list by story type filter selection 5.1 User clicks on Story type filter drop down and selects Agenda 5.2 User should displayed with Single Session Story in filter result 5.3 User clicks on Clear Filters button and user should displayed with Entire stories list

## #273 Verify that user should able to filter story list by story labels [Active]

### Custom fields:

- Feature: Stories

Members:

admin

Scenario:

1. Login into Feltboard 1.1 User starts the application. 1.2. User signs in to application with the correct credentials. 1.3. User should be navigated to home screen

2. User Creates two Story Types(Agenda and wheatpaste) from story type list page

3. Navigate to Stories list page 3.1 User clicks on Stories icon from left nav bar menu 3.2 User should navigate to Stories list page

4. Create Two Stories 4.1 User creates Single Session story with Agenda Story Type 4.2 User creates Multi Session Story with wheatpaste Story Type

5. Add Label 5.1 User navigates to Edit Story page Single Session by clicking on edit link from three dot menu 5.2 User Adds test-label to Single session from Edit story page

6. Filter story list by label type filter selection 6.1 User clicks on Label filter drop down and selects testlabel 6.2 Filter result should display Single Session story 6.3 User clicks on Clear Filters button and then user should displayed with Entire Story list

## #274 Verify that pagination is fine for story list [Active]

### Custom fields:

- Feature: Stories

### Members:

admin

### Scenario:

1. Login into Feltboard 1.1 User starts the application. 1.2. User signs in to application with the correct credentials. 1.3. User should be navigated to home screen

2. Navigate to Stories list page 2.1 User clicks on Stories icon from left nav bar menu 2.2 User should navigate to Stories list page

3. Verify Pagination working fine 3.1 User should able to navigate to different page in story types list by clicking Next and Previous icons from pagination bar 3.2 User should able to navigate any page by clicking specific page number

## #275 Verify that user should able to schedule story from three dot action menu from story list page [Active]

### Custom fields:

- Feature: Stories

### Members:

admin

### Scenario:

1. Login into Feltboard 1.1 User starts the application. 1.2. User signs in to application with the correct credentials. 1.3. User should be navigated to home screen

2. Create prerequisites 2.1 User navigates Canvases list page and create Lobby Canvas 2.2 User navigates to Story Type list page and creates Agenda Story type

3. Create Story 3.1 User navigates Stories list page 3.2 User clicks on Create Story button 3.3 User should displayed with Create Story form popup 3.4. User fills mandatory fields(Story Name: Single Session and selects Agenda schema from schema drop-down list) and clicks on Submit button in popup

screen 3.5. user is navigated to Edit Story page of Single Session story 3.6 User Clicks on Back To Stories button 3.7 User should displayed with updated story name (Single Session-update) under stories List

4. Schedule Story from dot menu 4.1 User clicks on Schedule link of Single Session from three dot menu 4.2 User should navigated to Schedule Story form page 4.3 User selects Publishing Start and stop time According and Select Lobby from canvas list and clicks on save button from top bar menu 4.4 User should be navigated to Stories list and user should displayed with Single Session story status with published 4.5 Story should be unpublished from Lobby after stop time provided in schedule story form

## #276 Verify that user should able to schedule story from edit story page [Active]

### Custom fields:

- Feature: Stories

### Members:

admin

### Scenario:

1. Login into Feltboard 1.1 User starts the application. 1.2. User signs in to application with the correct credentials. 1.3. User should be navigated to home screen

2. Create prerequisites 2.1 User navigates Canvases list page and create Lobby Canvas 2.2 User navigates to Story Type list page and creates Agenda Story type

3. Create Story 3.1 User navigates Stories list page 3.2 User clicks on Create Story button 3.3 User should displayed with Create Story form popup 3.4. User fills mandatory fields(Story Name: Single Session and selects Agenda schema from schema drop-down list) and clicks on Submit button in popup screen 3.5. user is navigated to Edit Story page of Single Session story

4. Schedule Story from Edit Story Page 4.1 User clicks on Schedule Story button from edit story page 4.2 User should navigated to Schedule Story form page 4.3 User selects Publishing Start and stop time According and Select Lobby from canvas list and clicks on save button from top bar menu 4.4 User should be navigated to Stories list and user should displayed with Single Session story status with published 4.5 Story should be unpublished from Lobby after stop time provided in schedule story form

## #277 Verify that user should able to add and remove labels from a story [Active]

### Custom fields:

- Feature: Stories

### Members:

admin

### Scenario:

1. Login into Feltboard 1.1 User starts the application. 1.2. User signs in to application with the correct credentials. 1.3. User should be navigated to home screen

2. Create prerequisites 2.1 User navigates to Story Type list page and creates Agenda Story type 3. Add label while creating Story 3.1 User navigates Stories list page 3.2 User clicks on Create Story button 3.3 User should displayed with Create Story form popup 3.4. User fills mandatory fields(Story Name: Single Session and selects Agenda schema from schema drop-down list and user enters testlabel keyword in select label field and presses enter key) and clicks on Submit button in popup screen 3.5. user is navigated to Edit Story page of Single Session story and displayed with test-label next Edit Label button

4. Add Label to Story from Edit Story Page 4.1 User clicks on Edit Label button from Edit Story Page 4.2 User enters test-label2 keyword in label field and presses enter key and then clicks on OK button in popup screen 4.3 User should displayed with test-lebel2 under label list

5. Remove labels from Story 5.1 User clicks on Edit label button 5.2 User unselects test-label2 from drop down list and clicks on OK button in popup screen

6. Expected Result: Label should be deleted from labels list only if label is not linked to any story and any media asset

### #278 Verify that user should able to navigate to software list page [Active]

### Custom fields:

- Feature: Software

#### Members:

admin

#### Scenario:

1. Login into Feltboard 1.1 User starts the application. 1.2. User signs in to application with the correct credentials. 1.3. User should be navigated to home screen

2. Navigate to Software list page 2.1 User clicks on Software icon from left nav bar menu 2.2 User should navigate to Software list page

### #279 Verify that user should able to create, edit and delete a software from list [Active]

### Custom fields:

- Feature: Software

#### Members:

admin

#### Scenario:

1. Login into Feltboard 1.1 User starts the application. 1.2. User signs in to application with the correct credentials. 1.3. User should be navigated to home screen

2. Navigate to Software list page 2.1 User clicks on Software icon from left nav bar menu 2.2 User should navigate to Software list page

3. Create Software 3.1 User clicks on Add Software button 3.2 User fills mandatory form( softwareName: Landing version: 1.0.0 and uploads a zip file attached here) and clicks on Add Software in ADD software form popup screen User Should be navigated software info page

### 3.1. Attachment [100]

4. Edit Software Name 4.1 User clicks on pencil icon from software info page 4.2 User updates software name to Landing-Update and clicks on Edit btton from popup screen 4.3 User should displayed with updated software name next Pencil icon 4.4 User clicks on Back to Software list button 4.5 User should be navigated software list page and displayed with Landing-Updated under software list

5. Delete Software 5.1 User clicks on Delete link of Landing-Update software from three dot menu 5.2 User clicks on Delete button in confirmation popup screen 5.3 User should not displayed with Landing-update under software list

## #280 verify that user should able to update software zip file for any existing software [Active]

### Custom fields:

- Feature: Software

#### Members:

admin

### #281 Verify that user should able to search software list by software name [Active]

### Custom fields:

- Feature: Software

#### Members:

admin

### Scenario:

1. Login into Feltboard 1.1 User starts the application. 1.2. User signs in to application with the correct credentials. 1.3. User should be navigated to home screen

2. Navigate to Software list page 2.1 User clicks on Software icon from left nav bar menu 2.2 User should navigate to Software list page

3. User Creates two software (Lobby and Ramp)

4. Search software list By software Name 4.1 User enters Lobby keyword in search field and presses enter key 5.2 User should displayed with Lobby in search result 5.3 User Clicks on Clear filter Button and then user should displayed with Entire (Lobby and Ramp) software list

### #282 Verify user should able to sort software list order by name column [Active]

#### Custom fields:

- Feature: Software

#### Members:

admin

### Scenario:

1. Login into Feltboard 1.1 User starts the application. 1.2. User signs in to application with the correct credentials. 1.3. User should be navigated to home screen

2. Navigate to Software list page 2.1 User clicks on Software icon from left nav bar menu 2.2 User should navigate to Software list page

3. User Creates two software (Lobby and Ramp)

4. Sort Software list by name column 4.1 Default list order should be Ascending by Name column 4.2 User clicks on Name column and site list order should change to descending order and vise versa

## #283 Verify that user should able to navigate to software info page by clicking on software name or by clicking on edit ink from three dot action menu [Active]

Custom fields:

- Feature: Software

### Members:

admin

### Scenario:

1. Login into Feltboard 1.1 User starts the application. 1.2. User signs in to application with the correct credentials. 1.3. User should be navigated to home screen

2. Navigate to Software list page 2.1 User clicks on Software icon from left nav bar menu 2.2 User should navigate to Software list page

3. Create Software 3.1 User clicks on Add Software button 3.2 User fills mandatory form( softwareName: Landing version: 1.0.0 and uploads a zip file attached here) and clicks on Add Software in ADD software form popup screen 3.3 User Should be navigated software info page 3.4 User clicks on Back to Software list button from software info page 3.5 User should be navigated software list page and displayed with Landing under software list

4. Navigate to software info page by clicking on software name 4.1 User clicks on Landing software name 4.2 User Should be navigated software info page 4.3 User clicks on Back to Software list button from software info page 4.4 User should be navigated software list page and displayed with Landing under software list

5. Navigate to software info by clicking on Edit link from three dot menu 5.1 User clicks on Edit link of Landing software from three dot menu 5.2 User should be navigated to Landing software info page

## #284 Verify that user should able to navigate to Media Library list page [Active]

### Custom fields:

- Feature: Media Library

### Members:

admin

### Scenario:

1. Login into Feltboard 1.1 User starts the application. 1.2. User signs in to application with the correct credentials. 1.3. User should be navigated to home screen

2. Navigate to Media Library page 2.1 User clicks on Media Library icon from left nav bar menu 2.2 User should navigate to Media Library list page

## #285 Verify that user should able to upload, edit and delete a asset from Media Library list [Active]

### Custom fields:

- Feature: Media Library

### Members:

admin

Scenario:

1. Login into Feltboard 1.1 User starts the application. 1.2. User signs in to application with the correct credentials. 1.3. User should be navigated to home screen

2. Navigate to Media Library page 2.1 User clicks on Media Library icon from left nav bar menu 2.2 User should navigate to Media Library list page

3. Upload an Asset to Media Library List 3.1 User clicks on Media Upload button 3.2. User selects the media file from local machine(ex: Index.jpeg) and clicks on Upload button in Upload Media form popup screen 3.3 User should displayed With uploaded asset in media list

3.1. Attachment [166]

3.2. Attachment [167]

3.3. Attachment [168]

3.4. Attachment [169]

3.5. Attachment [170]

4. Edit Asset Name 4.1 User clicks on pencil(Rename) iocn three dot menu of uploaded file 4.2. User updates the file name to Index-update and clicks on submit button from Edit Asset Name Form popup 4.3 User should displayed Index-updated under media list

5. Delete Asset from Media List 4.1 User clicks on delete icon of Index-updated from three dot menu 4.2 User clicks on delete button in confirmation popup scree 4.3 User should not displayed with Index-update under media list

6. Expected Result: 1. Supported file types: Image, Video, Audio, text, Html, Zip 2. User can upload maximum file size up to 10gig 3. User should not delete asset if it is linked to any Story 4. User should displayed with percentage progress indicator while file upload is in progress 5. User should displayed with Upload failed status for all failed uploads and failed uploads should be deleted after 24hrs from media list 6. User should able to cancel the file upload while upload is in progress 7. User should displayed alert message for refreshing the page while file upload is in progress user should able to navigate and do any crud action on any page while file upload is in progress

## #454 Verify that agent is synching and downloading story files to target folder from all stories that are scheduled to publised within 24hr time interval [Active]

### Custom fields:

- Story: Protocol V1

- Feature: Agent Tests

### Members:

admin

### #271 Verify that user should able to sort story list order by story status [Active]

### Custom fields:

- Feature: Stories

### Members:

admin

### #563 Verify that user should able to create story reference to another story [Active]

Custom fields:

- Feature: Stories

### Members:

#### admin

### Scenario:

1. Login into Feltboard 1.1 User starts the application. 1.2. User signs in to application with the correct credentials. 1.3. User should be navigated to home screen

2. User creates Child Story type (author) and Parent Story type (book) from story type list page 2.1. Attachment [430]

2.2. Attachment [431]

3. Navigate to Stories list page 3.1 User clicks on Stories icon from left nav bar menu 3.2 User should navigate to Stories list page

4. Create Stories 4.1 User creates child Stories (author-001, author-002) with author story type 4.2 User creates parent Story (Book) with book story type

5. Add Child Stories in a Parent Story 5.1. User clicks on Edit link of Book from three dot menu from story list page 5.2. User should be navigated to Edit Story page of book 5.3. User clicks on Add item button 5.4. User selects author-001 from select story ref yaml 5.5 User clicks on Add item button 5.6 User selects author-001 from select story ref yaml

6. Duplicate Story Reference 6.1 User clicks on duplicate button from three dot menu of author-001 story6.2 User should displayed with author-001 twice in the child story list

7. Remove Story Reference 7.1 User clicks on Remove button from three dot menu of author-001 story 6.2 User should not displayed with author-001 twice in the child story list

8. Expected Result: 1. user should displayed with alert message for not adding minimum story references provided in yaml 2. user should displayed with alert message for adding more than maximum story references provided in yaml 3. User is not not delete child story (author-001 or author-002) from story list when they linked to parent story

9. Actual Result: 1. user should displayed with alert message for not adding minimum story references provided in yaml 2. user should displayed with alert message for adding more than maximum story references provided in yaml 3. User is notable to delete child story (author-001 or author-002) from story list when they linked to parent story

## #341 Verify that as a Site Admin user should able to login into Feltboard [Active]

### Custom fields:

- Story: Site Admin
- Feature: Site Users

### Members:

admin

### Scenario:

1. Login into Feltboard as Site Admin 1.1 User starts the application. 1.2. User signs in to application with the correct credentials 1.3. User should be navigated to home screen

### 1.1. Attachment [434]

2. Navigate to Site Users Page 2.1 User clicks on Site User icon from left navigation bar menu 2.2 User should displayed all users assigned to that site and user should displayed with his Site Admin under Role column next to his Email ID

3. Expected Result: 1 User should switch to different sites he is linked from multi site toggle on top right corner 2 site Admin should not have access to Sites list page and All Users page 3. All user displayed with all the details like Name, Email ID, Role, when user was created and last logged in to feltboard 3. Site Admin should create, edit or delete Super Admin 4. Site Admin should edit or delete his own role

4. Actual result 1 User is able to switch to different sites he is linked from multi site toggle on top right corner 2 Site Admin does not not have access to Sites list page and All Users page 3. All user displayed with all the details like Name, Email ID, Role, when user was created and last logged in to feltboard

## #338 Verify that user should able to filter schedule actions list by story type filter selection [Active]

### Custom fields:

- Story: List View

- Feature: Session

### Members:

admin

### Scenario:

1. Expected Behavior: 1. User should able to filter Session list with multiple Story type selections

## #364 Verify that Site Admin should able to create edit and delete journey segment from the list [Active]

### Custom fields:

- Story: Site Admin

- Feature: Site Users

### Members:

admin

#### Scenario:

1. Login into Feltboard as Site Admin 1.1 User starts the application. 1.2. User signs in to application with the correct credentials 1.3. User should be navigated to home screen

1.1. Attachment [437]

2. Navigate to Canvas list Page 2.1 User clicks on Canvasses&Agent icon from left nav bar menu 2.2 User should be navigate Canvas list Page 2.3 User creates two canvases (Lobby and Ramp)

3. Navigate to Journey segment list Page 3.1 User clicks on Journey Segments Tab 3.2 User should be navigated Journey segments list page

4. Create Journey Segment 3.1. User clicks on ADD Journey Segments button 3.2. User fills the mandatory form (CanvasName: Lobby, JourneySegment Name: JS-001 &Story Type: Agenda) and clicks on ADD button in Add Journey Segments popup form 3.3 User should displayed with JS-001 under journey segments list

5. Edit Journey Segment Name 3.1 User clicks on Edit link of JS-001 from three dot menu 3.2 User should be navigated to JS-001 info page 3.3 User clicks on Pencil icon 3.4 User updates updates journey segment name to JS-001-update 3.5 User should displayed updated name for JS-001

6. Delete Journey Segment 6.1 User clicks on Delete link of Landing from three dot action menu 6.2 User clicks on Remove button from popup screen 6.3 JS-001-update should not present in Journey segment list

## #298 Verify that user should sort media list order by Name, Size , Type and updated columns [Active]

### Custom fields:

- Feature: Media Library

### Members:

admin

### Scenario:

1. Login into Feltboard 1.1 User starts the application. 1.2. User signs in to application with the correct credentials. 1.3. User should be navigated to home screen

2. Navigate to Media Library page 2.1 User clicks on Media Library icon from left nav bar menu 2.2 User should navigate to Media Library list page

3. Prerequisites 3.1 User uploads two image files, two Video files, text file and a zip file

4. Sort Media List by Name column 4.1 default media list order should be by updated column 4.2 User clicks on Name column to sort media list Ascending or Descending order by asset name

5. Sort Media List by Size 4.1 default media list order should be by updated column 4.2 User clicks on Size column to sort media list Ascending or Descending order by file size

6. Sort Media List by file type 4.1 default media list order should be by updated column 4.2 User clicks on Type column to sort media list Ascending or Descending order by file type

7. Sort Media List by updated column 4.1 default media list order should be by updated column 4.2 User clicks on updated column to sort media list Ascending or Descending order by date and time the file is uploaded into media list

## #370 Verify that site admin should add, edit or delete software from the list [Active]

### Custom fields:

- Story: Site Admin

- Feature: Site Users

### Members:

admin

### Scenario:

1. Login into Feltboard as Site Admin 1.1 User starts the application. 1.2. User signs in to application with the correct credentials 1.3. User should be navigated to home screen

1.1. Attachment [443]

2. Navigate to Software list page 2.1 User clicks on Software icon from left nav bar menu 2.2 User should navigate to Software list page

3. Create Software 3.1 User clicks on Add Software button 3.2 User fills mandatory form( softwareName: Landing version: 1.0.0 and uploads a zip file attached here) and clicks on Add Software in ADD software form popup screen User Should be navigated software info page

### 3.1. Attachment [448]

4. Edit Software Name 4.1 User clicks on pencil icon from software info page 4.2 User updates software name to Landing-Update and clicks on Edit btton from popup screen 4.3 User should displayed with updated software name next Pencil icon 4.4 User clicks on Back to Software list button 4.5 User should be navigated software list page and displayed with Landing-Updated under software list

5. Delete Software 5.1 User clicks on Delete link of Landing-Update software from three dot menu 5.2 User clicks on Delete button in confirmation popup screen 5.3 User should not displayed with Landing-update under software list

## #365 Verify that site admin should able create edit and delete an agent from the list manualy [Active]

### Custom fields:

- Story: Site Admin
- Feature: Site Users

### Members:

admin

### Scenario:

1. Login into Feltboard as Site Admin 1.1 User starts the application. 1.2. User signs in to application with the correct credentials 1.3. User should be navigated to home screen

1.1. Attachment [438]

2. Navigate to Agent list Page 2.1 User clicks on Canvasses&Agent icon from left nav bar menu 2.2 User should be navigate Canvas list Page 2.3 User clicks on Agent Tab 2.4 User should be navigate to Agent list page

3. Add Agent 3.1 User clicks on Add Agent button 3.2 User clicks on Add manually button from Add Agent form popup 3.3 User fills mandatory form (deviceID: qa-test, PublicKey: attched here) and clicks on save Button from popup screen 3.4 User should displayed with qa-test under agent list

4. Edit agent name 4.1 User clicks on Edit link of qa-test from three dot menu 4.2 User should be navigated qa-test info page 4.3 User clicks on pencil icon from Agent info page 4.4 User updates agent name to qa-test-update and clicks on Edit button from popup screen 4.5 User should displayed with updated agent name next Pencil icon 4.6 User clicks on Back To agent list button 4.7 User should displayed with entire agent list

5. Delete agent 5.1 User clicks on Delete link of qa-test-update from three dot menu 5.2 User clicks on Delete button from confirmation popup screen 5.3 User should not displayed qa-test-update under agent list

## #366 Verify that site admin should create edit and story type from the list [Active]

### Custom fields:

- Story: Site Admin

- Feature: Site Users

### Members:

admin

### Scenario:

1. Login into Feltboard as Site Admin 1.1 User starts the application. 1.2. User signs in to application with the correct credentials 1.3. User should be navigated to home screen

1.1. Attachment [439]

2. Navigate to Story type list page 2.1 User clicks on Story Types icon from left nav bar menu 2.2 User should navigate to Story Types list page

3. Create Story Type 3.1 User clicks on create Story Type button 3.2. User should displayed with Create Story Type form popup screen 3.3 User fills mandatory fields (schemaName: Agenda uploads yaml file attached below) and clicks on submit button 3.4 User should displayed with Agenda under story type list 3.1. Attachment [445]
4. Edit Story Type name 4.1 User clicks on Agenda story type name link 4.2 User should be navigated to Agenda Story Type info page 4.3 User clicks on Pencil icon next Agenda story type name 4.4 User updates Agenda name to Agenda-Update and clicks on submit button in popup screen 4.5 User should displayed with Agenda -Update next to pencil icon

5. Edit Story Type Yaml 4.1 User clicks on Agenda story type name link 4.2 User should be navigated to Agenda Story Type info page 4.3 User adds new field to yaml and clicks on Save button from top bar menu

6. Upload Story Type file 1. User clicks on Upload Story Type button from Agenda under story type list 2. User clicks on Upload Story type button in popup screen and selects new yaml file and clicks on submit button

6.1. Attachment [446]

7. Navigate to Story Type list from Story Type info page 5.1 User Clicks on Back to Story Type list 5.2 User should be navigated to Story Type list page and displayed with Agenda-Update

8. Delete Story Type 6.1 User clicks on Delete link of Agenda from three dot menu 6.2 User clicks on delete button from confirmation popup screen 6.3 User should not displayed with Agenda under story type list

# #295 Verify that user should able to add or remove label from asset [Active]

## Custom fields:

- Feature: Media Library

#### Members:

admin

## Scenario:

1. Login into Feltboard 1.1 User starts the application. 1.2. User signs in to application with the correct credentials. 1.3. User should be navigated to home screen

2. Navigate to Media Library page 2.1 User clicks on Media Library icon from left nav bar menu 2.2 User should navigate to Media Library list page

3. Upload an Asset to Media Library List 3.1 User clicks on Media Upload button 3.2. User selects the media file from local machine(ex: Index.jpeg) and clicks on Upload button in Upload Media form popup screen 3.3 User should displayed with Index.jpeg in media list

4. Navigate to Asset info Page 5.1 User clicks on Index.jpeg in media list and user should displayed with Preview of Index.jpeg 5.1 User clicks on More details button in preview of Index.jpeg 5.2 User should be navigated Asset info page Details Tab

5. Add Labels to Asset 5.1 User clicks on Add Labels button 5.2 User enters test-label keyword in Label filed in popup screen and presses enter key 5.3 User should displayed with test-label next to Edit Label button

6. Remove Label from Asset 6.1 User clicks on Edit Labels button 6.2 User unselects test-label from labels from drop down list and clicks OK button in popup screen 6.3 test-label should be removed from Index-jpeg

# #296 Verify that user should able to search medial list by asset name [Active]

## Custom fields:

- Feature: Media Library

#### Members:

admin

#### Scenario:

1. Login into Feltboard 1.1 User starts the application. 1.2. User signs in to application with the correct credentials. 1.3. User should be navigated to home screen

2. Navigate to Media Library page 2.1 User clicks on Media Library icon from left nav bar menu 2.2 User should navigate to Media Library list page

3. User uploads two images into media list(Index.jpeg and evil-jenkins.jpeg)

3.1. Attachment [171]

3.2. Attachment [172]

4. Search Media list by asset name 4.1 User enters Index.jpeg keyword in search field and presses enter Key 4.2 User should displayed with Index.jpeg in search result 4.3 User clicks Clear Filter button 4.4 User should display entire (indexjpeg and evil-jenkins.jpeg) media list

# #568 Verify that agent should receive payload and syn story files from story references [Active]

## Custom fields:

- Story: Protocol V1

- Feature: Agent Tests

#### Members:

admin

# #331 Verify that user should able to navigate to schedule page [Active]

#### Custom fields:

- Story: List View
- Feature: Session

#### Members:

admin

#### Scenario:

1. Login into Feltboard 1.1 User starts the application. 1.2. User signs in to application with the correct credentials. 1.3. User should be navigated to home screen

2. Navigate to Schedule List page 2.1 User clicks on Schedule Icon from left navigation bar menu 2.2 User should be navigated to current date schedule list view page

# #299 Verify that user should filter media list by type filter option [Active]

Custom fields:

- Feature: Media Library

Members:

admin

1. Login into Feltboard 1.1 User starts the application. 1.2. User signs in to application with the correct credentials. 1.3. User should be navigated to home screen

2. Navigate to Media Library page 2.1 User clicks on Media Library icon from left nav bar menu 2.2 User should navigate to Media Library list page

3. Prerequisites 3.1 User uploads an Image file(Index.jpeg) and a video file(video8.mp4) into media list 4. Filter media list by file type filter selection 4.1 User clicks on type filter drop down and selects Image 4.2 User should displayed with only (index.jpeg) images files in the media list 4.3 User clicks on Clear filter button and user should displayed with entire media list 4.4 User clicks on type filter drop down and selects Video 4.5 User should displayed with only (video8.mp4) video files in the media list 4.6 User clicks on Clear filter button and user should displayed with entire media list

# #300 Verify that user should filter media list by labels filter option [Active]

## Custom fields:

- Feature: Media Library

#### Members:

admin

#### Scenario:

1. Login into Feltboard 1.1 User starts the application. 1.2. User signs in to application with the correct credentials. 1.3. User should be navigated to home screen

2. Navigate to Media Library page 2.1 User clicks on Media Library icon from left nav bar menu 2.2 User should navigate to Media Library list page

3. Upload an Asset to Media Library List 3.1 User clicks on Media Upload button 3.2. User selects the media file from local machine(ex: Index.jpeg) and clicks on Upload button in Upload Media form popup screen 3.3 User should displayed with Index.jpeg in media list

4. Navigate to Asset info Page 4.1 User clicks on Index.jpeg in media list and user should displayed with Preview of Index.jpeg 4.2 User clicks on More details button in preview of Index.jpeg 4.3 User should be navigated Asset info page Details Tab

5. Add Labels to Asset 5.1 User clicks on Add Labels button 5.2 User enters test-label keyword in Label filed in popup screen and presses enter key 5.3 User should displayed with test-label next to Edit Label button 5.4 User clicks on Back To Media Library button 5.5 User should be navigate to Media List

6. Filter Media list by Label filter selection 6.1 User clicks on Label filter and select test-label drop down list 6.2 User should displayed with Index.jpeg in filter search result 6.3 User clicks on Clear filter button and then user should displayed with entire media list

# #369 Verify that site admin should schedule story, edit or delete scheduled story for future dates [Active]

## Custom fields:

- Story: Site Admin

- Feature: Site Users

#### Members:

admin

1. Login into Feltboard as Site Admin 1.1 User starts the application. 1.2. User signs in to application with the correct credentials 1.3. User should be navigated to home screen

1.1. Attachment [442]

2. User Create Lobby Canvas from canvas list page

3. User Creates Agenda story type from story type list page

4. User Creates Single Session Story with Agenda story type

5. Navigate to Schedule List page 4.1 User clicks on Schedule Icon from left navigation bar menu 4.2 User should be navigated to current date schedule list view page

6. Schedule Story 5.1 User clicks on schedule Story button 5.2 User fills schedule Story mandatory form( Story: Single Session Selects Start Date start time, stop date stop time and Canvas: Lobby and clicks on save button from top bar menu 6.3 User should displayed with Start and Stop actions for Single Session story in schedule list view

7. Expected Result: 1. User should not edit or delete published stories actions 2. User should able to publish story on Journey segment 3. User should able publish stories on multiple canvas at same time 3. User should able to Edit Scheduled actions for future Date

8. Actual Result 1. User should not edit or delete published stories actions 2. User should able to publish story on Journey segment 3. User should able publish stories on multiple canvas at same time 3. User should able to Edit Scheduled actions for future Date

# #795 verify that user should able to search time line view by story name [Active]

#### Custom fields:

- Feature: Session

- Story: Timeline View

#### Members:

admin

## #794 Verify that user should able filter time line view by canvas filter [Active]

#### Custom fields:

- Feature: Session

- Story: Timeline View

#### Members:

admin

## #727 Verify that user should able to schedule story with daily recurring selection [Active]

#### Custom fields:

- Story: List View

- Feature: Session

#### Members:

admin

#### Scenario:

1. Login into Feltboard 1.1 User starts the application. 1.2. User signs in to application with the correct credentials. 1.3. User should be navigated to home screen

2. User Creates Lobby Canvas from Canvas list page

3. User Creates Agenda Story Type from Story type list page

4. User creates Single Session Story with Agenda Story type from stories list page

5. Navigate to Schedule List page 5.1 User clicks on Schedule Icon from left navigation bar menu 5.2 User should be navigated to current date schedule list view page

6. Schedule Story for Daily recurring 6.1 User clicks on schedule Story button 6.2 User fills schedule Story mandatory form( Story: Single Session Selects Start/stop time for same date and Selects Daily option Select Recurring field drop down and selects End Repeat date and Canvas: Lobby and clicks on save button from top bar menu 6.3 User should displayed with Start and Stop actions for Single Session story in schedule list view

7. Expected Result: 7.1 Single Session Story should be scheduled (published) on Lobby canvas until end repeat date for selected start/stop times in schedule story form and user should displayed with Single Session story on lobby canvas in Time line view until end repeat date 7.2 Single Session Story should be published on Lobby canvas forever If user does not select any End repeat date on Schedule story form 7.3 User should able to Edit only Recurring fields(from Daily to weekly or does not repeat) and End repeat Date from a executed recurring action and edited action should be posted from next repeat cycle 7.4 User should able to Edit all fields from recurring action scheduled for future date and time 7.5 User should able to delete recurring action scheduled for future date and time

# #371 Verify that site admin should upload, edit or delete an asset from the media list [Active]

#### Custom fields:

- Story: Site Admin

- Feature: Site Users

#### Members:

admin

#### Scenario:

1. Login into Feltboard as Site Admin 1.1 User starts the application. 1.2. User signs in to application with the correct credentials 1.3. User should be navigated to home screen

1.1. Attachment [444]

2. Navigate to Media Library page 2.1 User clicks on Media Library icon from left nav bar menu 2.2 User should navigate to Media Library list page

3. Upload an Asset to Media Library List 3.1 User clicks on Media Upload button 3.2. User selects the media file from local machine(ex: Index.jpeg) and clicks on Upload button in Upload Media form popup screen 3.3 User should displayed With uploaded asset in media list

4. Edit Asset Name 4.1 User clicks on pencil(Rename) iocn three dot menu of uploaded file 4.2. User updates the file name to Index-update and clicks on submit button from Edit Asset Name Form popup 4.3 User should displayed Index-updated under media list

5. Delete Asset from Media List 4.1 User clicks on delete icon of Index-updated from three dot menu 4.2 User clicks on delete button in confirmation popup scree 4.3 User should not displayed with Index-update under media list

6. Expected Result: 1. Site Admin should crud label to asset 2. Site admin should able to download asset

3. Site Admin should filter assets list list by Type and Label filter options 4. site Admin should able to search media list by name using search options

7. Actual Result . Site Admin should crud label to asset 2. Site admin should able to download asset 3. Site Admin should filter assets list list by Type and Label filter options 4. site Admin should able to search media list by name using search options

# #301 Verify that pagination is working fine for media list [Active]

## Custom fields:

- Feature: Media Library

### Members:

admin

## Scenario:

1. Login into Feltboard 1.1 User starts the application. 1.2. User signs in to application with the correct credentials. 1.3. User should be navigated to home screen

2. Navigate to Media Library page 2.1 User clicks on Media Library icon from left nav bar menu 2.2 User should navigate to Media Library list page

3. Verify Pagination working fine 3.1 User should able to navigate to different page in story types list by clicking Next and Previous icons from pagination bar 3.2 User should able to navigate any page by clicking specific page number

# #455 Verify that device sync maintenance is started on agent restart [Active]

## Custom fields:

- Story: Protocol V1

- Feature: Agent Tests

#### Members:

admin

#200 Verify user should able to navigate different pages in sites list by clicking on any page number or by clicking on Previous and Next icons [Active]

Custom fields:

- Feature: Site

#### Members:

admin

#268 Verify that user should able to navigate to edit story screen by clicking on story name or by clicking on edit link from three dot action menu [Active]

Custom fields:

- Feature: Stories

#### Members:

admin

1. Login into Feltboard 1.1 User starts the application. 1.2. User signs in to application with the correct credentials. 1.3. User should be navigated to home screen

2. User Creates Agenda story type from story type list page

3. Navigate to Stories list page 3.1 User clicks on Stories icon from left nav bar menu 3.2 User should navigate to Stories list page

4. Create Story 4.1 User clicks on Create Story button 4.2. User should displayed with Create Story form popup 4.3. User fills mandatory fields (Story Name: Single Session and selects Agenda schema from schema drop-down list) and clicks on Submit button in popup screen 4.4. user is navigated to Edit Story page of Single Session story 4.5 User clicks on Back To Stories button from Edit Story Page 4.6 User should be navigated to Story List page and user should displayed with Single Session under stories list 5. Edit Link of Three dot menu 5.1 User clicks on edit link of Single Session story three dot menu 5.2 user is navigated to Edit Story page of Single Session story 5.3.5 User clicks on Back To Stories button from Edit Story edit Story page 5.4 User should be navigated to Story List page and user should displayed with Single Session under stories button from Edit Story Page 5.4 User should be navigated to Story List page and user should displayed with Single Session under stories button from Edit Story Page 5.4 User should be navigated to Story List page and user should displayed with Single Session under stories list

6. Click on Story Name 6.1 User clicks on Single Session Story name 6.2 user is navigated to Edit Story page of Single Session story

# #458 Verify agent is still receiving payloads from stories when primary site controller is failed [Active]

## Custom fields:

- Story: Protocol V1

- Feature: Agent Tests

## Members:

admin

# #709 Verify that user should able to filter archived story list by story type [Active]

#### Custom fields:

- Story: Archive Stories
- Feature: Stories

#### Members:

admin

#339 Verify that user should able to filter actions list by date filter selection [Active]

#### Custom fields:

- Story: List View

- Feature: Session

#### Members:

admin

#208 Verify that user should able to stop all stories published on canvas from stories tab in Canvas details page [Active]

Custom fields:

- Feature: Canavas&Agents

- Story: Canvas

#### Members:

#### admin

# #211 Verify that user should able to remove canvas from Journey segment from Journey Segment tab in canvas details page [Active]

#### Custom fields:

- Feature: Canavas&Agents
- Story: Canvas

#### Members:

admin

# #702 Verify that user should able to archive a published or scheduled story [Active]

#### Custom fields:

- Story: Archive Stories

- Feature: Stories

#### Members:

admin

#### Scenario:

1. Login into Feltboard 1.1 User starts the application. 1.2. User signs in to application with the correct credentials. 1.3. User should be navigated to home screen

2. User Creates Lobby Canvas from Canvas list page

- 3. User Creates Agenda Story Type from Story type list page
- 4. User creates Single Session Story with Agenda Story type from stories list page
- 5. User Publishes Single Session Story on Lobby Canvas

6. Archive Published Story 6.1.1 User clicks on Archive button of Single Session from three dot menu 6.2 User should displayed with Single Session is scheduled. Archiving it will unschedule and unpublish the story. Do you want to continue archiving it? popup screen 6.3 User clicks on continue button in popup screen

7. Expected Result: 7.1 Single Session Story should archived and un-published from lobby canvas 7.2 User should able to archive multiple scheduled stories together and all scheduled stories should be unpublished from all canvases 7.3 User should able to archive a published or scheduled reoccurring daily /weekly story

# #342 Verify that as Site Admin user should able to add edit or remove all other roles to a site [Active]

## Custom fields:

- Story: Site Admin
- Feature: Site Users

#### Members:

#### admin

## Scenario:

1. Login into Feltboard as Site Admin 1.1 User starts the application. 1.2. User signs in to application with the correct credentials 1.3. User should be navigated to home screen

1.1. Attachment [435]

2. Navigate to Site Users Page 2.1 User clicks on Site User icon from left navigation bar menu 2.2 User should displayed all users assigned to that site and user should displayed with his Site Admin under Role column next to his Email ID

Add User to site 3.1 User clicks on Add User button 3.2 User fills mandatory form(Email ID: abc@gmail.com Role: Site Admin) and clicks on Add User button from popup screen 3.2 User should displayed with abc@gmail.com in user list and Site Admin under Role column next to his Email ID
 Edit User Role 4.1 User clicks on Edit link of abc@gmail.com from three dot menu 4.2 In the popup screen user un-checks Site Admin and selects System Admin and clicks on submit button 4.3 User should displayed with update role System Admin for abc@gmail.com under Role column

5. Remove User from Site 5.1. User clicks on Delete link of abc@gmail.com from three dot menu 5.2. User clicks on remove button from confirmation popup screen 5.3 User should not displayed with abc@gmail.com under user list

6. Expected Result 1. Site Admin should create edit and delete System Admin, Schema Editor, Story Editor, Scheduler, viewer and Site Admin from site 2. Site Admin should not create, edit and delete Super Admin from a Site 3. Site Admin should not edit or delete his own role from a site 7. Actual Result 1 Site Admin should create edit and delete System Admin. Schema Editor, Story Editor

7. Actual Result .1 Site Admin should create edit and delete System Admin, Schema Editor, Story Editor, Scheduler, viewer and Site Admin from site 2. Site Admin should not create, edit and delete Super Admin from a Site 3. Site Admin should not edit or delete his own role from a site

# #367 Verify that site admin should create edit and delete story from story list [Active]

## Custom fields:

- Story: Site Admin

- Feature: Site Users

#### Members:

admin

#### Scenario:

1. Login into Feltboard as Site Admin 1.1 User starts the application. 1.2. User signs in to application with the correct credentials 1.3. User should be navigated to home screen

1.1. Attachment [440]

2. User Creates Agenda story type from story type list page

3. Navigate to Stories list page 3.1 User clicks on Stories icon from left nav bar menu 3.2 User should navigate to Stories list page

4. Create Story 4.1 User clicks on Create Story button 4.2. User should displayed with Create Story form popup 4.3. User fills mandatory fields(Story Name: Single Session and selects Agenda schema from schema drop-down list) and clicks on Submit button in popup screen 4.4. user is navigated to Edit Story page of Single Session story

5. Edit Story Name 5.1 User clicks on pencil icon from edit story page 5.2 User updates story name Single Session-Update and clicks on OK button from popup screen 5.3 User Clicks on Back To Stories button 5.4 User should displayed with updated story name (Single Session-update) under stories List 6. Delete Stories 6.1 User clicks on Delete link of Single Session-update from three dot menu 6.2 User clicks on delete button confirmation popup screen 6.3 User should not displayed with Single Session-update under stories list

# #372 Verify that as a system admin user should able to login into feltboard [Active]

#### Custom fields:

- Story: System Admin

- Feature: Site Users

#### Members:

admin

#### Scenario:

1. Login into Feltboard as System Admin 1.1 User starts the application. 1.2. User signs in to application with the correct credentials. 1.3. User should be navigated to home screen

1.1. Attachment [449]

2. Navigate to Site Users Page 2.1 User clicks on Site User icon from left navigation bar menu 2.2 User should displayed all users assigned to that site and user should displayed with his System Admin under Role column next to his Email ID

3. Expected Result: 1 User should switch to different sites he is linked from multi site toggle on top right corner 2 site Admin should not have access to Sites list page and All Users page 3. All user displayed with all the details like Name, Email ID, Role, when user was created and last logged in to feltboard 4. System Admin should not add edit or delete any roles to sites (all buttons should be disabled for system Admin in site user page)

4. Actual Result 1 User should switch to different sites he is linked from multi site toggle on top right corner 2 site Admin should not have access to Sites list page and All Users page 3. All user displayed with all the details like Name, Email ID, Role, when user was created and last logged in to feltboard 4. System Admin should not add edit or delete any roles to sites (all buttons should be disabled for system Admin in site user page)

# #418 Verify that Story editor should create, edit or delete a story from list [Active]

#### Custom fields:

- Story: Story Editor

- Feature: Site Users

#### Members:

admin

#### Scenario:

1. Login into Feltboard as Story Editor 1.1 User starts the application. 1.2. User signs in to application with the correct credentials. 1.3. User should be navigated to home screen

1.1. Attachment [562]

2. Navigate to Stories list page 2.1 User clicks on Stories icon from left nav bar menu 2.2 User should navigate to Stories list page

3. Verify Story Editor Role Story List Page 3.1 Story Editor should create edit or delete story from story list 3.2 Story Editor should create edit or delete story data to a story 3.3 Story Editor should Add or remove labels from a story 3.4 Story Editor should not schedule story (Schedule button in three dot

menu and schedule Story button Edit Story page should be disabled 3.5 Story Editor should filter story list by story type or by label filter option 3.5 Story Editor should search story list by story name using search option 3.5 Story Editor should Archive/un-archive Story

# #227 Verify user should displayed with all agent metrics under metrics tab in agent info page [Active]

## Custom fields:

- Story: Agents

- Feature: Canavas&Agents

#### Members:

admin

# #797 verify that user user is displayed with all stories published on canvas with respect to start and stop times [Active]

## Custom fields:

- Feature: Session

- Story: Timeline View

## Members:

admin

# #728 Verify that user should able to schedule story with weekly recurring selection [Active]

## Custom fields:

- Story: List View

- Feature: Session

#### Members:

admin

#### Scenario:

1. Login into Feltboard 1.1 User starts the application. 1.2. User signs in to application with the correct credentials. 1.3. User should be navigated to home screen

2. User Creates Lobby Canvas from Canvas list page

3. User Creates Agenda Story Type from Story type list page

4. User creates Single Session Story with Agenda Story type from stories list page

5. Navigate to Schedule List page 5.1 User clicks on Schedule Icon from left navigation bar menu 5.2

User should be navigated to current date schedule list view page

6. Schedule Story for Weekly recurring 6.1 User clicks on schedule Story button 6.2 User fills schedule Story mandatory form( Story: Single Session Selects Start/stop time for same date and Selects Weekly option Select Recurring field drop down and selects End Repeat date and Canvas: Lobby and clicks on save button from top bar menu 6.3 User should displayed with Start and Stop actions for Single Session story in schedule list view 7. Expected Result: 7.1 Single Session Story should be scheduled (published) on Lobby canvas weekly once until end repeat date for selected start/stop times in schedule story form and user should displayed with Single Session story on lobby canvas weekly once in Time line view until end repeat date 7.2 Single Session Story should be published on Lobby canvas forever If user does not select any End repeat date on Schedule story form 7.3 User should able to Edit only Recurring fields(from weekly to daily or does not repeat) and End repeat Date from a executed recurring action and edited action should be posted from next repeat cycle 7.4 User should able to Edit all fields from recurring action scheduled for future date and time 7.5 User should able to delete recurring action scheduled for future date and time 7.5 User should able to delete recurring action scheduled for future date and time 7.5 User should able to delete recurring action scheduled for future date and time 7.5 User should able to delete recurring action scheduled for future date and time

# #703 Verify that user should able to navigate to Archived Stories list page [Active]

## Custom fields:

- Story: Archive Stories

- Feature: Stories

## Members:

admin

#### Scenario:

1. Login into Feltboard 1.1 User starts the application. 1.2. User signs in to application with the correct credentials. 1.3. User should be navigated to home screen

2. Navigate to Story type list page 2.1 User clicks on Story Types icon from left nav bar menu 2.2 User should navigate to Story Types list page

3. Create Story Type 3.1 User clicks on create Story Type button 3.2. User should displayed with Create Story Type form popup screen 3.3 User fills mandatory fields (schemaName: Agenda uploads yaml file attached below) and clicks on submit button 3.4 User should displayed with Agenda under story type list 4. Navigate to Stories list page 4.1 User clicks on Stories icon from left nav bar menu 4.2 User should navigate to Stories list page

5. Create Story 5.1 User clicks on Create Story button 5.2. User should displayed with Create Story form popup 5.3. User fills mandatory fields (Story Name: Single Session and selects Agenda schema from schema drop-down list) and clicks on Submit button in popup screen 5.4. user is navigated to Edit Story page of Single Session story 5.5 User Clicks on Back To Stories button 5.6 User should displayed with updated story name (Single Session) under stories List

6. Archive Stories 6.1 User clicks on Archive button of Single Session from three dot menu 6.2 User clicks on delete button confirmation popup screen 6.3 User should not displayed with Single Session-update under stories list

7. Expected Result: 7.1 Single Session story should be archived and user should displayed with Confirmation Status message in the screen 7.2 User should able to archive archive multiple stories together by selecting the check box

# #429 Verify that super admin should able to login into feltboard [Active]

#### Custom fields:

- Story: Super Admin

- Feature: All Users

## Members:

admin

#### Scenario:

1. Login into Feltboard as Super Admin 1.1 User starts the application. 1.2. User signs in to application with the correct credentials. 1.3. User should be navigated to home screen

#### 1.1. Attachment [694]

2. Navigate to Site Users Page 2.1 User clicks on Site User icon from left navigation bar menu 2.2 User should displayed all users assigned to that site and user should displayed with his Supr Admin under Role column next to his Email ID

3. Expected Result: 1. Super Admin should full access on all sites in feltboard (should not have any restrictions) 2. Super Admin should have access to Sites list page and All Users page 3. Only Super admin can Create Edit or delete site from Site list page 4. Super Admin should create other super admins to Feltboard from All user page 5. Super Admin should not edit or delete his own role from feltboard 6. Super Admin should edit or delete other super admins from Site User page 4. Actual Result 1. Super Admin should full access on all sites in feltboard (should not have any restrictions) 2. Super Admin should have access to Sites list page and All Users page 3. Only Super admin can Create Edit or delete site from Site list page 4. Super Admin should not have any restrictions) 2. Super Admin should have access to Sites list page and All Users page 3. Only Super admin can Create Edit or delete site from Site list page 4. Super Admin should create other super admins to Feltboard from All user page 5. Super Admin should not edit or delete his own role from feltboard from All user page 5. Super Admin should not edit or delete his own role from admins to Feltboard from All user page 5. Super Admin should not edit or delete his own role from feltboard 6. Super Admin should edit or delete other super admins from Site User page

# #456 Verify that all unwanted files deleted from agent during device sync maintenance with 24hr precache interval [Active]

#### Custom fields:

- Story: Protocol V1

- Feature: Agent Tests

#### Members:

admin

# #460 Verify the payload validator with Allfileds, Single Session, Wheatpaste and Workplace As Art [Active]

#### Custom fields:

- Story: Protocol V1

- Feature: Agent Tests

#### Members:

admin

## #333 Verify that user should able to schedule story on journey segment [Active]

#### Custom fields:

- Story: List View
- Feature: Session

#### Members:

admin

1. Login into Feltboard 1.1 User starts the application. 1.2. User signs in to application with the correct credentials. 1.3. User should be navigated to home screen

- 2. User Creates Lobby Canvas from Canvas list page
- 3. User Creates Landing journey segment from journey segment list page
- 4. User Creates Agenda Story Type from story types list page
- 5. User link Agenda Story type to Landing journey segment
- 6. User creates Single Session story from story list page

7. Schedule Story on Journey Segment 6.1 User clicks on schedule Story button 6.2 User fills schedule Story mandatory form( Story: Single Session Selects Start Date start time, stop date stop time and Journey Segment: Landing and clicks on save button from top bar menu 6.3 User should displayed with Start and Stop actions for Single Session story in schedule list view

8. Expected Result 8.1 User should able to publish stories on journey segment only if story type linked to journey segment

9. Actual Result 9.1 User is able to publish stories on journey segment only if story type linked to journey segment

# #337 Verify that user should able to search schedule list by story name [Active]

## Custom fields:

- Story: List View

- Feature: Session

#### Members:

admin

# #340 Verify that user should able to navigate to Timeline view [Active]

## Custom fields:

- Feature: Session

- Story: Timeline View

#### Members:

admin

#### Scenario:

1. Login into Feltboard 1.1 User starts the application. 1.2. User signs in to application with the correct credentials. 1.3. User should be navigated to home screen

2. Navigate to Schedule List page 5.1 User clicks on Schedule Icon from left navigation bar menu 5.2 User should be navigated to current date schedule list view page

3. Navigate to Time line View 3.1 User clicks on Timeline View icon in schedule page 3.2 User should be navigated current date time line view

4. Expected Result: 4.1 Timeline view should be default page for Feltboard

# #404 Verify that scheduler should have viewer role on schema list page [Active]

#### Custom fields:

- Story: Scheduler

- Feature: Site Users

#### Members:

#### admin

#### Scenario:

1. Login into Feltboard as Scheduler 1.1 User starts the application. 1.2. User signs in to application with the correct credentials. 1.3. User should be navigated to home screen

1.1. Attachment [461]

2. Navigate to Story type list page 2.1 User clicks on Story Types icon from left nav bar menu 2.2 User should navigate to Story Types list page

3. Verify Scheduler Role on Story type list page 1. Scheduler should have View only role Story type list page and Story Type info page (all buttons should disabled and not clickable) 2. Scheduler should search story type list by name using search field

# #373 Verify that system admin should create, edit or delete canvas from the list [Active]

## Custom fields:

- Story: System Admin
- Feature: Site Users

#### Members:

admin

## Scenario:

1. Login into Feltboard as System Admin 1.1 User starts the application. 1.2. User signs in to application with the correct credentials. 1.3. User should be navigated to home screen

1.1. Attachment [450]

2. Navigate to Canvas list Page 2.1 User clicks on Canvasses&Agent icon from left nav bar menu 2.2 User should be navigate Canvas list Page

3. Create Canvas 3.1 User clicks on ADD CANVAS button 3.2 User should displayed with Add Canvas form popup 3.3. User fills mandatory form(canvasName: Lobby) and clicks on submit button in popup screen 3.4 User should displayed with Lobby under canvas List

4. Edit Canvas 4.1 User clicks on Edit link from three dot menu of Lobby 4.2 User should displayed with Edit form popup for Lobby 4.3 User updates the convas name(EditCanvasName: Lobby\_update) and clicks on submit button in popup screen 4.4 User should displayed with updated name for Lobby Canvas in the list

5. Delete Canvas 5.1 User clicks on Delete link of Lobby from three dot menu 5.2 User clicks Delete button in popup screen 5.3 Lobby should not present canvas list

6. Expected Result 1. System Admin should Add or Remove Agent from a canvas from Agents Tab in Canvas Details page 2. Stop all stories or Stop Publishing from three dot menu under Stories Tab in Canvas Details page should be disabled for System Admin 3. System Admin should remove a journey segment linked to canvas from Journey segment Tam in Canvas details page

7. Actual Result 1.System Admin should Add or Remove Agent from a canvas from Agents Tab in Canvas Details page 2. Stop all stories or Stop Publishing from three dot menu under Stories Tab in Canvas Details page should be disabled for System Admin 3. System Admin should remove a journey segment linked to canvas from Journey segment Tam in Canvas details page

# #374 Verify that system admin should create, edit or delete journey segment [Active]

Custom fields:

- Story: System Admin

- Feature: Site Users

#### Members:

admin

#### Scenario:

1. Login into Feltboard as System Admin 1.1 User starts the application. 1.2. User signs in to application with the correct credentials 1.3. User should be navigated to home screen

## 1.1. Attachment [451]

2. Navigate to Canvas list Page 2.1 User clicks on Canvasses&Agent icon from left nav bar menu 2.2 User should be navigate Canvas list Page 2.3 User creates two canvases (Lobby and Ramp)

3. Navigate to Journey segment list Page 3.1 User clicks on Journey Segments Tab 3.2 User should be navigated Journey segments list page

4. Create Journey Segment 3.1. User clicks on ADD Journey Segments button 3.2. User fills the mandatory form (CanvasName: Lobby, JourneySegment Name: JS-001 &Story Type: Agenda) and clicks on ADD button in Add Journey Segments popup form 3.3 User should displayed with JS-001 under journey segments list

5. Edit Journey Segment Name 3.1 User clicks on Edit link of JS-001 from three dot menu 3.2 User should be navigated to JS-001 info page 3.3 User clicks on Pencil icon 3.4 User updates updates journey segment name to JS-001-update 3.5 User should displayed updated name for JS-001

6. Delete Journey Segment 6.1 User clicks on Delete link of Landing from three dot action menu 6.2 User clicks on Remove button from popup screen 6.3 JS-001-update should not present in Journey segment list

# #375 Verify that system admin should create, edit or delete agent from the list [Active]

#### Custom fields:

- Story: System Admin

- Feature: Site Users

#### Members:

admin

#### Scenario:

1. Login into Feltboard as System Admin 1.1 User starts the application. 1.2. User signs in to application with the correct credentials 1.3. User should be navigated to home screen

1.1. Attachment [452]

2. Navigate to Agent list Page 2.1 User clicks on Canvasses&Agent icon from left nav bar menu 2.2 User should be navigate Canvas list Page 2.3 User clicks on Agent Tab 2.4 User should be navigate to Agent list page

3. Add Agent 3.1 User clicks on Add Agent button 3.2 User clicks on Add manually button from Add Agent form popup 3.3 User fills mandatory form (deviceID: qa-test, PublicKey: attched here) and clicks on save Button from popup screen 3.4 User should displayed with qa-test under agent list

4. Edit agent name 4.1 User clicks on Edit link of qa-test from three dot menu 4.2 User should be navigated qa-test info page 4.3 User clicks on pencil icon from Agent info page 4.4 User updates agent name to qa-test-update and clicks on Edit button from popup screen 4.5 User should displayed with updated agent name next Pencil icon 4.6 User clicks on Back To agent list button 4.7 User should displayed with entire agent list

5. Delete agent 5.1 User clicks on Delete link of qa-test-update from three dot menu 5.2 User clicks on Delete button from confirmation popup screen 5.3 User should not displayed qa-test-update under agent list

6. Expected Result 1. System Admin should able add new Agent through executable installer script 2. system Admin should import device from clear blade iot core

7. Actual Result 1. System Admin should able add new Agent through executable installer script 2. system Admin should import device from clear blade iot core

# #376 Verify that system admin should create edit and delete software [Active]

#### Custom fields:

- Story: System Admin

- Feature: Site Users

#### Members:

admin

## Scenario:

1. Login into Feltboard as System Admin 1.1 User starts the application. 1.2. User signs in to application with the correct credentials. 1.3. User should be navigated to home screen

## 1.1. Attachment [453]

2. Navigate to Software list page 2.1 User clicks on Software icon from left nav bar menu 2.2 User should navigate to Software list page

3. Create Software 3.1 User clicks on Add Software button 3.2 User fills mandatory form( softwareName: Landing version: 1.0.0 and uploads a zip file attached here) and clicks on Add Software in ADD software form popup screen User Should be navigated software info page

#### 3.1. Attachment [454]

4. Edit Software Name 4.1 User clicks on pencil icon from software info page 4.2 User updates software name to Landing-Update and clicks on Edit btton from popup screen 4.3 User should displayed with updated software name next Pencil icon 4.4 User clicks on Back to Software list button 4.5 User should be navigated software list page and displayed with Landing-Updated under software list

5. Delete Software 5.1 User clicks on Delete link of Landing-Update software from three dot menu 5.2 User clicks on Delete button in confirmation popup screen 5.3 User should not displayed with Landing-update under software list

# #377 Very that system admin should have viewer role on schema list page [Active]

## Custom fields:

- Story: System Admin

- Feature: Site Users

#### Members:

admin

## Scenario:

 Login into Feltboard as System Admin 1.1 User starts the application. 1.2. User signs in to application with the correct credentials. 1.3. User should be navigated to home screen
 Attachment [455] 2. Navigate to Story type list page 2.1 User clicks on Story Types icon from left nav bar menu 2.2 User should navigate to Story Types list page

3. Verify System Admin Access on Schema Page 1. System Admin should have View only role Story type list page and Story Type info page (all buttons should disabled and not clickable)

# #378 Very that system admin should have viewer role on story list page [Active]

### Custom fields:

- Story: System Admin

- Feature: Site Users

#### Members:

admin

## Scenario:

1. Login into Feltboard as System Admin 1.1 User starts the application. 1.2. User signs in to application with the correct credentials. 1.3. User should be navigated to home screen

1.1. Attachment [456]

2. Navigate to Stories list page 2.1 User clicks on Stories icon from left nav bar menu 2.2 User should navigate to Stories list page

3. Verify System Admin Role on Story list page 3.1 System Admin should have view only role for story list page (Create story and all buttons in three dot menu should be disabled and not clickable) 3.2 System admin should able to filter story list with Story Type and Label filter options 3.3 System Admin should able to search story list by name using search option 3.4 System Admin should have view only on Edit story page( all button should be disabled and System Admin should not create edit or delete story data)

# #397 Verify that system admin should have viewer role on medial library page [Active]

## Custom fields:

- Story: System Admin

- Feature: Site Users

#### Members:

admin

#### Scenario:

1. Login into Feltboard as System Admin 1.1 User starts the application. 1.2. User signs in to application with the correct credentials. 1.3. User should be navigated to home screen

1.1. Attachment [457]

2. Navigate to Media Library page 2.1 User clicks on Media Library icon from left nav bar menu 2.2 User should navigate to Media Library list page

3. Verify System Admin Role in Media Library list page 3.1 System Admin should have view only role on Media Library list Page(Upload Media and all buttons in three dot menu should be disabled) 3.2 System Admin should filter media list by Type and label filter options 3.3 System Admin should search media list by name using search option 3.4 System Admin should have view only role Asset info page (add Label button should be disabled)

# #401 System Admin should have viewer role on schedule page [Active]

### Custom fields:

- Story: System Admin

- Feature: Site Users

#### Members:

admin

### Scenario:

1. Login into Feltboard as System Admin 1.1 User starts the application. 1.2. User signs in to application with the correct credentials. 1.3. User should be navigated to home screen

1.1. Attachment [458]

2. Navigate to Schedule List page 4.1 User clicks on Schedule Icon from left navigation bar menu 4.2 User should be navigated to current date schedule list view page

3. Verify System Admin role on Schedule List page 3.1 System Admin should have view only role on schedule list page( Schedule Story button should be disabled) 3.2 System Admin should filter Story list by Story Type filter and start and end date filter option 3.2 System Admin should search schedule list by story name using search option 3.2 System Admin should have View only role on Time line view Page

# #405 Verify that scheduler should have viewer role on canvas&agents page [Active]

## Custom fields:

- Story: Scheduler

- Feature: Site Users

#### Members:

admin

#### Scenario:

1. Login into Feltboard as System Admin 1.1 User starts the application. 1.2. User signs in to application with the correct credentials. 1.3. User should be navigated to home screen

#### 1.1. Attachment [462]

2. Navigate to Canvas list Page 2.1 User clicks on Canvasses&Agent icon from left nav bar menu 2.2 User should be navigate Canvas list Page

3. Verify Scheduler Role on Canvas list page 3.1 Scheduler should have View only on canvas list page( Add Canvas and all buttons in three dot should be disabled and not clickable) 3.2 Scheduler should not add or remove agent from Canvas under Agent Tab in Canvas details page (Add agent and Remove agent buttons should be disabled) 3.3 Scheduler should acess to stop all stories and stop publishing story from three dot menu under Stories Tab in Canvas details page 3.3 Scheduler should remove canvas from Journey Segment Tab in Canvas Details page

4. Verify Scheduler Role on Journey Segments List Page 4.1 Scheduler should have view only role on Journey segment List page (Create Journey Segment and all button in three dot menu should be disabled) 4.2 Scheduler should link/unlink Story types from journey segment (Link Story Type button should be disabled) 4.2 Scheduler should not Edit/delete canvas from journey segment (Add canvas button should be disabled) 4.3 Scheduler should not Add edit or delete Story Map from Journey Segment (Add Story map button should be disabled )

5. Verify Scheduler role on Agent List page 5.1 Scheduler should not create edit and delete agent from list (all buttons should be disabled)

# #406 Verify that scheduler should have viewer role on software page [Active]

## Custom fields:

- Story: Scheduler
- Feature: Site Users

### Members:

admin

## Scenario:

1. Login into Feltboard as Scheduler 1.1 User starts the application. 1.2. User signs in to application with the correct credentials. 1.3. User should be navigated to home screen

1.1. Attachment [463]

2. Navigate to Software list page 2.1 User clicks on Software icon from left nav bar menu 2.2 User should navigate to Software list page

3. Verify Scheduler Role on software list page 3.1 Scheduler should not create edit or delete software (all buttons should be disabled and not clickable) and should have view only role on software list page

# #1576 Verify the audit activity on CRUD software [Active]

## Custom fields:

– Story: Audit list

- Feature: All Users

## Members:

admin

# #407 Verify that scheduler should have viewer role on media library page [Active]

#### Custom fields:

- Story: Scheduler

- Feature: Site Users

#### Members:

admin

#### Scenario:

1. Login into Feltboard as System Admin 1.1 User starts the application. 1.2. User signs in to application with the correct credentials. 1.3. User should be navigated to home screen

1.1. Attachment [464]

2. Navigate to Media Library page 2.1 User clicks on Media Library icon from left nav bar menu 2.2 User should navigate to Media Library list page

3. Verify Scheduler Role in Media Library list page 3.1 Scheduler should have view only role on Media Library list Page( Upload Media and all buttons in three dot menu should be disabled) 3.2 Scheduler should filter media list by Type and label filter options 3.3 Scheduler should search media list by name using search option 3.4 Scheduler should have view only role Asset info page (add Label button should be disabled)

# #409 Verify that as a schema editor user should able to login in to feltboard [Active]

#### Custom fields:

- Story: Schema Editor

- Feature: Site Users

#### Members:

admin

### Scenario:

1. Login into Feltboard as Schema Editor 1.1 User starts the application. 1.2. User signs in to application with the correct credentials. 1.3. User should be navigated to home screen

1.1. Attachment [496]

2. Navigate to Site Users Page 2.1 User clicks on Site User icon from left navigation bar menu 2.2 User should displayed all users assigned to that site and user should displayed with his Schema Editor under Role column next to his Email ID

3. Expected Result: 1 User should switch to different sites he is linked from multi site toggle on top right corner 2 Schema Editor should not have access to Sites list page and All Users page 3. All user displayed with all the details like Name, Email ID, Role, when user was created and last logged in to feltboard 4. Schema Editor should not add edit or delete any roles to sites (all buttons should be disabled for system Admin in site user page)

4. Actual Result 1 User should switch to different sites he is linked from multi site toggle on top right corner 2 Schema Editor should not have access to Sites list page and All Users page 3. All user displayed with all the details like Name, Email ID, Role, when user was created and last logged in to feltboard 4. Schema Editor should not add edit or delete any roles to sites (all buttons should be disabled for system Admin in site user page)

# #410 Verify that schema editor should create, edit or delete story type from Story types list page [Active]

## Custom fields:

- Story: Schema Editor

- Feature: Site Users

#### Members:

admin

#### Scenario:

1. Login into Feltboard as Schema Editor 1.1 User starts the application. 1.2. User signs in to application with the correct credentials. 1.3. User should be navigated to home screen

1.1. Attachment [497]

2. Navigate to Story type list page 2.1 User clicks on Story Types icon from left nav bar menu 2.2 User should navigate to Story Types list page

3. Verify Schema Editor Role on Story Type list page 3.1 Schema editor should create, edit and delete story type from list 3.2 Schema Edit should edit yaml (add or remove new field) for existing story Type 3.3 Schema Editor should should upload new yaml for existing story type

# #411 Verify that schema editor should have viewer role stories page [Active]

Custom fields:

- Story: Schema Editor

- Feature: Site Users

#### Members:

admin

### Scenario:

1. Login into Feltboard as Schema Editor 1.1 User starts the application. 1.2. User signs in to application with the correct credentials. 1.3. User should be navigated to home screen

1.1. Attachment [498]

2. Navigate to Stories list page 2.1 User clicks on Stories icon from left nav bar menu 2.2 User should navigate to Stories list page

3. Verify Schema Editor Role on Story list page 3.1 Schema Editor should have view only role for story list page (Create story and all buttons in three dot menu should be disabled and not clickable) 3.2 Schema Editor should able to filter story list with Story Type and Label filter options 3.3 Schema Editor should able to search story list by name using search option 3.4 Schema Editor should have view only on Edit story page( all button should be disabled and System Admin should not create edit or delete story data)

# #412 Verify that schema editor should have viewer role on schedule page [Active]

## Custom fields:

- Story: Schema Editor

- Feature: Site Users

### Members:

admin

#### Scenario:

1. Login into Feltboard as Schema Editor 1.1 User starts the application. 1.2. User signs in to application with the correct credentials. 1.3. User should be navigated to home screen

1.1. Attachment [499]

2. Navigate to Schedule List page 4.1 User clicks on Schedule Icon from left navigation bar menu 4.2 User should be navigated to current date schedule list view page

3. Verify Schema Editor role on Schedule List page 3.1 Schema Editor should have view only role on schedule list page( Schedule Story button should be disabled) 3.2 Schema Editor filter Story list by Story Type filter and start and end date filter option 3.2 Schema Editor should search schedule list by story name using search option 3.2 Schema Editor should have View only role on Time line view Page

# #413 Verify that schema editor should have viewer role on canvas&agents page [Active]

## Custom fields:

- Story: Schema Editor
- Feature: Site Users

## Members:

admin

1. Login into Feltboard as Schema Editor 1.1 User starts the application. 1.2. User signs in to application with the correct credentials. 1.3. User should be navigated to home screen

1.1. Attachment [500]

2. Navigate to Canvas list Page 2.1 User clicks on Canvasses&Agent icon from left nav bar menu 2.2 User should be navigate Canvas list Page

3. Verify Schema Editor Role on Canvas list page 3.1 Schema Editor should have View only on canvas list page (Add Canvas and all buttons in three dot should be disabled and not clickable) 3.2 Schema Editor should not add or remove agent from Canvas under Agent Tab in Canvas details page (Add agent and Remove agent buttons should be disabled) 3.3 Schema Editor should acess to stop all stories and stop publishing story from three dot menu under Stories Tab in Canvas details page 3.3 Schema Editor should remove canvas from Journey Segment Tab in Canvas Details page

4. Verify Schema Editor Role on Journey Segments List Page 4.1 Schema Editor should have view only role on Journey segment List page (Create Journey Segment and all button in three dot menu should be disabled) 4.2 Schema Editor r should link/unlink Story types from journey segment (Link Story Type button should be disabled) 4.2 Schema Editor should not Edit/delete canvas from journey segment(Add canvas button should be disabled) 4.3 Schema Editor should not Add edit or delete Story Map from Journey Segment (Add Story map button should be disabled)

5. Verify Schema Editor role on Agent List page 5.1 Schema Editor should not create edit and delete agent from list (all buttons should be disabled) Verify Scheduler role on Agent List page 5.1 Schema Editor should not create edit and delete agent from list (all buttons should be disabled)

# #414 Verify that schema editor should have viewer role on software page [Active]

## Custom fields:

- Story: Schema Editor

- Feature: Site Users

#### Members:

admin

#### Scenario:

1. Login into Feltboard as Schema Editor 1.1 User starts the application. 1.2. User signs in to application with the correct credentials. 1.3. User should be navigated to home screen

1.1. Attachment [501]

2. Navigate to Software list page 2.1 User clicks on Software icon from left nav bar menu 2.2 User should navigate to Software list page

3. Verify Schema Editor Role on software list page 3.1 Schema Editor should not create edit or delete software (all buttons should be disabled and not clickable) and should have view only role on software list page

# #415 Verify that schema editor should have viewer role on media library page [Active]

## Custom fields:

- Story: Schema Editor
- Feature: Site Users

## Members:

admin

1. Login into Feltboard as Schema Editor 1.1 User starts the application. 1.2. User signs in to application with the correct credentials. 1.3. User should be navigated to home screen

1.1. Attachment [502]

2. Navigate to Media Library page 2.1 User clicks on Media Library icon from left nav bar menu 2.2 User should navigate to Media Library list page

3. Verify Schema Editor Role in Media Library list page 3.1 Schema Editor should have view only role on Media Library list Page(Upload Media and all buttons in three dot menu should be disabled) 3.2 Schema Editor should filter media list by Type and label filter options 3.3 Schema Editor should search media list by name using search option 3.4 Schema Editor should have view only role Asset info page (add Label button should be disabled)

# #417 Verify that as a story editor user should able to login into feltboard [Active]

#### Custom fields:

- Story: Story Editor

- Feature: Site Users

#### Members:

admin

#### Scenario:

1. Login into Feltboard as Story Editor 1.1 User starts the application. 1.2. User signs in to application with the correct credentials. 1.3. User should be navigated to home screen

1.1. Attachment [529]

2. Navigate to Site Users Page 2.1 User clicks on Site User icon from left navigation bar menu 2.2 User should displayed all users assigned to that site and user should displayed with his Story Editor under Role column next to his Email ID

3. Expected Result: 1. User should switch to different sites he is linked from multi site toggle on top right corner 2. Story Editor should not have access to Sites list page and All Users page 3. All user displayed with all the details like Name, Email ID, Role, when user was created and last logged in to feltboard 4. Story Editor should not add edit or delete any roles to sites (all buttons should be disabled in site user page)

4. Actual Result 1. User should switch to different sites he is linked from multi site toggle on top right corner 2 Story Editor should not have access to Sites list page and All Users page 3. All user displayed with all the details like Name, Email ID, Role, when user was created and last logged in to feltboard 4. Story Editor should not add edit or delete any roles to sites (all buttons should be disabled in site user page)

# #420 Verify that story editor should have view only role on schedule page [Active]

#### Custom fields:

- Story: Story Editor

- Feature: Site Users

Members:

admin

1. Login into Feltboard as Story Editor 1.1 User starts the application. 1.2. User signs in to application with the correct credentials. 1.3. User should be navigated to home screen

1.1. Attachment [596]

2. Navigate to Schedule List page 2.1 User clicks on Schedule Icon from left navigation bar menu 2.2 User should be navigated to current date schedule list view page

3. Verify Story Editor role on Schedule List page 3.1 Story Editor should have view only role on schedule list page( Schedule Story button should be disabled) 3.2 Story Editor filter Story list by Story Type filter and start and end date filter option 3.2 Story Editor should search schedule list by story name using search option 3.2 Story Editor should have View only role on Time line view Page

# #421 Verify that story editor should have view only role on Canvas&Agents page [Active]

#### Custom fields:

- Story: Story Editor

- Feature: Site Users

#### Members:

admin

#### Scenario:

1. Login into Feltboard as Story Editor 1.1 User starts the application. 1.2. User signs in to application with the correct credentials. 1.3. User should be navigated to home screen

2. Navigate to Canvas list Page 2.1 User clicks on Canvasses&Agent icon from left nav bar menu 2.2 User should be navigate Canvas list Page

3. Verify Story Editor Role on Canvas list page 3.1 Story Editor should have View only on canvas list page (Add Canvas and all buttons in three dot should be disabled and not clickable) 3.2 StoryEditor should not add or remove agent from Canvas under Agent Tab in Canvas details page (Add agent and Remove agent buttons should be disabled) 3.3 Story Editor should acess to stop all stories and stop publishing story from three dot menu under Stories Tab in Canvas details page 3.3 Story Editor should remove canvas from Journey Segment Tab in Canvas Details page

4. Verify Story Editor Role on Journey Segments List Page 4.1 Story Editor should have view only role on Journey segment List page (Create Journey Segment and all button in three dot menu should be disabled) 4.2 Story Editor r should link/unlink Story types from journey segment (Link Story Type button should be disabled) 4.2 Story Editor should not Edit/delete canvas from journey segment(Add canvas button should be disabled) 4.3 StoryEditor should not Add edit or delete Story Map from Journey Segment (Add Story map button should be disabled)

5. Verify Story Editor role on Agent List page 5.1 Story Editor should not create edit and delete agent from list (all buttons should be disabled) Verify Scheduler role on Agent List page 5.2 Story Editor should not create edit and delete agent from list (all buttons should be disabled)

# #422 Verify that story editor should have view only role on software page [Active]

#### Custom fields:

- Story: Story Editor

- Feature: Site Users

#### Members:

admin

1. Login into Feltboard as Story Editor 1.1 User starts the application. 1.2. User signs in to application with the correct credentials. 1.3. User should be navigated to home screen

1.1. Attachment [628]

2. Navigate to Software list page 2.1 User clicks on Software icon from left nav bar menu 2.2 User should navigate to Software list page

3. Verify Story Editor Role on software list page 3.1 Story Editor should not create edit or delete software (all buttons should be disabled and not clickable) and should have view only role on software list page

# #423 Verify that story editor should have view only role on media library page [Active]

#### Custom fields:

- Story: Story Editor

- Feature: Site Users

#### Members:

admin

Scenario:

1. Login into Feltboard as Story Editor 1.1 User starts the application. 1.2. User signs in to application with the correct credentials. 1.3. User should be navigated to home screen

1.1. Attachment [629]

2. Navigate to Media Library page 2.1 User clicks on Media Library icon from left nav bar menu 2.2 User should navigate to Media Library list page

3. Verify Story Editor Role in Media Library list page 3.1 Story Editor should upload, edit or delete an asset from Media Library list Page 3.2 Story Editor should filter media list by Type and label filter options 3.3 Story Editor should search media list by name using search option 3.4 Story Editor should Add or remove labels to an asset from Asset info page

# #425 Verify that as viewer user should able to login into feltboard [Active]

#### Custom fields:

- Story: Viewer

- Feature: Site Users

#### Members:

admin

#### Scenario:

1. Login into Feltboard as Viewer 1.1 User starts the application. 1.2. User signs in to application with the correct credentials. 1.3. User should be navigated to home screen

1.1. Attachment [661]

2. Navigate to Site Users Page 2.1 User clicks on Site User icon from left navigation bar menu 2.2 User should displayed all users assigned to that site and user should displayed with his Viewer under Role column next to his Email ID

3. Expected Result: 1. User should switch to different sites he is linked from multi site toggle on top right corner 2. Viewer should not have access to Sites list page and All Users page 3. All user displayed with all the details like Name, Email ID, Role, when user was created and last logged in to feltboard 4. Viewer should not add edit or delete any roles to sites (all buttons should be disabled in site user page)

4. Actual Result 1. User should switch to different sites he is linked from multi site toggle on top right corner 2 Viewer should not have access to Sites list page and All Users page 3. All user displayed with all the details like Name, Email ID, Role, when user was created and last logged in to feltboard 4. Viewer should not add edit or delete any roles to sites (all buttons should be disabled in site user page)

# #426 Verify that viewer should have view only role on all pages of feltboard [Active]

#### Custom fields:

- Story: Viewer

- Feature: Site Users

#### Members:

admin

#### Scenario:

1. Login into Feltboard as Viewer 1.1 User starts the application. 1.2. User signs in to application with the correct credentials. 1.3. User should be navigated to home screen

1.1. Attachment [662]

2. Verify Viewer Role across feltboard 2.1 Viewer Should have view only role across web app( All buttons across web app should be disabled and not clikable)

# #433 Verify that user should able to start agent [Active]

#### Custom fields:

- Story: Protocol V1

- Feature: Agent Tests

#### Members:

admin

## #459 Verify that agent is not downloading same file twice in target folder [Active]

#### Custom fields:

- Story: Protocol V1

- Feature: Agent Tests

#### Members:

admin

# #566 Verify that user should able to update story reference order from edit story page [Active]

#### Custom fields:

- Feature: Stories

#### Members:

admin

#### Scenario:

1. Login into Feltboard 1.1 User starts the application. 1.2. User signs in to application with the correct credentials. 1.3. User should be navigated to home screen

2. User creates Child Story type (author) and Parent Story type (book) from story type list page

3. Navigate to Stories list page 3.1 User clicks on Stories icon from left nav bar menu 3.2 User should navigate to Stories list page

4. Create Stories 4.1 User creates child Stories (author-001, author-002) with author story type 4.2 User creates parent Story (Book) with book story type

5. Add Child Stories in a Parent Story 5.1. User clicks on Edit link of Book from three dot menu from story list page 5.2. User should be navigated to Edit Story page of book 5.3. User clicks on Add item button 5.4. User selects author-001 from select story ref yaml 5.5 User clicks on Add item button 5.6 User selects author-002 from select story ref yaml

6. Update Story references order 1. User clicks and holds author-002 and moves to top and clicks on Save button from top bar menu 2. now author-002 should displayed at top of the child stories list

# #368 Verify that site admin should able to create edit and delete story data to a story [Active]

## Custom fields:

- Story: Site Admin

- Feature: Site Users

## Members:

admin

## Scenario:

1. Login into Feltboard as Site Admin 1.1 User starts the application. 1.2. User signs in to application with the correct credentials 1.3. User should be navigated to home screen

1.1. Attachment [441]

2. User Creates Agenda story type from story type list page

2.1. Attachment [447]

3. Navigate to Stories list page 3.1 User clicks on Stories icon from left nav bar menu 3.2 User should navigate to Stories list page

4. Create Story 4.1 User clicks on Create Story button 4.2. User should displayed with Create Story form popup 4.3. User fills mandatory fields(Story Name: Single Session and selects Agenda schema from schema drop-down list) and clicks on Submit button in popup screen 4.4. user is navigated to Edit Story page of Single Session story

5. Add Story Data 5.1 User should able to Add story data for all supported fields in feltboard (image, video, text, drop down, video, multiple Image component, check box, text file, html file)

6. dit Story Data 6.1 User should able to edit story data for all supported fields in feltboard (image, video, text, drop down, video, multiple Image component, check box, text file, html file)

7. Delete Story Data 7.1 User should able to edit story data for all supported fields in feltboard (image, video, taxt file, html file)

video, text, drop down, video, multiple Image component, check box, text file, html file)

# #399 Verify that as a scheduler user should able to login into Feltboard [Active]

## Custom fields:

- Story: Scheduler

- Feature: Site Users

#### Members:

admin

## Scenario:

1. Login into Feltboard as Scheduler 1.1 User starts the application. 1.2. User signs in to application with the correct credentials. 1.3. User should be navigated to home screen

1.1. Attachment [459]

2. Navigate to Site Users Page 2.1 User clicks on Site User icon from left navigation bar menu 2.2 User should displayed all users assigned to that site and user should displayed with his Scheduler under Role column next to his Email ID

3. Expected Result: 1 User should switch to different sites he is linked from multi site toggle on top right corner 2 Scheduler should not have access to Sites list page and All Users page 3. All user displayed with all the details like Name, Email ID, Role, when user was created and last logged in to feltboard 4. Scheduler should not add edit or delete any roles to sites (all buttons should be disabled for scheduler in site user page)

4. Actual Result 1. User should switch to different sites he is linked from multi site toggle on top right corner 2 Scheduler should not have access to Sites list page and All Users page 3. All user displayed with all the details like Name, Email ID, Role, when user was created and last logged in to feltboard 4. Scheduler should not add edit or delete any roles to sites (all buttons should be disabled for scheduler in site user page)

# #419 Verify that story editor should have view only role on story type list page [Active]

## Custom fields:

- Story: Story Editor

- Feature: Site Users

#### Members:

admin

## Scenario:

1. Login into Feltboard as Story Editor 1.1 User starts the application. 1.2. User signs in to application with the correct credentials. 1.3. User should be navigated to home screen

1.1. Attachment [595]

2. Navigate to Story type list page 2.1 User clicks on Story Types icon from left nav bar menu 2.2 User should navigate to Story Types list page

3. Verify Story Editor Role on Story type list page 1. Story Editor should have View only role Story type list page and Story Type info page (all buttons should disabled and not clickable) 2. Story Editor should search story type list by name using search field

# #497 Verify that ghost buster service should not delete active stories from any agent [Active]

## Custom fields:

- Story: Protocol V1

- Feature: Agent Tests

## Members:

#### admin

# #705 Verify that user should able create, edit and delete a story data from archived story [Active]

#### Custom fields:

- Story: Archive Stories

- Feature: Stories

#### Members:

admin

#### Scenario:

1. Login into Feltboard 1.1 User starts the application. 1.2. User signs in to application with the correct credentials. 1.3. User should be navigated to home screen

2. User Creates Agenda Story Type from Story type list page

3. User creates Single Session Story with Agenda Story type from stories list page

4. Archive Stories 6.1 User clicks on Archive button of Single Session from three dot menu 6.2 User clicks on delete button confirmation popup screen 6.3 User should not displayed with Single Session under stories list

5. Edit Story Content for Archived Story 5.1 User clicks on Archived Stories View button 5.2 User should be navigated to Archived Stories View list page 5.3 User should displayed with Single Session under archived stories list 5.4 User clicks on Edit link of Single Session story from three dot action menu
6. Expected Result: 6.1 User should be navigated to edit story page Single Session and user should create edit or deleted content/story data for Single Session story

## #710 Verify that user should able to filter archived story list by Story labels [Active]

#### Custom fields:

- Story: Archive Stories

- Feature: Stories

#### Members:

admin

# #826 Verify that Agent should receive delete payload when user archives published story on agent [Active]

#### Custom fields:

- Story: Protocol V2

- Feature: Agent Tests

#### Members:

admin

# #435 Verify that user should able to make web socket connection with V2 protocol [Active]

Custom fields:

- Story: Protocol V2

- Feature: Agent Tests

### Members:

admin

## Scenario:

1. Start an Agent 1.1 User imports agent project to VS code. 1.2. User opens terminal in VS code. 1.3. User runs "log\_\_level=debug npm start" command from terminal to start agent

2. Make web socket connection 2.1 User opens new terminal. 2.2. User runs "wscat -c ws://localhost: 8400/connect/v2" from terminal to connect with WebSocket.

3. Verify web socket connection { type: 'authenticate', deviceld: 'perf-device2', registryId: 'Auto-QA\_Site\_Registry\_test', cloudRegion: 'us-central1' }

# #292 Verify that user should able to navigate to asset info page [Active]

## Custom fields:

- Feature: Media Library

## Members:

admin

## Scenario:

1. Login into Feltboard 1.1 User starts the application. 1.2. User signs in to application with the correct credentials. 1.3. User should be navigated to home screen

2. Navigate to Media Library page 2.1 User clicks on Media Library icon from left nav bar menu 2.2 User should navigate to Media Library list page

3. Upload an Asset to Media Library List 3.1 User clicks on Media Upload button 3.2. User selects the media file from local machine(ex: Index.jpeg) and clicks on Upload button in Upload Media form popup screen 3.3 User should displayed with Index.jpeg in media list

4. Preview of an Asset 4.1 User clicks on Index.jpeg in media list 4.2 User should displayed with Preview of Index.jpeg with Details Tab(detail tab should contain file name, file size, uploaded by and modified by, uploaded date and time) and when user clicks on Stories Tab User should displayed with all stories that is asset is linked

5. Navigate to Asset info Page 5.1 User clicks on More details button in preview of Index.jpeg 5.2 User should be navigated Asset info page Details Tab (detail tab should contain file name, file size, uploaded by and modified by, uploaded date and time) 5.3 User clicks on Stories Tab User should displayed with all stories that is asset is linked

# #344 Verify that as a site admin user should able to create, edit or delete canvas from canvas list [Active]

## Custom fields:

- Story: Site Admin
- Feature: Site Users

## Members:

admin

#### Scenario:

1. Login into Feltboard as Site Admin 1.1 User starts the application. 1.2. User signs in to application with the correct credentials 1.3. User should be navigated to home screen

1.1. Attachment [436]

2. Navigate to Canvas list Page 2.1 User clicks on Canvasses&Agent icon from left nav bar menu 2.2 User should be navigate Canvas list Page

3. Create Canvas 3.1 User clicks on ADD CANVAS button 3.2 User should displayed with Add Canvas form popup 3.3. User fills mandatory form(canvasName: Lobby) and clicks on submit button in popup screen 3.4 User should displayed with Lobby under canvas List

4. Edit Canvas 4.1 User clicks on Edit link from three dot menu of Lobby 4.2 User should displayed with Edit form popup for Lobby 4.3 User updates the convas name(EditCanvasName: Lobby\_update) and clicks on submit button in popup screen 4.4 User should displayed with updated name for Lobby Canvas in the list

5. Delete Canvas 5.1 User clicks on Delete link of Lobby from three dot menu 5.2 User clicks Delete button in popup screen 5.3 Lobby should not present canvas list

6. Expected Result 1. Site Admin should Add or Remove Agent from a canvas from Agents Tab in Canvas Details page 2. Site Admin should stop all stories or any specific story from canvas from Stories Tab in Canvas Details page 2. Site Admin should remove a journey segment linked to canvas from Journey segment Tam in Canvas details page

7. Actual Result 1. Site Admin should Add or Remove Agent from a canvas from Agents Tab in Canvas Details page 2. Site Admin should stop all stories or any specific story from canvas from Stories Tab in Canvas Details page 2. Site Admin should remove a journey segment linked to canvas from Journey segment Tam in Canvas details page

# #448 Verify that user should able to make web socket connection with V1 protocol [Active]

## Custom fields:

- Story: Protocol V1

- Feature: Agent Tests

#### Members:

admin

# #449 Verify that user should able subscribe story types on agent [Active]

#### Custom fields:

- Story: Protocol V1

- Feature: Agent Tests

#### Members:

admin

# #400 Verify that scheduler should schedule Story from schedule Page [Active]

## Custom fields:

- Story: Scheduler

- Feature: Site Users

#### Members:

admin

## Scenario:

1. Login into Feltboard as Scheduler 1.1 User starts the application. 1.2. User signs in to application with the correct credentials. 1.3. User should be navigated to home screen

1.1. Attachment [460]

2. Navigate to Schedule List page 4.1 User clicks on Schedule Icon from left navigation bar menu 4.2 User should be navigated to current date schedule list view page

3. Verify Scheduler Role on Schedule List Page 3.1 As a scheduler user should able to schedule story from Canvas (multiple Canvas) and Journey segments 3.2 As a scheduler user should able to edit or delete any existing scheduled actions for future dates 3.2 Scheduler can filer schedule list by Story type and start/stop date filter option 3.4 Scheduler should search schedule list by by story name using search option 3.5 Scheduler should have full access on Time line View page

# #450 Verify that agent sync and download files from extra buckets [Active]

## Custom fields:

- Story: Protocol V1

- Feature: Agent Tests

## Members:

admin

# #451 Verify that agent to should receive update payload from published stories [Active]

## Custom fields:

- Story: Protocol V1

- Feature: Agent Tests

#### Members:

admin

#452 Verify that agent should sync and download story files to target folder [Active]

## Custom fields:

- Story: Protocol V1

- Feature: Agent Tests

#### Members:

admin

#210 Verify that user should displayed with all Journey Segments linked to Canvas in Journey Segment tab in canvas details page [Active]

Custom fields:

- Feature: Canavas&Agents

- Story: Canvas

#### Members:

#### admin

# #567 Verify that agent should receive payload and syn story files from story references [Active]

### Custom fields:

- Story: Protocol V2

- Feature: Agent Tests

#### Members:

admin

# #434 Verify that user should able to start agent [Active]

#### Custom fields:

- Story: Protocol V2

- Feature: Agent Tests

#### Members:

admin

#### Scenario:

Start an Agent 1.1 User imports agent project to VS code. 1.2. User opens terminal in VS code. 1.3. User runs "log\_\_level=debug npm start" command from terminal to start agent
 Verify Agent is started 2.1 Agent should start on localhost, sync and download files from cloud storage bucket

# #827 Verify that agent is synching with story files and receiving payloads from Daily /weekly recurring Actions [Active]

#### Custom fields:

- Story: Protocol V2

- Feature: Agent Tests

#### Members:

admin

## #701 Verify that user should able to navigate to Archived Stories list page [Active]

#### Custom fields:

- Story: Archive Stories
- Feature: Stories

#### Members:

admin

#### Scenario:

1. Login into Feltboard 1.1 User starts the application. 1.2. User signs in to application with the correct credentials. 1.3. User should be navigated to home screen

2. Navigate to Stories list page 2.1 User clicks on Stories icon from left nav bar menu 2.2 User should navigate to Stories View page 2.3 User clicks on Archived stories view icon

3. Expected Result: User should be navigated to archived stories view page and displayed with archived stories in the list

# #704 Verify that user should able to Unarchive a story from archived stories list [Active]

#### Custom fields:

- Story: Archive Stories

- Feature: Stories

## Members:

admin

#### Scenario:

1. Login into Feltboard 1.1 User starts the application. 1.2. User signs in to application with the correct credentials. 1.3. User should be navigated to home screen

2. User Creates Agenda Story Type from Story type list page

3. User creates Single Session Story with Agenda Story type from stories list page

4. Archive Stories 6.1 User clicks on Archive button of Single Session from three dot menu 6.2 User clicks on delete button confirmation popup screen 6.3 User should not displayed with Single Session under stories list

5. Unarchive Story 5.1 User clicks on Archived Stories View button 5.2 User should be navigated to Archived Stories View list page 5.3 User should displayed with Single Session under archived stories list 5.4 User clicks on Unarchive button of Single Session story from three dot action menu

6. Expected Result 6.1 Single Session story should be unarchived and present in the under active stories list 6.2 User should able to unarchve more than one story at a time by selecting multiple stories or by selecting multi selection check box from root model

# #706 Verify that user should able to schedule an a story from archived list [Active]

#### Custom fields:

- Story: Archive Stories

- Feature: Stories

#### Members:

admin

## Scenario:

1. Login into Feltboard 1.1 User starts the application. 1.2. User signs in to application with the correct credentials. 1.3. User should be navigated to home screen

2. User Creates Agenda Story Type from Story type list page

3. User creates Single Session Story with Agenda Story type from stories list page

4. Archive Stories 6.1 User clicks on Archive button of Single Session from three dot menu 6.2 User clicks on delete button confirmation popup screen 6.3 User should not displayed with Single Session under stories list

5. Schedule Unarchive Story 5.1 User clicks on Archived Stories View button 5.2 User should be navigated to Archived Stories View list page 5.3 User should displayed with Single Session under archived stories list 5.4 User clicks on schedule button of Single Session story from three dot action menu and User fills mandatory schedule story form and Clicks on save button from top bar menu 6. Actual Result: 1. Single Session story should be published on canvas and story should be moved active stories list from archived list

# #708 Verify that user should able to search archived story list by name [Active]

#### Custom fields:

- Story: Archive Stories

- Feature: Stories

#### Members:

admin

# #444 Verify that ghost stories are getting deleted from agent with ghost buster service from gcp [Active]

#### Custom fields:

- Story: Protocol V2

- Feature: Agent Tests

#### Members:

#### admin

# #445 Verify agent is still receiving payloads from stories when primary site controller is failed [Active]

#### Custom fields:

- Story: Protocol V2

- Feature: Agent Tests

#### Members:

admin

#441 Verify that agent is synching and downloading story files to target folder from all stories that are scheduled to publised within 24hr time interval [Active]

#### Custom fields:

- Story: Protocol V2

- Feature: Agent Tests

#### Members:
#### admin

## Scenario:

1. Start an Agent 1.1 User imports agent project to VS code. 1.2. User opens terminal in VS code. 1.3. User runs "log\_\_level=debug npm start" command from terminal to start agent

Make web socket connection and subscribes story type 2.1 User opens new terminal. 2.2. User runs
 "wscat -c ws://localhost:8400/connect/v2" from terminal to connect with WebSocket. 2.3 User runs
 {"type": "subscribe", "storyType": ["Single Session"]} from terminal to subscribe the schema
 3. Publish story with image and story data 1.1 User starts and logs in to webapp. 1.2. User creates a
 Single Session schema with image fields from Schema page 1.3. User creates an "Single Session Ramp"
 story with Agenda schema from Story page. 1.4. User Adds some story data with image file to Agenda
 Lobby 1.5. User adds Lobby canvas from Canvas page. 1.6. User adds deviceA agent to Lobby canvas. 1.7.
 User schedules Start Publishing action for the Agenda Lobby story within 24hr on Agenda Lobby.
 4. Verify during device sync maintenance agent is downloading files from 24hr precache interval 4.1
 Agent is downloaded files from "Single Session Ramp" during device sync maintenance

## #442 Verify that device sync maintenance is started on agent restart [Active]

## Custom fields:

- Story: Protocol V2
- Feature: Agent Tests

## Members:

admin

## Scenario:

1. Start an Agent 1.1 User imports agent project to VS code. 1.2. User opens terminal in VS code. 1.3. User runs "log\_\_level=debug npm start" command from terminal to start agent 2. Make web socket connection and subscribes story type 2.1 User opens new terminal. 2.2. User runs "wscat -c ws://localhost:8400/connect/v2" from terminal to connect with WebSocket. 2.3 User runs {"type": "subscribe", "storyType": ["Single Session"]} from terminal to subscribe the schema 3. Publish story with image and story data 1.1 User starts and logs in to webapp. 1.2. User creates a Single Session schema with image fields from Schema page 1.3. User creates an "Single Session Ramp" story with Agenda schema from Story page. 1.4. User Adds some story data with image file to Agenda Lobby 1.5. User adds Lobby canvas from Canvas page. 1.6. User adds deviceA agent to Lobby canvas. 1.7. User schedules Start Publishing action for the Agenda Lobby story within 24hr on Agenda Lobby. 4. Verify during device sync maintenance agent is downloading files from 24hr precache interval 4.1 Agent is downloaded files from "Single Session Ramp" during device sync maintenance 5. Device sync Maintenance on agent Restart 5.1 User deletes all story files (Single Session Ramp) from target folder and restarts agent 5.2 On agent restart device sync maintenance to start and download story files from 24 hr pre cache interval 5.1. Attachment [266]

## #443 Verify that all unwanted files deleted from agent during device sync maintenance with 24hr precache interval [Active]

- Story: Protocol V2
- Feature: Agent Tests

admin

## Scenario:

1. Publish story with image and story data 1.1 User starts and logs in to webapp. 1.2. User creates a Single Session schema with image fields from Schema page 1.3. User creates an "Single Session Ramp" story with Agenda schema from Story page. 1.4. User Adds some story data with image file to Agenda Lobby 1.5. User adds Lobby canvas from Canvas page. 1.6. User adds deviceA agent to Lobby canvas. 1.7. User schedules Start Publishing action for the Agenda Lobby story with current date and time. 1.8. User verifies status of Single Session Ramp story appears in story list screen.

2. Start an Agent 1.1 User imports agent project to VS code. 1.2. User opens terminal in VS code. 1.3. User runs "log\_\_level=debug npm start" command from terminal to start agent

3. Make web socket connection and subscribes story type 2.1 User opens new terminal. 2.2. User runs "wscat -c ws://localhost:8400/connect/v2" from terminal to connect with WebSocket. 2.3 User runs {"type": "subscribe", "storyType": ["Single Session"]} from terminal to subscribe the schema

4. Verify Agent received payload for story with complete storyData and synching downloading story files to target folder

5. Verify Agents deletes unwanted files during device sync maintenance 5.1 User unpublishes "Single Session Ramp" story from Agenda Lobby 5.2 Agent should delete "Single Session Ramp" story files from target folder during device sync maintenance if same file not schedule within 24hr on agent 5.1. Attachment [298]

## #446 Verify that agent is not downloading same file twice in target folder [Active]

## Custom fields:

- Story: Protocol V2
- Feature: Agent Tests

## Members:

## admin

## #447 Verify the payload validator with Allfileds, Single Session, Wheatpaste and Workplace As Art [Active]

## Custom fields:

- Story: Protocol V2 - Feature: Agent Tests

## Members:

admin

## #707 Verify that user should able to delete a story from archived list [Active]

## Custom fields:

- Story: Archive Stories
- Feature: Stories

## Members:

#### admin

## Scenario:

1. Login into Feltboard 1.1 User starts the application. 1.2. User signs in to application with the correct credentials. 1.3. User should be navigated to home screen

2. User Creates Agenda Story Type from Story type list page

3. User creates Single Session Story with Agenda Story type from stories list page

4. Archive Stories 6.1 User clicks on Archive button of Single Session from three dot menu 6.2 User clicks on delete button confirmation popup screen 6.3 User should not displayed with Single Session under stories list

5. Archive Delete Story 5.1 User clicks on Archived Stories View button 5.2 User should be navigated to Archived Stories View list page 5.3 User should displayed with Single Session under archived stories list 5.4 User clicks on Delete button of Single Session story from three dot action menu and clicks on Delete button from confirmation popup screen

6. Expected Result 6.1 Single Session Story should be deleted from archived stories list and should not present under Active stories list

## #436 Verify that user should able subscribe story types on agent [Active]

## Custom fields:

- Story: Protocol V2

- Feature: Agent Tests

## Members:

admin

## Scenario:

1. Start an Agent 1.1 User imports agent project to VS code. 1.2. User opens terminal in VS code. 1.3. User runs "log\_\_level=debug npm start" command from terminal to start agent

2. Make web socket connection 2.1 User opens new terminal. 2.2. User runs "wscat -c ws://localhost: 8400/connect/v2" from terminal to connect with WebSocket.

3. Subscribe story types on agent 3.1 User runs {"type": "subscribe", "storyType": ["Agenda"]} from terminal to subscribe the schema

## #437 Verify that agent sync and download files from extra buckets [Active]

## Custom fields:

- Story: Protocol V2

- Feature: Agent Tests

## Members:

admin

## Scenario:

1. Upload File in Extra bucket (GCP) 1.1 User navigates to https://console.cloud.google.com/storage /browser/dev-qa-feltboard-assets/QA\_test?project=feltboard-dev-qa&pageState=(% 22StorageObjectListTable%22:(%22f%22:%22%255B%255D%22))

&prefix=&forceOnObjectsSortingFiltering=false 1.2 User uploads index.jpeg file to QA\_test folder in gcp bucket 1.3 User copies QA folder name to

2. Start an Agent 1.1 User imports agent project to VS code. 1.2. User opens terminal in VS code. 1.3. User runs "log\_\_level=debug npm start" command from terminal to start agent

3. Verify Agent synching and downloading extra bucket files 3.1 On agent start agent should sync with QA\_test folder from GCP bucket and download Index.jpeg file to target folder 3.2 User deletes Index. jpeg file from GCP bucket 3.3 Agent should delete Index.jpeg file from target folder while agent synching extra bucket file every 5 minute interval

## #438 Verify that agent to should receive update payload from published stories [Active]

#### Custom fields:

- Story: Protocol V2

- Feature: Agent Tests

#### Members:

admin

#### Scenario:

1. Publish Story from web App 1.1 User starts and logs in to web app. 1.2. User creates an Agenda schema from Schema page. 1.3. User creates an Single Session story with Agenda schema from Story page. 1.4. User adds Lobby Canvas from Canvas page 1.5. User adds deviceA agent to Lobby canvas. 1.6. User schedules Start Publishing action for the Agenda Lobby story with current date and time. 1.7 User verifies status of the Agenda story is published in story list screen.

Start deviceA Agent 1.1 User imports agent project to VS code. 1.2. User opens terminal in VS code.
User runs "log\_\_level=debug npm start" command from terminal to start agent

3. Make web socket connection and subscribes story type 2.1 User opens new terminal. 2.2. User runs "wscat -c ws://localhost:8400/connect/v2" from terminal to connect with WebSocket. 2.3 User runs {"type": "subscribe", "storyType": ["Agenda"]} from terminal to subscribe the schema

4. Verify Agent is received payload for Single Session story

4.1. Attachment [199]

## #439 Verify that agent should sync and download story files to target folder [Active]

## Custom fields:

- Story: Protocol V2

- Feature: Agent Tests

## Members:

admin

#### Scenario:

1. Publish story with image and story data 1.1 User starts and logs in to webapp. 1.2. User creates a Single Session schema with image fields from Schema page 1.3. User creates an "Single Session Ramp" story with Agenda schema from Story page. 1.4. User Adds some story data with image file to Agenda Lobby 1.5. User adds Lobby canvas from Canvas page. 1.6. User adds deviceA agent to Lobby canvas. 1.7. User schedules Start Publishing action for the Agenda Lobby story with current date and time. 1.8. User verifies status of Single Session Ramp story appears in story list screen.

1.1. Attachment [233]

2. Start an Agent 1.1 User imports agent project to VS code. 1.2. User opens terminal in VS code. 1.3. User runs "log\_\_level=debug npm start" command from terminal to start agent

 Make web socket connection and subscribes story type 2.1 User opens new terminal. 2.2. User runs "wscat -c ws://localhost:8400/connect/v2" from terminal to connect with WebSocket. 2.3 User runs {"type": "subscribe", "storyType": ["Single Session"]} from terminal to subscribe the schema
Verify Agent received payload for story with complete storyData and synching downloading story files to target folder
Attachment [232]

## #440 Verify agent is stable and receives payload when reconnecting to the internet after losing connection for a while. [Active]

## Custom fields:

- Story: Protocol V2

- Feature: Agent Tests

## Members:

admin

## Scenario:

1. Publish story with image and story data 1.1 User starts and logs in to webapp. 1.2. User creates a Single Session schema with image fields from Schema page 1.3. User creates an "Single Session Ramp" story with Agenda schema from Story page. 1.4. User Adds some story data with image file to Agenda Lobby 1.5. User adds Lobby canvas from Canvas page. 1.6. User adds deviceA agent to Lobby canvas. 1.7. User schedules Start Publishing action for the Agenda Lobby story with current date and time. 1.8. User verifies status of Single Session Ramp story appears in story list screen.

2. Start an Agent 1.1 User imports agent project to VS code. 1.2. User opens terminal in VS code. 1.3. User runs "log\_\_level=debug npm start" command from terminal to start agent

3. Make web socket connection and subscribes story type 2.1 User opens new terminal. 2.2. User runs "wscat -c ws://localhost:8400/connect/v2" from terminal to connect with WebSocket. 2.3 User runs {"type": "subscribe", "storyType": ["Single Session"]} from terminal to subscribe the schema

4. Verify Agent received payload for story with complete storyData and synching downloading story files to target folder

## 4.1. Attachment [234]

5. Verify Agent is stable after reconnecting to Internet 5.1 User disconnects internet from agent machine and reconnects internet 5.2 And user updates story name from web app and verify agent is received update payload on agent

## #901 Verify Agent should sync files from Remote folder and download files to target folder provided on software config&settings [Active]

## Custom fields:

- Story: Software Deployment

- Feature: Agent Tests

## Members:

admin

## #973 Verify token should not displayed in agent logs [Active]

- Feature: Agent Tests

- Story: Agent Logs in info mode

#### Members:

admin

#862 Verify that in agent metrics user should displayed with JWT requested count, jwtRequestTimestamp, jwtReceivedTimestamp,jwtTimestamp and jwtExpiration [Active]

#### Custom fields:

- Story: Agent Metrics

- Feature: Agent Tests

#### Members:

admin

#859 Verify that in agent metrics user is displayed with number of web socket connections opened on agent [Active]

## Custom fields:

- Story: Agent Metrics

- Feature: Agent Tests

#### Members:

admin

#863 Verify that in agent metrics user should displayed with storiesCount, totalPayloadReceivedCount for each connection on agent [Active]

#### Custom fields:

- Story: Agent Metrics

- Feature: Agent Tests

#### Members:

admin

#866 Verify that user should displayed total number of assets count on agent [Active]

## Custom fields:

- Story: Agent Metrics

- Feature: Agent Tests

#### Members:

admin

#864 Verify that in agent metrics user should displayed totalDownloadedFileCount, totalDownloadedByteCount, lastDownloadedFileTime, totalDeletedFileCount,

lastDeleteFileTime, totalMismatchMd5Count, totalSymlinkCreationCount, lastSymlinkCreationTime, totalSymlinkDeletionCount, lastSymlinkDeletionTime, totalSyncMaintenanceCount, lastMaintenanceExecutionTime on agent [Active]

#### Custom fields:

- Story: Agent Metrics

- Feature: Agent Tests

#### Members:

admin

## #1578 Verify the audit activity on CRUD Stories [Active]

#### Custom fields:

- Story: Audit list

- Feature: All Users

#### Members:

admin

#860 Verify that user should displayed with all story types subscribed on each web socket connection in Agent metrics [Active]

## Custom fields:

- Story: Agent Metrics

- Feature: Agent Tests

## Members:

admin

#938 Verify that User should displayed new story content fields after uploading new yaml into existing story type [Active]

Custom fields:

- Feature: Stories

## Members:

admin

#939 Verify that Agent should receive story payload after uploading new yaml into existing story type [Active]

## Custom fields:

- Story: Protocol V2

- Feature: Agent Tests

## Members:

#### admin

## #972 Verify agent logs with one liner payload for each story [Active]

#### Custom fields:

- Story: Agent Logs in info mode

- Feature: Agent Tests

#### Members:

admin

## #530 Verify that user should able to upload new yaml file for existing story type [Active]

## Custom fields:

- Feature: Story Types

## Members:

admin

## Scenario:

1. Login into Feltboard 1.1 User starts the application. 1.2. User signs in to application with the correct credentials. 1.3. User should be navigated to home screen

2. Navigate to Story type list page 2.1 User clicks on Story Types icon from left nav bar menu 2.2 User should navigate to Story Types list page

3. Create Story Type 3.1 User clicks on create Story Type button 3.2. User should displayed with Create Story Type form popup screen 3.3 User fills mandatory fields (schemaName: Agenda uploads yaml file attached below) and clicks on submit button 3.4 User should displayed with Agenda under story type list 3.1. Attachment [397]

4. Navigate to Agenda Story Type info page 4.1 User clicks on Agenda story type name link 4.2 User should be navigated to Agenda Story Type info page

5. Upload Story Type file 1. User clicks on Upload Story Type button from Agenda under story type list 2. User clicks on Upload Story type button in popup screen and selects new yaml file and clicks on submit button

5.1. Attachment [398]

6. Expected Result: 1. User should able to upload new story type only if stories linked Story type are being published 2.User should able upload new yaml to existing story type even if stories linked to story type are being published

7. Actual Result 1. User is able to upload new story type only if stories linked Story type are not being published 2. Upload Story Type button is hidden when stories linked to story type are being published

## #529 Verify that user should able to edit schema(yaml) for existing story type [Active]

## Custom fields:

- Feature: Story Types

## Members:

admin

#### Scenario:

1. Login into Feltboard 1.1 User starts the application. 1.2. User signs in to application with the correct credentials. 1.3. User should be navigated to home screen

2. Navigate to Story type list page 2.1 User clicks on Story Types icon from left nav bar menu 2.2 User should navigate to Story Types list page

3. Create Story Type 3.1 User clicks on create Story Type button 3.2. User should displayed with Create Story Type form popup screen 3.3 User fills mandatory fields (schemaName: Agenda uploads yaml file attached below) and clicks on submit button 3.4 User should displayed with Agenda under story type list 3.1. Attachment [364]

4. Navigate to Agenda Story Type info page 4.1 User clicks on Agenda story type name link 4.2 User should be navigated to Agenda Story Type info page 4.3 User adds new field to yaml and clicks on Save button from top bar menu

5. Expected Result 1. User should able edit story type name even if Stories linked story type are being published or scheduled

6. Actual Result 1.User should able edit story type name even if Stories linked story type are being published or scheduled

## #1065 Verify user should able to search media list by asset name [Active]

## Custom fields:

- Feature: Site

#### Members:

admin

## #1135 Verify that user should able to make a copy of existing story from edit story page from stories list view [Active]

## Custom fields:

- Story: Copy Story
- Feature: Stories

#### Members:

admin

#### Scenario:

1. Expected behavior: 1. User able to make copy of any existing story with full story content 2. User should able to select/Un select Story description and labels while making copy of existing story 3. Story status should always be Not scheduled while making copy from Published or Schedule Story. Number of Canvas and Actions should not be copied

## #1277 Verify that user should displayed all published stories under Stories Tab [Active]

## Custom fields:

- Feature: Site Content Status
- Story: Stories

#### Members:

#### admin

## Scenario:

1. Expected Behavior: 1. User should displayed with all canvases under story name that story is being published 2. User should displayed with Journey Segment if the story is being published on Journey segment

## #1064 Verify that user should able filer media list by label type filter selection [Active]

## Custom fields:

- Feature: Site

## Members:

admin

## #1278 Verify that User should be navigated to Edit Story Page when user clicks on a Story Name link [Active]

## Custom fields:

- Feature: Site Content Status
- Story: Stories

## Members:

admin

## #1101 Verify that User should able to replace a existing image/video/all supported file types [Active]

## Custom fields:

- Feature: Media Library

## Members:

admin

## Scenario:

1. Expected behavior: 1. user should able to replace asset with same file type 2. User should able to replace shared assets only from where it got uploaded 3. User should be displayed with alert message for replacing wrong file type

## #1239 Verify that canvas is added Canvas list when user publishes story on canvas [Active]

## Custom fields:

- Story: Canvas Tab

- Feature: Site Content Status

## Members:

#### admin

## Scenario:

1. Expected Behavior: User should displayed with all published stories under canvas

## #1204 Verify the time line stories sorting order [Active]

## Custom fields:

- Feature: Session
- Story: Timeline View

## Members:

admin

## Scenario:

1. Expected behavior: 1. stories stared first should be at the bottom of the list

## #209 Verify that user should able to stop a specific story from canvas from Canvas details page [Active]

#### Custom fields:

- Feature: Canavas&Agents
- Story: Canvas

## Members:

admin

## #1274 Verify that User should able to remove all stories from Canvas using Stop All Stories button [Active]

#### Custom fields:

- Story: Canvas Tab
- Feature: Site Content Status

## Members:

admin

## Scenario:

1. Expected Behavior

2. All repeated sessions daily or weekly should be deleted from canvas when user clicks on Stop all Stories button

## #1275 Verify that user should able search Canvas list by canvas name [Active]

- Story: Canvas Tab

- Feature: Site Content Status

#### Members:

admin

#1279 Verify that user should be navigated Canvas Details page when user clicks Canvas Name link [Active]

#### Custom fields:

- Feature: Site Content Status
- Story: Stories

#### Members:

admin

## #1168 Verify user should able copy existing story from edit story page from Archived story list view [Active]

## Custom fields:

- Story: Copy Story

- Feature: Stories

#### Members:

admin

## Scenario:

1. Expected behavior: 1. User able to make copy of any existing story with full story content 2. User should able to select/Un select Story description and labels while making copy of existing story 3. Story status should always be Not scheduled while making copy from Published or Schedule Story. Number of Canvas and Actions should not be copied

## #1280 Verify that User should able to search story list by name [Active]

#### Custom fields:

- Feature: Site Content Status
- Story: Stories

## Members:

admin

## #1276 Verify that user should able to navigate to Stories Tab [Active]

- Feature: Site Content Status
- Story: Stories

#### admin

## #1273 Verify that User should be navigated to Edit Story Page when user clicks on a Story Name Link [Active]

## Custom fields:

- Story: Canvas Tab

- Feature: Site Content Status

## Members:

## admin

## #1272 Verify that user should be navigated Canvas Details page when user clicks Canvas Name link [Active]

## Custom fields:

- Story: Canvas Tab - Feature: Site Content Status

## Members:

admin

## #1238 Verify that user should able navigate Canvas list [Active]

## Custom fields:

- Story: Canvas Tab

- Feature: Site Content Status

## Members:

admin

Scenario:

1. Expected Behavior: Canvas Tab is landing page in Site Content Status page

## #1066 Verify that User should able to enable/disable API at site level [Active]

## Custom fields:

- Story: Shared Site

- Feature: Site

Members:

admin

Scenario:

1. Expected behavior: 1. Enable API Access check should be available for all agent only if API is enable at Site level 2. If API is disabled at site level Enable API Access checkbox should not displayed for any agent in Agent info page

## #893 Verify that user should able to deploy software to agent [Active]

#### Custom fields:

- Story: Software Deployment

- Feature: Software

#### Members:

admin

#### Scenario:

1. Expected Behavior: User should able to deploy software multiple agent at once

## #894 Verify that user should able to delete deployed agent from software [Active]

#### Custom fields:

- Story: Software Deployment
- Feature: Software

## Members:

admin

## #1007 Verify that user should able to create a canvas [Active]

## Custom fields:

- Feature: API Beta
- Story: Canvas

#### Members:

admin

## #1024 Verify that user should able to delete the story [Active]

## Custom fields:

- Feature: API Beta
- Story: Stories

## Members:

admin

## #1021 Verify that user should able to a create a story [Active]

- Feature: API Beta

- Story: Stories

#### Members:

admin

## #903 Verify the rewrite functionality with software deployment from Feltboard [Active]

## Custom fields:

- Story: Software Deployment

- Feature: Agent Tests

## Members:

admin

## #902 Verify that excluded folder on software should not be deleted from software list [Active]

## Custom fields:

- Story: Software Deployment
- Feature: Agent Tests

## Members:

admin

## #1201 Verify that use should able to create An agent with executable file on Windows machine [Active]

## Custom fields:

- Story: Protocol V2

- Feature: Agent Tests

## Members:

admin

## #974 Verify user should start an agent [Active]

## Custom fields:

- Story: Agent Logs in info mode
- Feature: Agent Tests

## Members:

admin

#865 Verify that in agent metrics user should displayed with totalFailoverSwitchCount, lastFailoverSwithTime, status, connectedUrl on agent [Active]

#### Custom fields:

- Story: Agent Metrics
- Feature: Agent Tests

## Members:

admin

## #904 Verify user should able to create edit and delete a Flag from any canvas from Timeline View [Active]

## Custom fields:

- Feature: Session

- Story: Timeline View

## Members:

admin

## #1580 Verify the audit activity on CRUD Journey Segments [Active]

## Custom fields:

- Story: Audit list

- Feature: All Users

#### Members:

admin

## #1387 Verify that user should able to create session with Weekly repeat selection [Active]

## Custom fields:

- Feature: Session

- Story: List View

## Members:

admin

## #1393 Verify that user should able to filter sessions list by date filter [Active]

## Custom fields:

- Feature: Session

- Story: List View

## Members:

admin

## #1388 Verify that user should able to edit any existing session in the list [Active]

- Feature: Session
- Story: List View

admin

#### Scenario:

1. Expected behavior: 1. User should edit any Active session 2. User should edit executed session in the list 3. User should able modify recurring options (daily, weekly or no repeat)

## #1394 Verify user should able to search sessions list by story name [Active]

## Custom fields:

- Feature: Session
- Story: List View

## Members:

admin

## #1395 Verify that user should able to publish stories for different time zones [Active]

## Custom fields:

- Feature: Session
- Story: List View

## Members:

admin

## #332 Verify that user should able to schedule story on canvas [Active]

## Custom fields:

- Story: List View
- Feature: Session

## Members:

admin

## Scenario:

1. Login into Feltboard 1.1 User starts the application. 1.2. User signs in to application with the correct credentials. 1.3. User should be navigated to home screen

- 2. User Creates Lobby Canvas from Canvas list page
- 3. User Creates Agenda Story Type from Story type list page
- 4. User creates Single Session Story with Agenda Story type from stories list page

5. Navigate to Schedule List page 5.1 User clicks on Schedule Icon from left navigation bar menu 5.2 User should be navigated to current date schedule list view page

6. Schedule Story 6.1 User clicks on schedule Story button 6.2 User fills schedule Story mandatory form ( Story: Single Session Selects Start Date start time, stop date stop time and Canvas: Lobby and clicks on save button from top bar menu 6.3 User should displayed with Start and Stop actions for Single Session story in schedule list view

7. Expected Result: 7.1 If the story is scheduled with start and stop for the same date(Day) User should displayed with Select Recurring option fields and If the start and stop are not on same date User should not displayed with Select Recurring option fields in schedule Story form 7.2 User should Edit only recurring fields from scheduled story if start and stop times for the same date even if action is executed in the past 7.3 User should not delete published stories actions 7.4. User should able publish stories on multiple canvas at same time 7.5. User should able to Edit or delete any exiting session 7.6. User should able to navigate to schedule Story info page from three dot menu for published stories if the start and stop times are not for same date

#### 8. <empty>

9. Actual Result 7.1 If the story is scheduled with start and stop for the same date(Day) User should displayed with Select Recurring option fields and If the start and stop are not on same date User should not displayed with Select Recurring option fields in schedule Story form 7.2 User should Edit only recurring fields from scheduled story if start and stop times for the same date 7.3 User should not delete published stories actions 7.4. User should able publish stories on multiple canvas at same time 7.5. User should able to Edit or delete any existing session 7.6. User should able to navigate to schedule Story info page from three dot menu for published stories if the start and stop times are not for same date

## #1134 Verify that user should able to make a copy of existing story from three dot action menu from Stories List View [Active]

#### Custom fields:

- Story: Copy Story

- Feature: Stories

#### Members:

admin

#### Scenario:

1. Expected behavior: 1. User able to make copy of any existing story with full story content 2. User should able to select/Un select Story description and labels while making copy of existing story 3. Story status should always be Not scheduled while making copy from Published or Schedule Story. Number of Canvas and Actions should not be copied

## #897 Verify that user should able to enable or disable http link to existing software [Active]

## Custom fields:

- Feature: Software

#### Members:

admin

## #895 Verify that user should able to create edit and delete Description from existing software [Active]

## Custom fields:

- Feature: Software

## admin

## #896 Verify that user should able add, edit and remove Remote and Target folder path to existing software [Active]

## Custom fields:

- Feature: Software

## Members:

admin

## #1013 Verify that user should able to fetch session list [Active]

## Custom fields:

- Feature: API Beta

- Story: Session

## Members:

## admin

## #1014 Verify that user should able to create norepeat/daily/weekly session on a canvas [Active]

## Custom fields:

- Feature: API Beta

- Story: Session

## Members:

admin

## #1011 Verify that user user should not delete canvas if Canvas linked to published /scheduled stories [Active]

## Custom fields:

- Feature: API Beta
- Story: Canvas

## Members:

admin

## #1012 Verify that user should able update the canvas info [Active]

## Custom fields:

- Feature: API Beta

- Story: Canvas

admin

## #1009 Verify that user should able to get the canvas info [Active]

## Custom fields:

- Feature: API Beta

- Story: Canvas

## Members:

admin

## #1008 Verify that user should able fetch Canvas list [Active]

## Custom fields:

- Feature: API Beta

- Story: Canvas

## Members:

admin

## #1010 Verify that user should able Delete canvas [Active]

## Custom fields:

- Feature: API Beta - Story: Canvas

## ,

## Members:

admin

#1202 Verify that user should displayed with Not authorized alert message if API access is not enabled in agent info page while Create, edit and delete a story Canvas [Active]

## Custom fields:

- Feature: API Beta

- Story: Stories

## Members:

admin

## #1396 Verify that user should able to edit story from time line view [Active]

## Custom fields:

- Story: Edit Session

- Feature: Session

#### admin

## #1410 Verify that user should be navigate to Error TAB in agent info page [Active]

## Custom fields:

- Story: Agent Metrics
- Feature: Canavas&Agents

## Members:

admin

## Scenario:

1. Expected Behavior: 1. User should displayed with all errors received on agent logs 2. Verify that user should filter error list by Global filter selection 3. Verify that user should filter error list by Connection filter selection 4. Verify that user should filter error list by Server filter selection 5. Verify that user should able to search error list using search option with related text

## #1413 Verify that user should navigate to System tab under agent info page [Active]

## Custom fields:

- Story: Agent Metrics

- Feature: Canavas&Agents

## Members:

admin

## Scenario:

1. Expected behavior: 1. user should displayed totalDownloadedFileCount, totalDownloadedByteCount, lastDownloadedFileTime, totalDeletedFileCount, lastDeleteFileTime, totalMismatchMd5Count, totalSymlinkCreationCount, lastSymlinkCreationTime, totalSymlinkDeletionCount, lastSymlinkDeletionTime, totalSyncMaintenanceCount, lastMaintenanceExecutionTime on agent 2.

## #1397 Verify that user should able to edit session from time line view [Active]

## Custom fields:

- Story: Edit Session
- Feature: Session

## Members:

admin

## #1450 Verify user should able to update story [Active]

- Feature: API Beta
- Story: Stories

admin

## Scenario:

1. Expected Behavior: 1. user should able to update story name 2. User should able to update Story content 3. User should able to add and delete story labels

## #1449 Verify user should able to get Story details [Active]

## Custom fields:

- Feature: API Beta

- Story: Stories

## Members:

admin

## #1446 Verify user should able to fetch story type list [Active]

## Custom fields:

- Story: Story Type

- Feature: API Beta

## Members:

admin

## #1447 Verify user should able to fetch stories list [Active]

## Custom fields:

- Feature: API Beta

- Story: Stories

## Members:

admin

## Scenario:

1. Expected Behavior: 1. Story label should be option in Create Story payload

## #1408 Verify that by default user should be navigated Details tab in Agent info page [Active]

## Custom fields:

- Story: Agent Metrics
- Feature: Canavas&Agents

## Members:

#### admin

## Scenario:

1. Expected Behavior: 1. User should displayed with Enable API ACCESS check box, uptime, version, last seen, IOT device ID, linked canvases

## #1398 Verify that user should able to remove session from specific canvas [Active]

## Custom fields:

- Story: Edit Session
- Feature: Session

## Members:

admin

## #1385 Verify that that user should able to create session with with does not repeat selection [Active]

## Custom fields:

- Feature: Session
- Story: List View

## Members:

admin

## #1389 Verify that user should able to delete any existing session from the list [Active]

## Custom fields:

- Feature: Session

- Story: List View

## Members:

admin

## Scenario:

1. Expected Behavior: 1. User should delete Active session from the list 2. User should delete executed session the from list

## #1391 Verify that user should able to filter sessions list by Repeats filter selection [Active]

## Custom fields:

- Feature: Session
- Story: List View

## Members:

admin

## #1390 Verify that User should filter sessions list by story type filter [Active]

## Custom fields:

- Feature: Session

- Story: List View

## Members:

## admin

## #1384 Verify that user should displayed with yellow status bar in edit story after add or remove non interactive elements from Story Type [Active]

## Custom fields:

- Story: Non-interactive Elements

- Feature: Story Types

## Members:

## admin

#861 Verify that in Agent metrics user should displayed with totalConnectionCount, totalWaitingConnectionCount, totalBlockedConnectionCount opened on agent [Active]

## Custom fields:

- Story: Agent Metrics

- Feature: Agent Tests

## Members:

#### admin

## #1386 Verify user should able to create session with Daily Repeat selection [Active]

## Custom fields:

- Feature: Session

- Story: List View

## Members:

admin

## #1062 Verify that User should able replace a shared asset [Active]

## Custom fields:

- Story: Shared Site

- Feature: Site

## Members:

admin

#### Scenario:

1. Expected Behavior: 1.User should able to replace shared asset only from Shared Site(from where it got uploaded)

## #1586 Verify that user should able search audit list by user name [Active]

## Custom fields:

- Story: Audit list

- Feature: All Users

## Members:

admin

## #1582 Verify the audit activity on CRUD Session [Active]

## Custom fields:

- Story: Audit list

- Feature: All Users

## Members:

admin

## #1584 Verify the audit activity on CRUD Site Users [Active]

## Custom fields:

- Story: Audit list

- Feature: All Users

## Members:

admin

## #1401 Verify that user should able to update the end time of the session with drag and drop session for latest time [Active]

## Custom fields:

- Story: Drag and Drop
- Feature: Session

## Members:

admin

## #1020 Verify that user should able create/Edit/Delete Shared site [Active]

## Custom fields:

- Story: Shared Site

- Feature: Site

admin

#### Scenario:

1. Expected Behavior: 1. by default all non-shared site should selected in Shared site

## #1402 Verify that user should able to update the start and stop times of the session with drag and drop entire session selection [Active]

## Custom fields:

- Story: Drag and Drop
- Feature: Session

## Members:

admin

## #1063 Verify that user should able filter media list by Type Filer selection [Active]

## Custom fields:

- Feature: Site

## Members:

admin

## #1411 Verify that user should be navigated to Payloads Tab in agent info page [Active]

## Custom fields:

- Story: Agent Metrics

- Feature: Canavas&Agents

## Members:

admin

#### Scenario:

1. Expected behavior: 1. User should displayed with last ten payloads received on agent for each connection 2. User should displayed date/time, story name, story type name, connection details for each payload

## #1068 Verify that User should enable or disable API access from Agent info page [Active]

## Custom fields:

- Story: Agents

- Feature: Canavas&Agents

## Members:

admin

## #1025 Verify that user should not delete published/scheduled story [Active]

## Custom fields:

- Feature: API Beta
- Story: Stories

## Members:

admin

## #1023 Verify that user should able to updated the story [Active]

## Custom fields:

- Feature: API Beta
- Story: Stories

#### Members:

admin

## #1019 Verify that user should able to fetch stories list [Active]

#### Custom fields:

- Feature: API Beta
- Story: Stories

## Members:

admin

#### Scenario:

1. Expected Behavior: 1. list should contain Unarchived and Archived list

## #1406 Verify that agent last seen time and date is getting updated accordingly [Active]

## Custom fields:

- Story: Details TAB
- Feature: Canavas&Agents

## Members:

admin

## #796 Verify that user should able to filter time line view by date selection filter type [Active]

- Feature: Session
- Story: Timeline View

#### admin

## #905 Verify that user should displayed with alert message while scheduling story on a flagged canvas [Active]

## Custom fields:

- Feature: Session

- Story: Timeline View

#### Members:

admin

## #1451 Verify user should able to delete story [Active]

## Custom fields:

- Feature: API Beta

- Story: Stories

#### Members:

admin

#### Scenario:

1. Expected Behavior: 1. User should not delete scheduled/published story on agent

## #1203 User should able to filter time line view with Story type filter selection [Active]

## Custom fields:

- Feature: Session

- Story: Timeline View

#### Members:

admin

#### Scenario:

1. Expected Behavior: 1. User should able to filter time line view with single or multi selection Story types

## #1205 Verify that Deleted sessions should not present in timeline view [Active]

## Custom fields:

- Feature: Session
- Story: Timeline View

## Members:

admin

## #1026 Verify that user should update the selected shared sites [Active]

## Custom fields:

- Story: Shared Site

- Feature: Site

## Members:

## admin

## #1061 Verify that user should able upload image/video/all supported file into media library [Active]

## Custom fields:

- Story: Shared Site
- Feature: Site

## Members:

admin

## Scenario:

1. Expected Behavior: 1. All uploaded assets into Media list should be shared across all sites linked to shared site 2. User should not delete Shared asset if it is linked to a story in any shared sites 3. Only Super Admin, Site Admin and Story Editor of Share Site can Edit /delete or r Replace shared asset from Shared Site only

## #1067 Verify that user should displayed Enable API Access checkbox in agent info page when API is enabled at site level [Active]

## Custom fields:

- Story: Agents
- Feature: Canavas&Agents

## Members:

admin

## #892 Verify that user should able to navigate Agents list page in software info page [Active]

## Custom fields:

- Story: Software Deployment
- Feature: Software

## Members:

admin

## #1016 Verify that user should able update current session [Active]

## Custom fields:

- Feature: API Beta
- Story: Session

## Members:

admin

## #1015 Verify that user should able to get specific session details [Active]

## Custom fields:

- Feature: API Beta
- Story: Session

#### Members:

admin

## #1017 Verify that user should able to create a session on journey segment [Active]

## Custom fields:

- Feature: API Beta
- Story: Session

#### Members:

admin

## #1018 Verify that user should able delete norepeat/daily/weekly session from list [Active]

## Custom fields:

- Feature: API Beta
- Story: Session

#### Members:

admin

## #1022 Verify that user should able create get the specific story details [Active]

## Custom fields:

- Feature: API Beta

- Story: Stories

## Members:

admin

## #900 Verify that user should receive delete payload when user deletes deployed agent from software [Active]

- Story: Software Deployment

- Feature: Agent Tests

## Members:

admin

#899 Verify that Agent should receive update payload when user edits existing software [Active]

## Custom fields:

- Story: Software Deployment
- Feature: Agent Tests

## Members:

admin

#898 Verify that Agent should receive init payload, sync and download the files when user deploys software from Feltboard [Active]

## Custom fields:

- Story: Software Deployment

- Feature: Agent Tests

## Members:

admin

## #1409 Verify that user should able to navigate to connections tab in Agent info page [Active]

## Custom fields:

- Story: Agent Metrics

- Feature: Canavas&Agents

## Members:

admin

## Scenario:

1. Expected behavior: 1. User should displayed with all web socket connections V1 and V2 made on agent 2. User should displayed with connection up time in connection info screen for each screen 3. User should displayed with Type of connection V1 or V2 for each connection 4. User should displayed with Canvas if user subscribes schema on specific canvas selection 5. Verify that user should displayed with all story types subscribed under story type section for each connection 6. Verify that user should displayed all active stories on agent under stories section for each connection 7. Verify user should navigate to specific page when user clicks blue link text(canvas, story types and stories)

## #1400 Verify that user should able to update the start time of the session with drag and drop session for latest time [Active]

#### Custom fields:

- Story: Drag and Drop

- Feature: Session

#### Members:

admin

# #1392 Verify that user able to filter session list by journey segment filter selection [Active]

## Custom fields:

- Feature: Session

- Story: List View

#### Members:

admin

## #1314 Verify that user should able to navigate sessions list view page [Active]

#### Custom fields:

- Feature: Session

- Story: List View

#### Members:

admin

#### Description:

Expected behavior: By default sessions list should be filter by current date filter

## #1453 Verify user should able to unarchive a story with update story api [Active]

## Custom fields:

- Feature: API Beta

- Story: Stories

#### Members:

admin

## #1448 Verify user should able to create story with story content [Active]

#### Custom fields:

- Feature: API Beta
- Story: Stories

#### Members:

#### admin

## #1452 Verify user should able to archive story with update story API [Active]

## Custom fields:

- Feature: API Beta
- Story: Stories

## Members:

admin

## #1457 Verify user should able to get specific canvas details with Get Canvas API [Active]

## Custom fields:

- Feature: API Beta
- Story: Canvas

## Members:

admin

## Scenario:

1. Expected Behavior: 1. user should displayed with all agent linked to canvas in response payload

## #1596 Verify that user should navigate Software Tab under agent info page [Active]

## Custom fields:

- Story: Agent Metrics

- Feature: Canavas&Agents

## Members:

admin

## Scenario:

1. Expected Behavior: 1. User should displayed all deployed software to the agent in init payload 2. User should displayed with updated payload for all updated software 3. User should displayed with delete software payload for all deleted software from agent 4. User should displayed with all subscribed/linked story types on agent

## #1589 Verify that user should able to filter audit list by Site type filter [Active]

## Custom fields:

- Story: Audit list
- Feature: All Users

## Members:

admin

## #1575 Verify the audit activity on CRUD media assets [Active]

## Custom fields:

- Story: Audit list

- Feature: All Users

## Members:

admin

## #1583 Verify the audit activity on CRUD Sites [Active]

## Custom fields:

- Story: Audit list

- Feature: All Users

## Members:

admin

## #1577 Verify the audit activity on CRUD Story Types [Active]

## Custom fields:

- Story: Audit list

- Feature: All Users

## Members:

admin

## #1585 Verify the audit activity on CRUD user from All Users [Active]

## Custom fields:

- Story: Audit list

- Feature: All Users

## Members:

admin

## #1591 Verify user should able to CRUD web links to media list [Active]

## Custom fields:

- Feature: Media Library

## Members:

admin

## #1454 Verify user should able to get site details with Site get API [Active]

## - Story: Site

- Feature: API Beta

## Members:

## admin

## #1455 Verify user should able to fetch canvas list [Active]

## Custom fields:

- Feature: API Beta

- Story: Canvas

## Members:

admin

## #1456 Verify user should able to create a canvas [Active]

## Custom fields:

- Feature: API Beta

- Story: Canvas

## Members:

admin

## Scenario:

1. Expected Behavior: 1. Canvas description should optional

## #1458 Verify user should able update canvas details [Active]

## Custom fields:

- Feature: API Beta
- Story: Canvas

## Members:

admin

## Scenario:

1. Expected Behavior: 1. user should able to edit canvas name 2. user should able to update canvas description

## #1405 Verify that agent up time is getting updated [Active]

## Custom fields:

- Story: Details TAB

- Feature: Canavas&Agents

#### admin

## #1491 Verify user should delete a canvas from list [Active]

## Custom fields:

- Feature: API Beta
- Story: Canvas

## Members:

admin

## Scenario:

1. Expected Behavior: 1. user should not delete a canvas if there are any scheduled/published on it

## #1501 Verify user should fetch audit list with TargetModel filter selection [Active]

## Custom fields:

- Story: Audit Trial Details
- Feature: API Beta

## Members:

admin

## #1594 Verify that user should able unlink a canvas from Agent [Active]

## Custom fields:

- Story: Agents - Feature: Canavas&Agents

## Members:

admin

## #1502 Verify user should fetch audit list with DeviceID filter selection [Active]

## Custom fields:

- Story: Audit Trial Details

- Feature: API Beta

## Members:

admin

## #1595 Verify that user should able unlink all canvases from agent [Active]
- Story: Agents

- Feature: Canavas&Agents

#### Members:

admin

# #1412 Verify that user should navigate to Appsettings Tab in agent info page [Active]

#### Custom fields:

- Story: Agent Metrics

- Feature: Canavas&Agents

#### Members:

admin

#### Scenario:

1. Expected Behavior: 1. Verify that user should displayed with agent app settings config yaml under appsettings tab

# #1404 Verify that by default user should be navigated Details tab in Agent info page [Active]

#### Custom fields:

- Story: Details TAB

- Feature: Canavas&Agents

#### Members:

admin

#### Scenario:

1. Expected Behavior: 1. User should displayed with Enable API ACCESS check box, uptime, version, last seen, IOT device ID, linked canvases, public key and update key button

## #1495 Verify user should update existing session [Active]

#### Custom fields:

- Feature: API Beta
- Story: Session

#### Members:

admin

#### Scenario:

1. Expected Behavior: 1. User should able to update story name 2. User should edit recurring options (does not repeat, daily and weekly ) 3. User should edit Canvas selections

# #1494 Verify user should able to get a specific session details with Get API [Active]

#### Custom fields:

- Feature: API Beta
- Story: Session

#### Members:

#### admin

# #1492 Verify user should able to fetch session list with start and end date selection [Active]

#### Custom fields:

- Feature: API Beta
- Story: Session

#### Members:

admin

## #1493 Verify user should able to create a session [Active]

#### Custom fields:

- Feature: API Beta
- Story: Session

#### Members:

admin

#### Scenario:

1. Expected Behavior: 1. user should create a session on single canvas or multiple canvas 2. user should create session on journey segment 3. user should create a session with no repeat/daily/weekly recurring

# #1574 Verify that user should able navigate to audit list page [Active]

#### Custom fields:

- Story: Audit list
- Feature: All Users

#### Members:

admin

# #1496 User should able to delete an existing session from list [Active]

## Custom fields:

- Feature: API Beta
- Story: Session

#### Members:

#### admin

# #1587 Verify that user should able to filter audit list by Action type filter [Active]

#### Custom fields:

- Story: Audit list

- Feature: All Users

#### Members:

admin

# #1588 Verify that user should able to filter audit list by Activity type filter [Active]

#### Custom fields:

- Story: Audit list

- Feature: All Users

#### Members:

admin

# #1497 Verify user should able to get a device details [Active]

#### Custom fields:

- Story: Device get

- Feature: API Beta

#### Members:

admin

# #1503 Verify user should fetch audit list with TargetID filter selection [Active]

#### Custom fields:

- Story: Audit Trial Details

- Feature: API Beta

#### Members:

admin

# #1590 Verify that user should able to filter audit list by From & To Date filter selection [Active]

## Custom fields:

- Story: Audit list

- Feature: All Users

#### Members:

#### admin

# #1581 Verify the audit activity on CRUD Agents [Active]

#### Custom fields:

- Story: Audit list

- Feature: All Users

#### Members:

admin

# #1499 Verify user should fetch audit list with UserID filter selection [Active]

#### Custom fields:

- Story: Audit Trial Details
- Feature: API Beta

#### Members:

admin

# #1498 Verify user should fetch audit list with Start and End date filter selection [Active]

#### Custom fields:

- Story: Audit Trial Details
- Feature: API Beta

#### Members:

admin

#### Scenario:

1. Expected Behavior: 1. Start and End date filters are mandatory fields for all filter combinations

# #1579 Verify the audit activity on CRUD Canvases [Active]

#### Custom fields:

- Story: Audit list

- Feature: All Users

#### Members:

admin

# #1399 Verify that user should able to remove session from all canvases [Active]

## Custom fields:

- Story: Edit Session

- Feature: Session

#### Members:

#### admin

# #1382 Verify that user should able to add a divider in Story type [Active]

#### Custom fields:

- Story: Non-interactive Elements

- Feature: Story Types

#### Members:

#### admin

# #1500 Verify user should able to filter audit list with operationType filter selection [Active]

## Custom fields:

- Story: Audit Trial Details

- Feature: API Beta

#### Members:

admin

# #1593 Verify that user should able to update asset order list with drag and drop for multi image/video/weblink component [Active]

## Custom fields:

- Feature: Stories

#### Members:

admin

# #1592 Verify that user should able to add web link to the story field from media library list [Active]

## Custom fields:

- Feature: Stories

#### Members:

admin

# #1383 Verify that user should able to add a space between two fields in a story type [Active]

## Custom fields:

- Story: Non-interactive Elements
- Feature: Story Types

#### Members:

#### admin

# #1381 Verify that user should able to add sub title under main title for any field in a story type [Active]

### Custom fields:

- Story: Non-interactive Elements

- Feature: Story Types

#### Members:

#### admin

# #1380 Verify that user should able to add Title for any field in story type [Active]

## Custom fields:

- Story: Non-interactive Elements

- Feature: Story Types

#### Members:

admin

# #1541 Verify the Feltboard version is up to date [Active]

## Custom fields:

- Feature: Login

#### Members:

admin

# #1540 Verify Support link is working fine [Active]

## Custom fields:

- Feature: Login

## Members:

admin

# #1538 Verify Release Notes link is working fine [Active]

## Custom fields:

- Feature: Login

## Members:

admin

# #1539 Verify Tutorials link is working fine [Active]

#### Custom fields:

- Feature: Login

#### Members:

admin

# #1536 Verify User should able to logs into the application [Active]

## Custom fields:

- Feature: Login

#### Members:

admin

# #1537 Verify user should able to logs out from appliation [Active]

#### Custom fields:

- Feature: Login

#### Members:

admin